# **Installation Guide**

PowerChute<sup>™</sup> Network Shutdown v4.3

Windows®

Linux<sup>®</sup>/Unix<sup>®</sup>

Mac OS<sup>®</sup> X

Hyper-V<sup>®</sup>/SCVMM<sup>®</sup>

**VMware**<sup>®</sup>

Nutanix™

990-2838P-001 10/2018

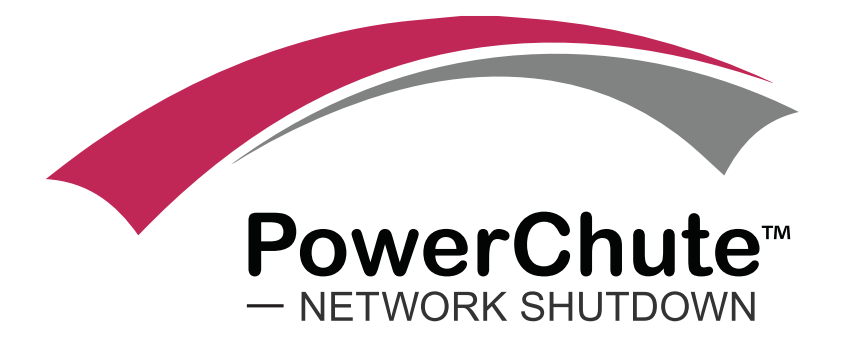

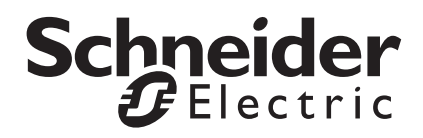

### Schneider Electric Legal Disclaimer

The information presented in this manual is not warranted by Schneider Electric to be authoritative, error free, or complete. This publication is not meant to be a substitute for a detailed operational and site specific development plan. Therefore, Schneider Electric assumes no liability for damages, violations of codes, improper installation, system failures, or any other problems that could arise based on the use of this Publication.

The information contained in this Publication is provided as is and has been prepared solely for the purpose of evaluating data center design and construction. This Publication has been compiled in good faith by Schneider Electric. However, no representation is made or warranty given, either express or implied, as to the completeness or accuracy of the information this Publication contains.

IN NO EVENT SHALL SCHNEIDER ELECTRIC, OR ANY PARENT, AFFILIATE OR SUBSIDIARY COMPANY OF SCHNEIDER ELECTRIC OR THEIR RESPECTIVE OFFICERS, DIRECTORS, OR EMPLOYEES BE LIABLE FOR ANY DIRECT, INDIRECT, CONSEQUENTIAL, PUNITIVE, SPECIAL, OR INCIDENTAL DAMAGES (INCLUDING, WITHOUT LIMITATION, DAMAGES FOR LOSS OF BUSINESS, CONTRACT, REVENUE, DATA, INFORMATION, OR BUSINESS INTERRUPTION) RESULTING FROM, ARISING OUT, OR IN CONNECTION WITH THE USE OF, OR INABILITY TO USE THIS PUBLICATION OR THE CONTENT, EVEN IF SCHNEIDER ELECTRIC HAS BEEN EXPRESSLY ADVISED OF THE POSSIBILITY OF SUCH DAMAGES. SCHNEIDER ELECTRIC RESERVES THE RIGHT TO MAKE CHANGES OR UPDATES WITH RESPECT TO OR IN THE CONTENT OF THE PUBLICATION OR THE FORMAT THEREOF AT ANY TIME WITHOUT NOTICE.

Copyright, intellectual, and all other proprietary rights in the content (including but not limited to software, audio, video, text, and photographs) rests with Schneider Electric or its licensors. All rights in the content not expressly granted herein are reserved. No rights of any kind are licensed or assigned or shall otherwise pass to persons accessing this information.

This Publication shall not be for resale in whole or in part.

# Introduction

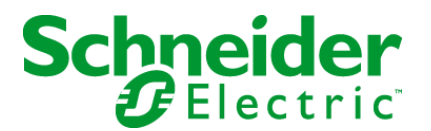

PowerChute<sup>™</sup> Network Shutdown (PowerChute) works in conjunction with the UPS Network Management Card (NMC) to provide network-based shutdown of multiple computer systems.

In the case of a UPS critical event, the software performs a graceful, unattended system shutdown before the UPS battery is exhausted. The number of protected systems is limited only by the capacity of the UPS.

View these Application Notes for detailed information on using PowerChute in specific environments.

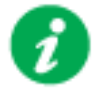

After installation, it is essential to configure the software using the PowerChute Setup wizard. This ensures that PowerChute is aware of UPS critical events in order to protect your system.

### **Product Center**

The PowerChute Product Center page has many links to useful up-to-date information. This includes background information on virtualization, loss of communications, and application notes which discuss varied subject matter including possible UPS configurations.

## **Software and Hardware Requirements**

To install PowerChute Network Shutdown (PowerChute), you must have the following:

 A supported operating system and web browser, as listed on the website, Operating System and Compatibility Chart. For VMware<sup>®</sup>, a licensed version of ESXi is required. PowerChute does not support the free version of ESXi.

**NOTE:** PowerChute v4.3+ is a 64-bit only application and cannot be installed on a 32-bit operating system.

Disk space

| Task                                                                                                 | Disk Space Required |
|----------------------------------------------------------------------------------------------------|---------------------|
| Commence PowerChute Network<br>Shutdown installation process                                         | 100 MB              |
| Install PowerChute Network Shutdown<br>using a virtual appliance -<br>Disk format: thin provisioned  | 2 GB                |
| Install PowerChute Network Shutdown<br>using a virtual appliance -<br>Disk format: thick provisioned | 3 GB                |
| Installing PowerChute Network Shutdown with a private JRE                                            | 135 MB              |
| Installing PowerChute Network Shutdown when a public JRE is already installed                        | 15 MB               |

#### JRE

You must have a supported Java<sup>™</sup> Runtime Environment (JRE), as seen for the different operating systems.

PowerChute gives you the option of installing a "private" JRE. The private JRE included with PowerChute v4.3 is Java 11.

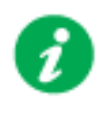

If there is no supported public JRE present on the OS, then you have to choose the private JRE option to continue with the installation. The minimum supported JRE is Java 8.

# Ø

PowerChute v4.3 does not provide a private JRE with the following operating systems:

- IBM AIX<sup>™</sup>
- HP-UX
- Mac OS<sup>®</sup> X
- Solaris

For most operating systems, you can download a Java Runtime Environment from http://java.com or http://jdk.java.net/.

**NOTE:** For Mac OS X, JDK 8 or greater must be installed as the JRE does not contain the required files to run PowerChute. JDKs can be downloaded from the Oracle website - select the JDK download option - or the OpenJDK website.

- The computer hardware requirements are a 700 MHz processor and 256 MB of memory.
- On a graphical interface with PowerChute: A monitor with a minimum resolution of 800 x 600; however, 1024 x 768 or greater is recommended.
- A UPS with a Smart Slot and a Network Management Card (part number AP9617, AP9618, AP9619, AP9630, AP9631, AP9635) with a firmware version of 3.3.1 or later, or a Symmetra PX2 (which has an internal Network Management Card, OG-9354).
  - You can update your NMC firmware from the APC website.
- PowerChute Network Shutdown cannot be used with PowerNet SNMP Adapters (cards). If your card has a part number of AP9605, AP9606, AP9205, or AP9603, it is not compatible with PowerChute Network Shutdown.
- You must know the IP address for each NMC.
- PowerChute can use IPv4 or IPv6 to communicate with the Network Management Card(s). IPv6 support is available only for Network Management Card firmware 6.0.X or higher.
- Firewall

PowerChute needs to be able to connect to the NMC Web Access port (default: TCP port 80) and receive data inbound to UDP port 3052. If SNMP is enabled, PowerChute needs to be able to receive data inbound on the SNMP port configured during installation (the default port is 161). You must also configure the firewall to allow traps to be sent to the port of the configured trap receiver.

When the Windows<sup>®</sup> Firewall is enabled, you can allow the PowerChute installation to configure the firewall automatically for the required ports.

- Windows PowerShell 2.0 or higher is required for Hyper-V<sup>®</sup> support on PowerChute. For instructions on how to install PowerShell 2.0 on Windows Server 2008, see http:// msdn.microsoft.com/en-us/library/ff637750(v=azure.10).aspx.
- You must have administrator or root privileges to run the installer.
- You must **uninstall** PowerChute Plus, PowerChute Business Edition, PowerChute Personal Edition, and PowerChute Server before installing PowerChute Network Shutdown.

#### SNMP MIB

To access PowerChute Network Shutdown via SNMP using a Network Management System (NMS), it may be necessary to first install the APC PowerNet MIB on the NMS. To get the latest version of the PowerNet MIB:

- 1. Visit the APC website at http://www.apc.com/tools/download/index.cfm
- 2. Select Firmware Upgrades MIB from the Software/Firmware dropdown list.
- 3. Install the MIB on the NMS by following the instructions in the NMS User Guide.

The PowerNet MIB is also available in the group1 folder of the PowerChute installation directory.

# **Preliminary Steps in Installing**

To install and operate the PowerChute Network Shutdown software, perform the following steps first.

1. Install the Network Management Card (NMC) in your UPS and configure it with an IP address before beginning the PowerChute installation.

For installation instructions, see the Network Management Card installation guide.

- 2. Using the NMC user interface, configure the UPS and the Network Management Card. At a minimum, perform these tasks:
  - a. When configuring a shutdown, set the **Low Battery Duration** field value to at least five minutes.
  - b. Set the authentication phrase for the administrator.

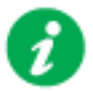

The administrator authentication phrase and the administrator user name must be the same for the NMC and PowerChute.

In the NMC, the default administrator user name and password are both **apc**, while the default setting for the authentication phrase is **admin user phrase**. We recommend that you change the defaults for security reasons.

### **Different NMC account types and PowerChute**

With firmware version 6.0.6 and above of the NMC, it is possible to add multiple users with different account types - Administrator, Device, Read-only, and Network-Only.

PowerChute can use an Administrator or Device account instead of the built-in "apc" account to communicate with the NMC.

To do this:

1. Create an account on the NMC, either an Administrator or Device account, using **Configuration - Security - Local Users - Management**.

You must log on using the superuser account ("apc") to add new users.

- 2. On the NMC user interface, go to the Configuration Shutdown page.
- 3. Select the new account you created from the User Name drop-down under PowerChute Shutdown Parameters.
- 4. Use the same user name in PowerChute. The Authentication Phrase must also match.

# Installation Guide

**PowerChute Network Shutdown** 

Windows

## Installing PowerChute Network Shutdown

### See these sections:

- Installing on Windows and Windows Server Core
- Upgrading the Software
- Uninstalling on Windows
- Silently Installing the Software

### **Installing on Windows and Windows Server Core**

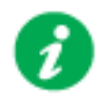

To install on Windows in order to monitor a VMware host, see the VMware section of this help.

To install on Hyper-V or SCVMM, see the Hyper-V/SCVMM section of this help.

Follow these steps below.

1. Locate the PowerChute installation executable file, **Setup-x64.exe**, on the PowerChute CD or download it from the APC website. You must have administrator rights to run the installer.

Double-click on the file.

(If you downloaded from the website, you need to extract the exe file from the zip file).

2. A warning dialog, below, displays if you downloaded the exe from the web: click the **Run** button.

| Open File - Security Warning 🛛 🔀 |                                                                                                    |
|----------------------------------|----------------------------------------------------------------------------------------------------|
| Do you                           | want to run this file?                                                                                                    |
|                                  | Name:      ministrator.SCVMMGAL\Downloads\Setup-x64.exe         Publisher:       Schneider Electric         Type:       Application         From:       C:\Users\administrator.SCVMMGAL\Downloads\Set         Bun       Cancel |
|                                  | ys ask before opening this file<br>While files from the Internet can be useful, this file type can<br>potentially harm your computer. Only run software from publishers<br>you trust. <u>What's the risk?</u>                  |

3. At the welcome dialog, click on Next to continue.

At the License Agreement dialog, if you agree with the terms, click I Agree to continue.

4. PowerChute includes a private Java Runtime Environment (JRE) that is bundled with the software. In this step, PowerChute installs this bundled JRE on your Windows operating system.

5. If Hyper-V is not detected, you see the VMware Support dialog shown below; choose **Do not enable Virtualization Support**.

| ſ | PowerChute Network Shutdown Setup                                                                                          |                                        | _         |      | ×  |
|---|----------------------------------------------------------------------------------------------------|----------------------------------------|-----------|------|----|
| C | onfigure VMware Support<br>PowerChute Network Shutdown can be used to<br>/irtual Machines and provide safe network-bas     | o protect VMware Hosts<br>ed shutdown. | and their |      |    |
|   | <ul> <li>Select an option below:</li> <li>Do not enable Virtualization Support.</li> <li>Enable VMware Support.</li> </ul> |                                        |           |      |    |
|   | O Enable Nutanix AHV Support.                                                                                              |                                        |           |      |    |
|   |                                                                                                    | < Back Nex                             | d >       | Cano | el |

If Hyper-V is detected, you see the Hyper-V Support dialog shown below; choose **Do not enable Hyper-V Support** and click Next to proceed.

| 🍊 📃 PowerChute Network Shutdown Setup                                                                                                    |
|----------------------------------------------------------------------------------------------------|
| <b>Configure Hyper-V Support</b><br>PowerChute Network Shutdown can be used to protect Hyper-V Servers and their<br>Virtual Machines and provide safe network-based shutdown. |
| Note: PowerShell 2.0 or higher is required for Hyper-V support.                                                                                                    |
| Select an option below:                                                                                                    |
| O not enable Hyper-V Support.                                                                                                    |
| ○ Enable Hyper-V Support.                                                                                                    |
|                                                                                                    |
|                                                                                                    |
|                                                                                                    |
|                                                                                                    |
|                                                                                                    |
| < Back Next > Cancel                                                                                                    |

6. Enter an installation folder location or accept the default.

7. When your Windows Firewall is enabled, you can allow the PowerChute installation to configure the firewall automatically by choosing **Yes** when prompted:

PowerChute Network Shutdown ports must be opened in the Windows Firewall to enable communication with the Network Management Card(s). Would you like this configuration to be performed automatically?

See Firewall for more information.

After installation, it is necessary to configure PowerChute in order to protect your system. On Windows, the PowerChute Setup wizard opens automatically after you click the **Finish** button on this dialog:

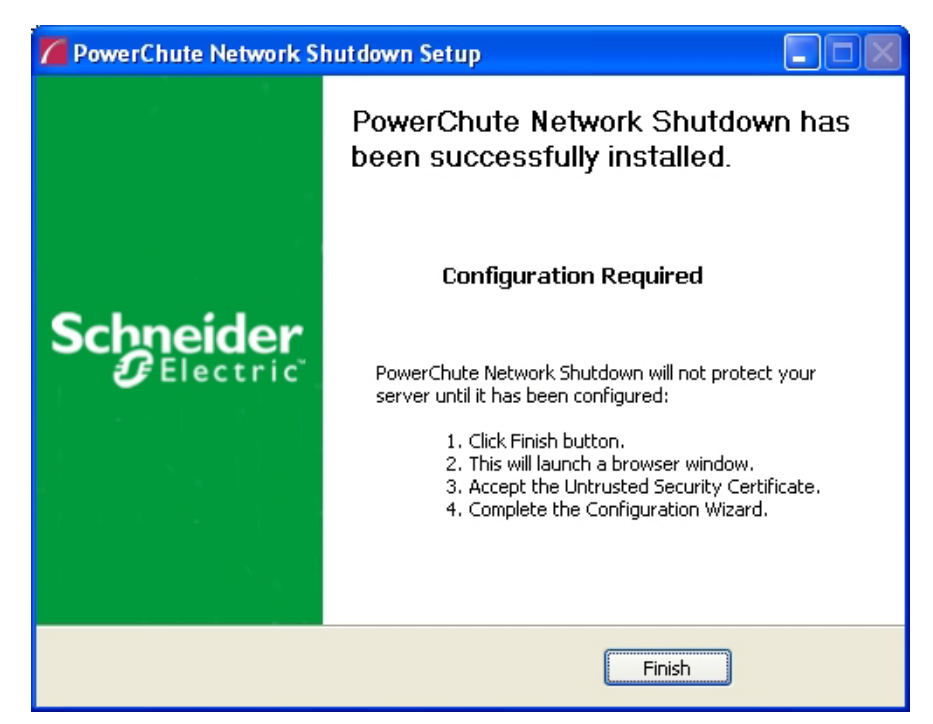

On Windows Server Core, you see the following dialog, follow the steps there:

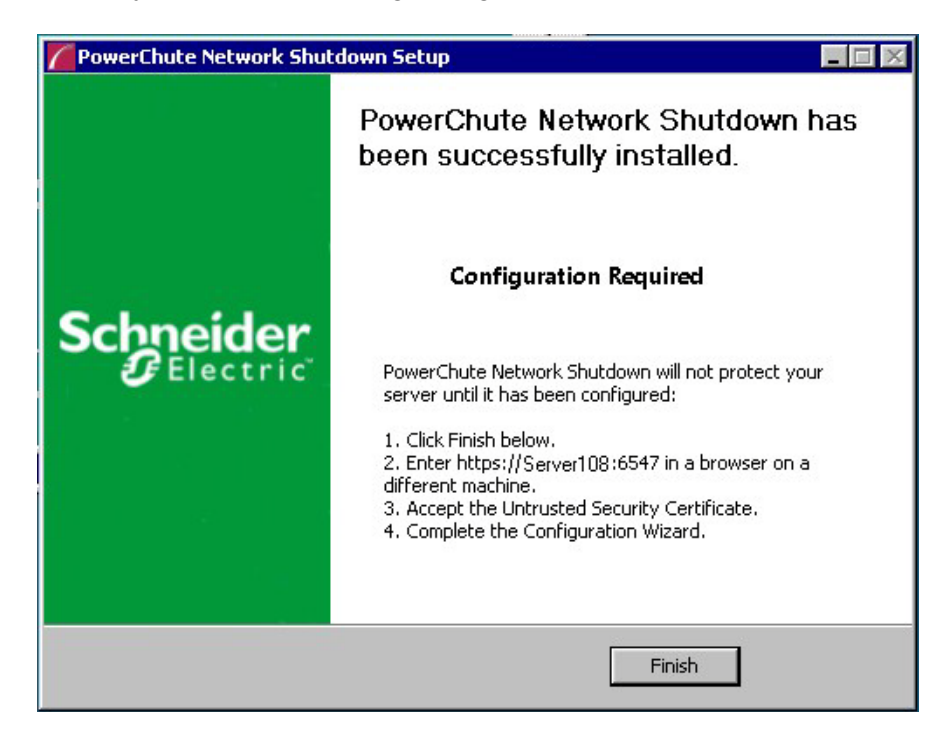

# **Upgrading the Software**

If you have v3.1 or higher of PowerChute already installed on your target machine, the installation process asks you whether you want to perform an upgrade rather than a complete installation. Upgrading enables you to retain your existing configuration settings.

For earlier versions of PowerChute, you must uninstall the software before installing v4.3.

It is not necessary to run the PowerChute Setup wizard after the upgrade on Windows.

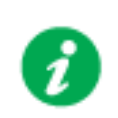

PowerChute v4.3+ is a 64-bit only application and cannot be installed on a 32-bit operating system. If you have a 32-bit operating system, you cannot upgrade to v4.3+.

Following the upgrade installation, to ensure that the PowerChute user interface enhancements are applied correctly, it is necessary to clear the browser history:

- In Internet Explorer select Tools > Safety > Delete browsing history
- In Chrome select Settings > Show advanced settings > Privacy > Clear browsing data
- In Firefox select Open Menu > History > Clear Recent History

# **Uninstalling on Windows**

On Windows, use the **Uninstall** option under **PowerChute Network Shutdown** in the Windows Start menu.

On Windows Server Core, follow these steps.

- 1. Open a command prompt window.
- 2. Type C:\Program Files\APC\PowerChute\uninstall.exe and press Enter.

On Windows Server 2012, PowerChute must be uninstalled using Add/Remove Programs.

- 1. Right-click the PowerChute Network Shutdown menu option in the Start menu.
- 2. Click Uninstall in the options menu that displays on the bottom of the screen.

| Apps by na                        | ime 🗸              |                                     |                         |                             |        |                                    |
|-----------------------------------|--------------------|-------------------------------------|-------------------------|-----------------------------|--------|------------------------------------|
| Microsoft SQL Server 2008         |                    | Import and Export<br>Data (32-bit)  |                         | SQL Server Profiler         |        | Virtual Machine<br>Manager Console |
| SQL Server<br>Installation Cente  |                    | Import and Export<br>Data (64-bit)  | Microso                 | oft System Center 2         | Power  | Chute Network Shut                 |
| Microsoft SQL Server 2012         |                    | Project Conversion<br>Wizard        |                         | Data Store<br>Configuration | 1      | Open PCNS 🗸                        |
| Data Profile Viewer               | 圕                  | Reporting Services<br>Configuration |                         | Deployment<br>Manager       | Silect |                                    |
| Database Engine<br>Tuning Advisor |                    | SQL Server<br>Configuration         |                         | Operations<br>Console       | K      | MP Author                          |
| Deployment<br>Wizard              | 90                 | SQL Server Data<br>Tools            |                         | Operations<br>Manager Shell |        | User Guide                         |
| Deployment<br>Wizard              | Ē                  | SQL Server Error<br>and Usage       |                         | Orchestration<br>Console    | VMwa   | re                                 |
| Download<br>Microsoft SQL         |                    | SQL Server<br>Installation Cente    |                         | Runbook Designer            |        | start VM Statistics<br>Logging     |
| Execute Package<br>Utility        |                    | SQL Server<br>Management            |                         | Virtual Machine<br>Manager  |        |                                    |
| Pin to taskbar                    | Open new<br>window | Run as Ru<br>administrator          | un as different<br>user | Open file<br>location       |        |                                    |

To uninstall in silent mode:

- 1. Open a command prompt.
- 2. Type "C:\Program Files\APC\PowerChute\uninstall.exe" /S and press return.

# Silently Installing the Software

Installing silently means the installation is unattended or non-interactive.

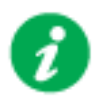

It is not possible to roll out your event configurations or shutdown settings using a silent installation. You can however, use pcnsconfig.ini to do this. See the section on INI files in the online help.

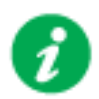

PowerChute only supports silent installation in Single, Redundant and Parallel UPS configurations.

## **Silent Install on Windows**

Perform the following steps:

Edit the silent installations file to set the required parameters; see Editing your silent installation file.

1. Type the following on one line at the Windows command line:

```
Setup.exe /S /F silentInstall.ini
```

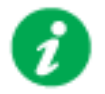

If a silent installation fails, see Appendix A: Error codes for silent installations.

### Editing your silent installation file

On Windows operating systems, the file that guides silent installations is named **silentInstall.ini**.

The file is a plain text file and can be edited with a standard text editor. Each field or line has a value that the installer needs in order to carry out the installation. The table below explains the fields available in the silent installation file.

| Field name                                                                        | Description                                                                                                    |
|-----------------------------------------------------------------------------------|----------------------------------------------------------------------------------------------------|
| applicationDirectory=                                                             | Specifies the installation folder. Type the folder name after "=",<br>ensuring it has valid characters for the operating system.<br><b>Note</b> : You can't use multiple-byte characters (Chinese for example)<br>and some single byte high-ASCII characters, e.g. ß, é, ä, in the<br>installation path. |
| ACCEPT_EULA=yes                                                                   | Yes signifies acceptance of the software license agreement. The installation will not proceed unless yes is specified here.                                                                                                    |
| *INSTALL_JAVA=<br>System   PCNS                                                   | The value System here signifies you want to use the public JRE for your PowerChute installation.<br>The value PCNS here signifies you want to use the private JRE.                                                                                                    |
| *The installation detects whether the JRE r                                       | neets the requirements, see JRE.                                                                                                    |
| REGISTER_WITH_NMC=<br>yes   no                                                    | Using yes or no, specify whether PowerChute should be registered with the Network Management Card (NMC) or not.                                                                                                    |
| MODE=<br>single   redundant   parallel                                            | Use single, redundant, or parallel to specify the UPS configuration mode. For detailed information, see "PowerChute Network Shutdown Operating Modes and supported UPS Configurations " here.                                                                                                    |
| NETWORKCONFIG=<br>IPv4   IPv6                                                     | Specify your Internet protocol with IPv4 or IPv6.                                                                                                    |
| IPV6NETWORKCONFIG= unicast  <br>multicast                                         | When you are using IPv6 only (you entered NETWORKCONFIG= IPv6<br>above) you must specify the communication mechanism here. See<br>also UNICAST_ADDRESS= and MULTICAST_ADDRESS=.<br>For detailed information, see "The Communications Process of<br>PowerChute Network Shutdown" here.                    |
| IP_1=<br>IP_2=<br>IP_3=<br>IP_4=<br>IP_5=<br>IP_6=<br>IP_7=<br># IP_8=<br># IP_9= | On each line, specify the IP address of each NMC that will be<br>communicating with this PowerChute installation.<br>You can comment out unneeded entries by putting the # character at<br>the beginning of the line (see examples 8 and 9).                                                             |

| Field name                                       | Description                                                                                                    |  |
|--------------------------------------------------|----------------------------------------------------------------------------------------------------|--|
| IP_1_Outlet=<br>IP_2_Outlet=                     | This applies only to UPS devices with outlet groups (for example,<br>Smart-UPS SMX and SMT devices). Specify the outlet group that<br>supplies power to the PowerChute installation.                                      |  |
| IP_3_Outlet=<br>IP_4_Outlet=<br>IP_5_Outlet=     | On a UPS that has only Switched Outlet Groups, "IP_1_Outlet" must<br>be set to "1". If you enter "0", PowerChute may not correctly identify<br>Outlet events associated with the first Outlet group.                      |  |
| IP_6_Outlet=<br>IP_7_Outlet=                     | On a UPS that has both a Main Outlet Group (not switched) and Switched Outlet Groups, "IP_1_Outlet" must be set to "0".                                                                                                   |  |
| # IP_8_Outlet=<br># IP_9_Outlet=                 | You can comment out entries not needed by putting the # character at the beginning of the line (see examples 8 and 9).                                                                                                    |  |
| PORT=                                            | This is the NMC web port: 80 for HTTP; 443 for HTTPS.                                                                                                    |  |
| PROTOCOL=<br>HTTP   HTTPS                        | Use HTTP or HTTPS to specify which protocol you are using.                                                                                                    |  |
| ACCEPTCERTS=<br>YES   NO                         | When using the HTTPS protocol, SSL certificates are used to secure the connection. By default the NMC use a self-signed certificate, which needs to be accepted.                                                          |  |
|                                                  | Select YES to automatically accept a self-signed certificate.                                                                                                    |  |
|                                                  | Select NO to accept a connection only if the NMC is configured with a valid certificate.                                                                                                    |  |
| USERNAME=<br>PASSWORD=<br>AUTHENTICATION_PHRASE= | Enter the user name, password, and authentication phrase to validate<br>PowerChute communication with the NMC. (The authentication phrase<br>reverts to the default if not specified).                                    |  |
|                                                  | <b>NOTE</b> : We recommend that you change the defaults for security reasons.                                                                                                    |  |
|                                                  | The acceptable characters for username and password are:                                                                                                    |  |
|                                                  | • the alphabet in both lowercase and uppercase (a to z and A to Z)                                                                                                    |  |
|                                                  | numbers from 0 to 9                                                                                                    |  |
|                                                  | • these characters: _! \ " # \$%& ' () *+, / :; <=>?@^`{   } []~                                                                                                    |  |
|                                                  | The password length must be from 3–32 characters, and the username from 3–10 characters. The authentication phrase must be 15–32 ASCII characters.                                                                        |  |
| LOCAL_IP_ADDRESS=                                | This information applies to a PowerChute server with multiple network cards. Use it to specify the IP address of the card that will communicate with PowerChute.                                                          |  |
| UNICAST_ADDRESS=                                 | When you have specified IPv6 in NETWORKCONFIG= IPv4   IPv6<br>and unicast in IPV6NETWORKCONFIG= unicast   multicast, you must<br>specify your unicast host address here.                                                  |  |
| MULTICAST_ADDRESS=                               | When you have specified IPv6 in NETWORKCONFIG= IPv4   IPv6<br>and multicast in IPV6NETWORKCONFIG= unicast   multicast, the<br>Network Management card will send UDP packets to the multicast<br>address you specify here. |  |
| SNMPv1                                           |                                                                                                    |  |
| ENABLE_SNMPV1_ACCESS = True  <br>False           | Specify true to enable SNMPv1 access and false to disable SNMPv1 access.                                                                                                    |  |
| NAME _COMMUNITY_N =                              | Enter the community name, up to 15 ASCII characters.                                                                                                    |  |
| NMS_COMMUNITY_N=                                 | Enter the IP address of the Network Management System.                                                                                                    |  |

| Field name                                                                                  | Description                                                                                                    |  |
|---------------------------------------------------------------------------------------------|----------------------------------------------------------------------------------------------------|--|
| ACCESS_TYPE_COMMUNITY_N =<br>READONLY   READWRITE   DISABLED                                | Specify the Access type of the SNMP community string:<br>• DISABLED: No SNMP GET or SET requests are permitted.<br>• READONLY: Only SNMP GET requests are permitted.<br>• READWRITE: SNMP GET and SET requests are permitted.                         |  |
| SNMP_PORT =                                                                                 | Specify the SNMP Port. 161 is the default.                                                                                                    |  |
| NOTE: N indicates an integer (0-N)                                                          |                                                                                                    |  |
|                                                                                             | SNMPv3                                                                                                    |  |
| ENABLE_SNMPV3_ACCESS = True  <br>False                                                      | Specify True to enable SNMPv3 access and false to disable SNMPv3 access.                                                                                                    |  |
| USERNAME_PROFILE_N =                                                                        | Specify the user name of the SNMPv3 user profile, up to 32 ASCII characters.                                                                                                    |  |
| AUTH_PASSPHRASE_PROFILE_N =                                                                 | Enter the Authentication passphrase of 8-32 ASCII characters.                                                                                                    |  |
| PRIV_PASSPHRASE_PROFILE_N =                                                                 | Enter the Privacy passphrase of 8-32 ASCII characters.                                                                                                    |  |
| AUTH_PROTOCOL_PROFILE_N = MD5<br>  SHA1   SHA256   SHA512   NONE                            | Specify the Authentication protocol of the SNMPv3 user profile.                                                                                                    |  |
| PRIV_PROTOCOL_PROFILE_N =<br>AES128   AES192   AES192EX  <br>AES256EX   AES256   DES   NONE | Specify the Privacy protocol of the SNMPv3 user profile.<br>See the "SNMP Troubleshooting" topic of the PowerChute Network<br>Shutdown User Guide available on www.apc.com for more<br>information on JRE requirements for AES-192/Ex and AES-256/Ex. |  |
| ACCESS_TYPE_PROFILE_N =<br>READONLY   READWRITE   DISABLED                                  | Specify the Access type of the SNMPv3 user profile:<br>• DISABLED: No SNMP GET or SET requests are permitted.<br>• READONLY: Only SNMP GET requests are permitted.<br>• READWRITE: SNMP GET and SET requests are permitted.                           |  |
| SNMP_PORT=                                                                                  | Specify the SNMP discovery Port. 161 is the default.                                                                                                    |  |
| NOTE: N indicates an integer (0-N)                                                          |                                                                                                    |  |
| SNMP Traps                                                                                  |                                                                                                    |  |
| UPSCriticalEvents_Enabled = True  <br>False                                                 | Specify True to enable SNMP Traps for UPS Critical Events.                                                                                                    |  |
| UPSCriticalEvents_SendClearingTrap =<br>True   False                                        | Enter True to send a Trap once a UPS Critical Event has cleared.                                                                                                    |  |
| UPSCriticalEvents_Delay =                                                                   | Specify the length of time in seconds that the UPS Critical Event must persist before a trap is sent.                                                                                                    |  |
| UPSCriticalEvents_RepeatInterval =                                                          | Specify the time interval in seconds that the trap is re-sent.                                                                                                    |  |
| UPSCriticalEvents_RepeatUntilCleared =<br>True   False                                      | Specify True if you want the trap to be sent at the repeat interval until the UPS Critical Event is cleared.                                                                                                    |  |
| UPSCriticalEvents_RepeatTimes =                                                             | Specify the number of times the trap is sent when the UPS Critical Event occurs.                                                                                                    |  |
| LostCommsEvents_Enabled = True  <br>False                                                   | Specify True to enable SNMP Traps for Lost Communication Events.                                                                                                    |  |
| LostCommsEvents_SendClearingTrap =<br>True   False                                          | Enter True to send a Trap once a Lost Communication Event has cleared.                                                                                                    |  |

| Field name                                           | Description                                                                                                    |
|------------------------------------------------------|----------------------------------------------------------------------------------------------------|
| LostCommsEvents_Delay =                              | Specify the length of time in seconds that the Lost Communication Event must persist before a trap is sent.        |
| LostCommsEvents_RepeatInterval =                     | Specify the time interval in seconds that the trap is re-sent.                                                     |
| LostCommsEvents_RepeatUntilCleared<br>= True   False | Specify True if you want the trap to be sent at the repeat interval until the Lost Communication Event is cleared. |
| LostCommsEvents_RepeatTimes =                        | Specify the number of times the trap is sent when the Lost Communication Event occurs.                             |
| Enabled_TrapReceiver_N = True   False                | Enter True to enable the Trap Receiver.                                                                            |
| NMS_TrapReceiver_N =                                 | Enter the IP address of the Network Management System that will receive traps.                                     |
| Port_TrapReceiver_N =                                | Enter the port number of the Trap Receiver.                                                                        |
| Type_TrapReceiver_N = v1   v3                        | Enter the version of SNMP used to send the traps.                                                                  |
| ProfileName_TrapReceiver_N =                         | Enter the User Name of the SNMPv3 User Profile used to send the traps.                                             |
| NOTE: N indicates an integer (0-N)                   |                                                                                                    |

# Installation Guide

**PowerChute Network Shutdown** 

Linux/UNIX

## Installing PowerChute Network Shutdown

### See these sections:

- Installation Steps on Linux and UNIX
- Upgrading the Software
- Uninstalling on Linux and UNIX
- Silently Installing the Software

### **Installation Steps on Linux and UNIX**

These instructions also apply when installing on Solaris, AIX and HP-UX. You must have root privileges to perform the installation.

- 1. If you are installing from the CD, locate your installation files in the Linux\_x64 directory on the CD. Copy them to a temporary directory on your server.
- 2. If you are installing from the website, locate the file

pcns430Linux.tar.gz

on the APC website and copy it to a temporary directory on your server.

Change your working directory to the temporary directory. Then type the following commands:

```
gunzip pcns430Linux.tar.gz
tar -xf pcns430Linux.tar
```

3. If you are not logged on as the root user, you need to run the installer using sudo, or switch to root user context using the su command and then run the installer.

./install.sh

After a web download you need to grant execute permissions:

chmod +x install.sh

On HP-UX type the command su - root before running

./install.sh

- 4. At the License Agreement, if you agree with the terms, type Yes and press the Enter key to continue. Type No to exit.
- 5. PowerChute includes a private Java Runtime Environment (JRE) that is bundled with the software. However, PowerChute does not provide a private JRE with IBM AIX<sup>™</sup>, HP-UX and Solaris. If you are installing PowerChute on one of these operating systems, you must first download and install a public JRE to use with PowerChute. JREs can be downloaded from http://java.com or htp://jdk.java.net. For all other Linux-based operating systems, PowerChute automatically installs the bundled JRE on your operating system

If using the public JRE, you must enter its path. Enter an installation folder location or accept the default.

You cannot specify a directory name that contains a space, either for the installation or the Java directory. If you do not specify an installation directory, it will be installed to the default: /opt/APC.

After installation, it is necessary to configure your system in order to protect it. You must open the browser and enter the PowerChute URL:

```
https://<your_machine_name/ IP>:6547
```

Follow the steps in the PowerChute Setup wizard to complete your configuration.

# **Upgrading the Software**

If you have v3.1 or higher of PowerChute already installed on your target machine, the installation process asks you whether you want to perform an upgrade rather than a complete installation. Upgrading enables you to retain your existing configuration settings.

After an Linux upgrade, it is not necessary to run the PowerChute Setup wizard.

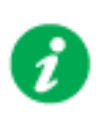

PowerChute v4.3+ is a 64-bit only application and cannot be installed on a 32-bit operating system. If you have a 32-bit operating system, you cannot upgrade to v4.3+.

Following the upgrade installation, to ensure that the PowerChute user interface enhancements are applied correctly, it is necessary to clear the browser history:

- In Internet Explorer select Tools > Safety > Delete browsing history
- In Chrome select Settings > Show advanced settings > Privacy > Clear browsing data
- In Firefox select **Open Menu > History > Clear Recent History**

# **Uninstalling on Linux and UNIX**

On Linux:

• Run the uninstall script located in the PowerChute directory from a terminal prompt.

/opt/APC/PowerChute/uninstall

• To uninstall in **silent mode**, run the uninstall script located in the PowerChute directory, with the -q option.

/opt/APC/PowerChute/uninstall -q

• On UNIX, when the daemon starts, the script adds 1024 file handles. Delete ulimit -n 1024 from the PCNS startup script if you do not need them at: /opt/APC/PowerChute/group1/powerchute.sh.

# Silently Installing the Software

Installing silently means the installation is unattended or non-interactive.

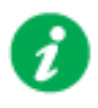

It is not possible to roll out your event configurations or shutdown settings using a silent installation. You can however, use pcnsconfig.ini to do this. See the section on INI files in the online help.

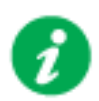

PowerChute only supports silent installation in Single, Redundant and Parallel UPS configurations.

### **Silent Install on Linux**

Edit the silentInstall.sample file to set the required parameters; see Editing your silent installation file.

Type the following command to start the installation, as an administrator: ./install.sh -f silentInstall.sample

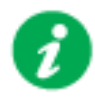

If a silent installation fails, see Appendix A: Error codes for silent installations.

### Editing your silent installation file

On the Linux operating system, the file that guides silent installations is named silentInstall.sample.

The file is a plain text file and can be edited with a standard text editor. Each field or line has a value that the installer needs in order to carry out the installation. The table below explains the fields available in the silent installation file.

| Field name                                                                        | Description                                                                                                    |
|-----------------------------------------------------------------------------------|----------------------------------------------------------------------------------------------------|
| INSTALL_DIR=                                                                      | Specifies the installation directory. Type the directory name after "=",<br>ensuring it has valid characters for the operating system.<br><b>NOTE</b> : You can't use multiple-byte characters (Chinese for example)<br>and some single byte high-ASCII characters, e.g. ß, é, ä, in the<br>installation path. |
| JAVA_DIR=                                                                         | Specifies the JRE directory. Type the path where the public JRE is installed on the system e.g. /usr/local/bin/jre/jre1.X.X_XX. If this value is blank or absent, the private JRE is installed.                                                                                                    |
| ACCEPT_EULA=yes                                                                   | Yes signifies acceptance of the software license agreement. The installation will not proceed unless yes is specified here.                                                                                                    |
| REGISTER_WITH_NMC=<br>yes   no                                                    | Using yes or no, specify whether PowerChute should be registered with the Network Management Card (NMC) or not.                                                                                                    |
| MODE=<br>single   redundant   parallel                                            | Use single, redundant, or parallel to specify the UPS configuration<br>mode. For detailed information, see "PowerChute Network Shutdown<br>Operating Modes and supported UPS Configurations " here.                                                                                                    |
| NETWORKCONFIG=<br>IPv4   IPv6                                                     | Specify your Internet protocol with IPv4 or IPv6.                                                                                                    |
| IPV6NETWORKCONFIG= unicast  <br>multicast                                         | When you are using IPv6 only (you entered NETWORKCONFIG= IPv6<br>above) you must specify the communication mechanism here. See<br>also UNICAST_ADDRESS= and MULTICAST_ADDRESS=.<br>For detailed information, see "The Communications Process of<br>PowerChute Network Shutdown" here.                          |
| IP_1=<br>IP_2=<br>IP_3=<br>IP_4=<br>IP_5=<br>IP_6=<br>IP_7=<br># IP_8=<br># IP_9= | On each line, specify the IP address of each NMC that will be<br>communicating with this PowerChute installation.<br>You can comment out unneeded entries by putting the # character at<br>the beginning of the line (see examples 8 and 9).                                                                   |

| Field name                                       | Description                                                                                                    |  |
|--------------------------------------------------|----------------------------------------------------------------------------------------------------|--|
| IP_1_Outlet=<br>IP_2_Outlet=                     | This applies only to UPS devices with outlet groups (for example,<br>Smart-UPS SMX and SMT devices). Specify the outlet group that<br>supplies power to the PowerChute installation.                                      |  |
| IP_3_Outlet=<br>IP_4_Outlet=<br>IP_5_Outlet=     | On a UPS that has only Switched Outlet Groups, "IP_1_Outlet" must<br>be set to "1". If you enter "0", PowerChute may not correctly identify<br>Outlet events associated with the first Outlet group.                      |  |
| IP_6_Outlet=<br>IP_7_Outlet=                     | On a UPS that has both a Main Outlet Group (not switched) and Switched Outlet Groups, "IP_1_Outlet" must be set to "0".                                                                                                   |  |
| # IP_8_Outlet=<br># IP_9_Outlet=                 | You can comment out entries not needed by putting the # character at the beginning of the line (see examples 8 and 9).                                                                                                    |  |
| PORT=                                            | This is the NMC web port: 80 for HTTP; 443 for HTTPS.                                                                                                    |  |
| PROTOCOL=<br>HTTP   HTTPS                        | Use HTTP or HTTPS to specify which protocol you are using.                                                                                                    |  |
| ACCEPTCERTS=<br>YES   NO                         | When using the HTTPS protocol, SSL certificates are used to secure the connection. By default the NMC use a self-signed certificate, which needs to be accepted.                                                          |  |
|                                                  | Select YES to automatically accept a self-signed certificate.                                                                                                    |  |
|                                                  | Select NO to accept a connection only if the NMC is configured with a valid certificate.                                                                                                    |  |
| USERNAME=<br>PASSWORD=<br>AUTHENTICATION_PHRASE= | Enter the user name, password, and authentication phrase to validate<br>PowerChute communication with the NMC. (The authentication phrase<br>reverts to the default if not specified).                                    |  |
|                                                  | <b>NOTE</b> : We recommend that you change the defaults for security reasons.                                                                                                    |  |
|                                                  | The acceptable characters for username and password are:                                                                                                    |  |
|                                                  | • the alphabet in both lowercase and uppercase (a to z and A to Z)                                                                                                    |  |
|                                                  | numbers from 0 to 9                                                                                                    |  |
|                                                  | • these characters: _! \ " # \$%& ' () *+, / :; <=>?@^`{   } []~                                                                                                    |  |
|                                                  | The password length must be from 3–32 characters, and the username from 3–10 characters. The authentication phrase must be 15–32 ASCII characters.                                                                        |  |
| LOCAL_IP_ADDRESS=                                | This information applies to a PowerChute server with multiple network cards. Use it to specify the IP address of the card that will communicate with PowerChute.                                                          |  |
| UNICAST_ADDRESS=                                 | When you have specified IPv6 in NETWORKCONFIG= IPv4   IPv6<br>and unicast in IPV6NETWORKCONFIG= unicast   multicast, you must<br>specify your unicast host address here.                                                  |  |
| MULTICAST_ADDRESS=                               | When you have specified IPv6 in NETWORKCONFIG= IPv4   IPv6<br>and multicast in IPV6NETWORKCONFIG= unicast   multicast, the<br>Network Management card will send UDP packets to the multicast<br>address you specify here. |  |
| SNMPv1                                           |                                                                                                    |  |
| ENABLE_SNMPV1_ACCESS = True  <br>False           | Specify true to enable SNMPv1 access and false to disable SNMPv1 access.                                                                                                    |  |
| NAME _COMMUNITY_N =                              | Enter the community name, up to 15 ASCII characters.                                                                                                    |  |
| NMS_COMMUNITY_N=                                 | Enter the IP address of the Network Management System.                                                                                                    |  |

| Field name                                                                                  | Description                                                                                                    |  |
|---------------------------------------------------------------------------------------------|----------------------------------------------------------------------------------------------------|--|
| ACCESS_TYPE_COMMUNITY_N =<br>READONLY   READWRITE   DISABLED                                | Specify the Access type of the SNMP community string:<br>• DISABLED: No SNMP GET or SET requests are permitted.<br>• READONLY: Only SNMP GET requests are permitted.<br>• READWRITE: SNMP GET and SET requests are permitted.                         |  |
| SNMP_PORT =                                                                                 | Specify the SNMP Port. 161 is the default.                                                                                                    |  |
| NOTE: N indicates an integer (0-N)                                                          |                                                                                                    |  |
|                                                                                             | SNMPv3                                                                                                    |  |
| ENABLE_SNMPV3_ACCESS = True  <br>False                                                      | Specify True to enable SNMPv3 access and false to disable SNMPv3 access.                                                                                                    |  |
| USERNAME_PROFILE_N =                                                                        | Specify the user name of the SNMPv3 user profile, up to 32 ASCII characters.                                                                                                    |  |
| AUTH_PASSPHRASE_PROFILE_N =                                                                 | Enter the Authentication passphrase of 8-32 ASCII characters.                                                                                                    |  |
| PRIV_PASSPHRASE_PROFILE_N =                                                                 | Enter the Privacy passphrase of 8-32 ASCII characters.                                                                                                    |  |
| AUTH_PROTOCOL_PROFILE_N = MD5<br>  SHA1   SHA256   SHA512   NONE                            | Specify the Authentication protocol of the SNMPv3 user profile.                                                                                                    |  |
| PRIV_PROTOCOL_PROFILE_N =<br>AES128   AES192   AES192EX  <br>AES256EX   AES256   DES   NONE | Specify the Privacy protocol of the SNMPv3 user profile.<br>See the "SNMP Troubleshooting" topic of the PowerChute Network<br>Shutdown User Guide available on www.apc.com for more<br>information on JRE requirements for AES-192/Ex and AES-256/Ex. |  |
| ACCESS_TYPE_PROFILE_N =<br>READONLY   READWRITE   DISABLED                                  | Specify the Access type of the SNMPv3 user profile:<br>• DISABLED: No SNMP GET or SET requests are permitted.<br>• READONLY: Only SNMP GET requests are permitted.<br>• READWRITE: SNMP GET and SET requests are permitted.                           |  |
| SNMP_PORT=                                                                                  | Specify the SNMP discovery Port. 161 is the default.                                                                                                    |  |
| NOTE: N indicates an integer (0-N)                                                          |                                                                                                    |  |
| SNMP Traps                                                                                  |                                                                                                    |  |
| UPSCriticalEvents_Enabled = True  <br>False                                                 | Specify True to enable SNMP Traps for UPS Critical Events.                                                                                                    |  |
| UPSCriticalEvents_SendClearingTrap =<br>True   False                                        | Enter True to send a Trap once a UPS Critical Event has cleared.                                                                                                    |  |
| UPSCriticalEvents_Delay =                                                                   | Specify the length of time in seconds that the UPS Critical Event must persist before a trap is sent.                                                                                                    |  |
| UPSCriticalEvents_RepeatInterval =                                                          | Specify the time interval in seconds that the trap is re-sent.                                                                                                    |  |
| UPSCriticalEvents_RepeatUntilCleared =<br>True   False                                      | Specify True if you want the trap to be sent at the repeat interval until the UPS Critical Event is cleared.                                                                                                    |  |
| UPSCriticalEvents_RepeatTimes =                                                             | Specify the number of times the trap is sent when the UPS Critical Event occurs.                                                                                                    |  |
| LostCommsEvents_Enabled = True  <br>False                                                   | Specify True to enable SNMP Traps for Lost Communication Events.                                                                                                    |  |
| LostCommsEvents_SendClearingTrap =<br>True   False                                          | Enter True to send a Trap once a Lost Communication Event has cleared.                                                                                                    |  |

| Field name                                           | Description                                                                                                    |
|------------------------------------------------------|----------------------------------------------------------------------------------------------------|
| LostCommsEvents_Delay =                              | Specify the length of time in seconds that the Lost Communication Event must persist before a trap is sent.        |
| LostCommsEvents_RepeatInterval =                     | Specify the time interval in seconds that the trap is re-sent.                                                     |
| LostCommsEvents_RepeatUntilCleared<br>= True   False | Specify True if you want the trap to be sent at the repeat interval until the Lost Communication Event is cleared. |
| LostCommsEvents_RepeatTimes =                        | Specify the number of times the trap is sent when the Lost Communication Event occurs.                             |
| Enabled_TrapReceiver_N = True   False                | Enter True to enable the Trap Receiver.                                                                            |
| NMS_TrapReceiver_N =                                 | Enter the IP address of the Network Management System that will receive traps.                                     |
| Port_TrapReceiver_N =                                | Enter the port number of the Trap Receiver.                                                                        |
| Type_TrapReceiver_N = v1   v3                        | Enter the version of SNMP used to send the traps.                                                                  |
| ProfileName_TrapReceiver_N =                         | Enter the User Name of the SNMPv3 User Profile used to send the traps.                                             |
| NOTE: N indicates an integer (0-N)                   |                                                                                                    |

# Installation Guide

**PowerChute Network Shutdown** 

# Mac OS X

## Installing PowerChute Network Shutdown

### See these sections:

- Installing on Mac OS X
- Upgrading the Software
- Uninstalling on Mac OS X
- Silently Installing the Software

### Installing on Mac OS X

PowerChute must be installed on the machine to be protected. Perform the following steps:

- 1. Locate the PowerChute installation files on the PowerChute CD, or download it from the APC website. Copy the installation files from the Mac OS X folder to a folder on the Mac.
- 2. Open a terminal and navigate to the folder containing the installation script.
- 3. Run./install.command

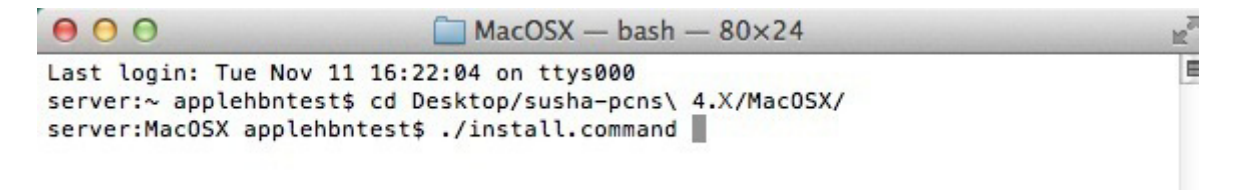

4. In the terminal window you will be prompted to enter your password.

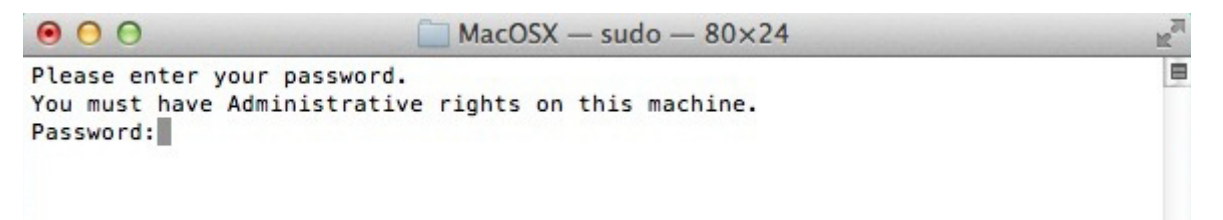

5. The PowerChute installer will display, click next to accept the License Agreement.

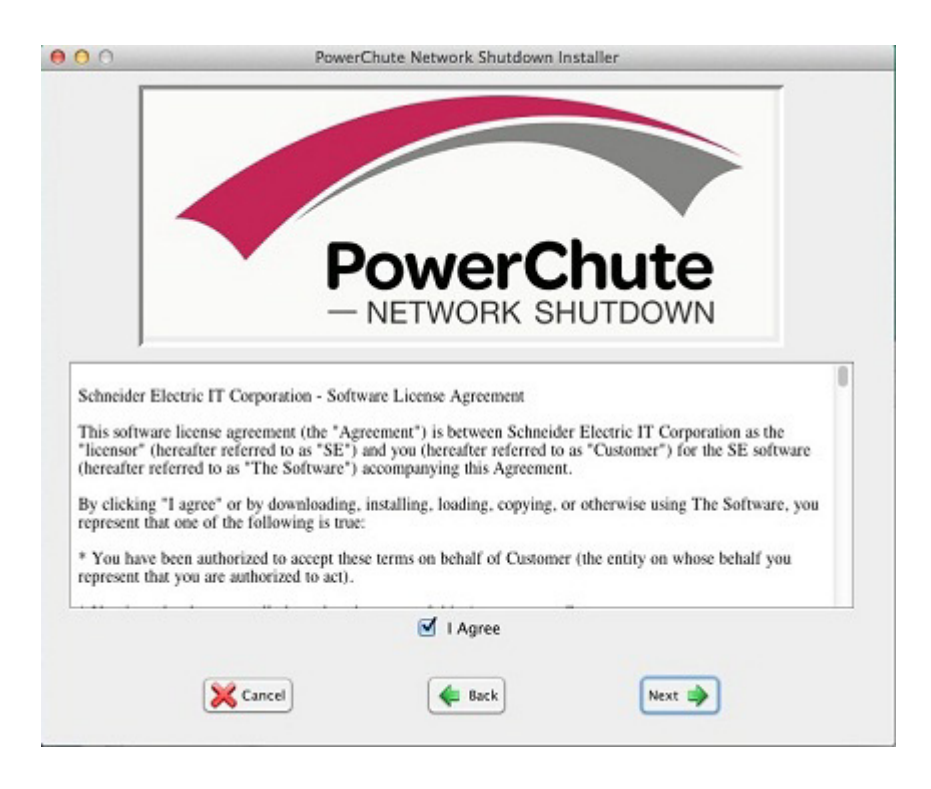

- 6. Enter the path to the directory in which you want to install PowerChute.
- 7. Click **Next** to proceed with the installation. The installation cannot be canceled once it has begun.

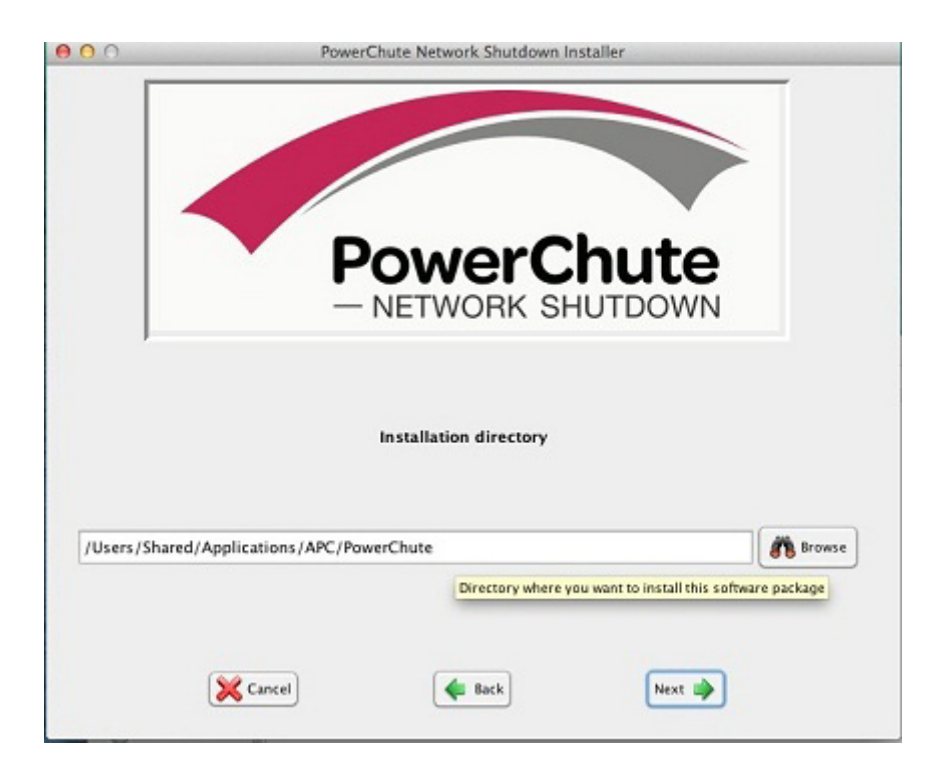

8. The installation progress bar will display.

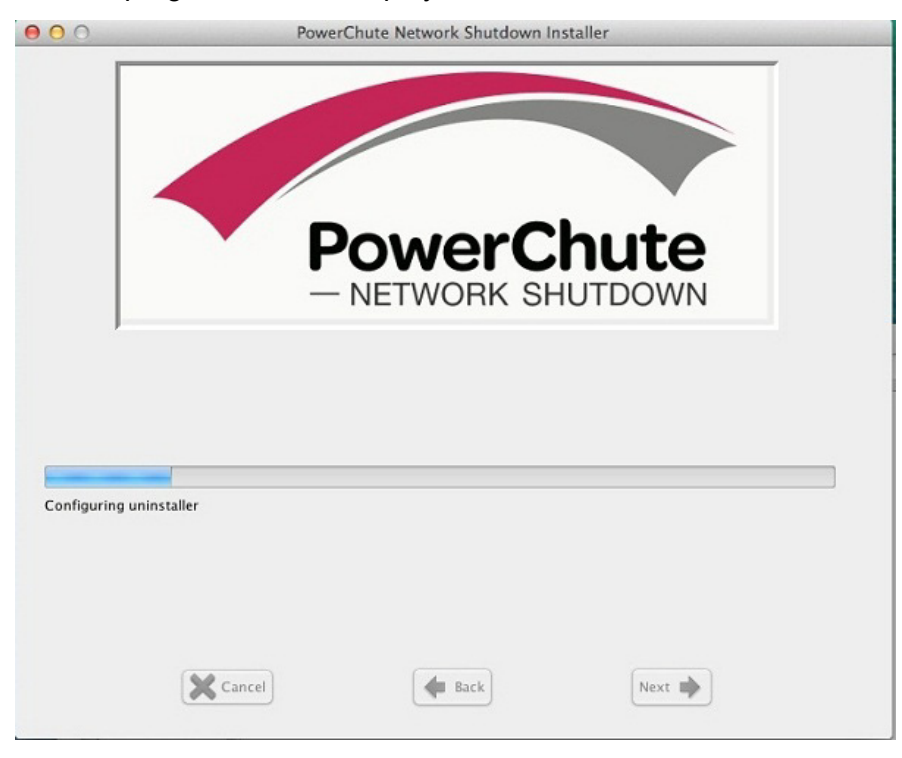

9. When the installation is successful, a window displays to prompt server configuration.

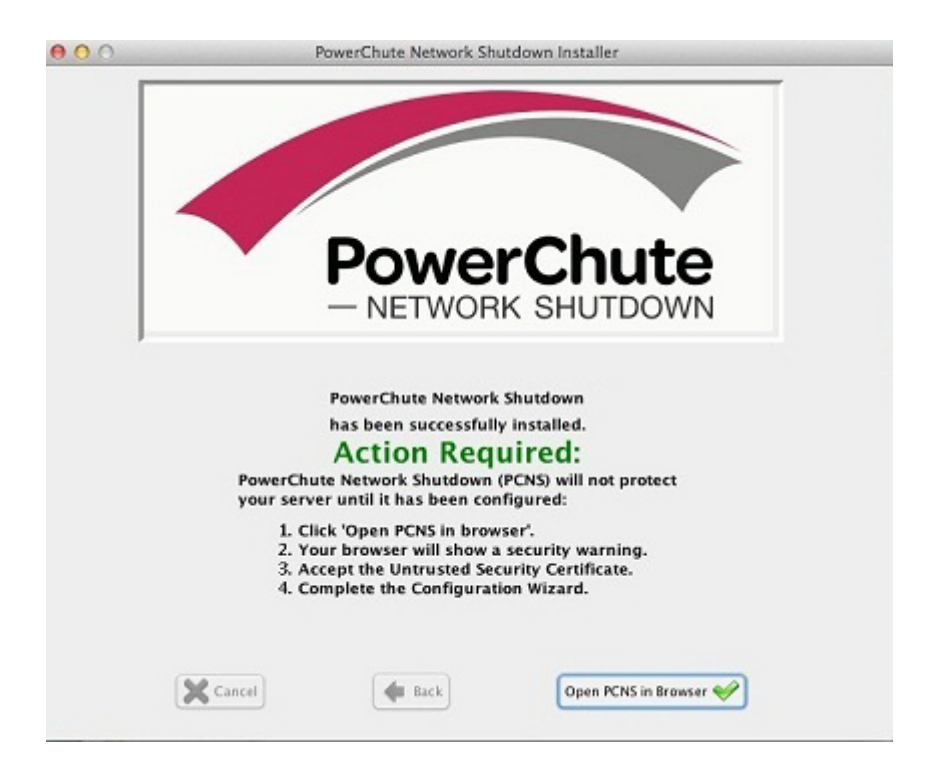

10. Click Open PCNS in browser to complete the PowerChute Configuration wizard.

| 0             |                 |                                              |                         |                  |                    |                        | Po                      | wer          | Chute Net                   | work S                | hutdo               | wn                 |                 |              |                   |                |            |      |
|---------------|-----------------|----------------------------------------------|-------------------------|------------------|--------------------|------------------------|-------------------------|--------------|-----------------------------|-----------------------|---------------------|--------------------|-----------------|--------------|-------------------|----------------|------------|------|
| 2 +           | / https         | ≤ 🔒 10.                                      | 179.23                  | 32.93:           | 6547/c             | gwizard                |                         | _            |                             |                       |                     |                    |                 |              |                   |                |            |      |
| II Apple iClo | and Fac         | cebook                                       | Twitt                   | tter V           | Vikipedi           | Yahoo                  | News T                  | 1            | Popular =                   |                       |                     |                    |                 |              |                   |                |            |      |
| Baurar        | hute 6          | Catura                                       | Mak                     |                  |                    |                        |                         |              |                             |                       |                     |                    |                 |              |                   |                |            |      |
| Powert        | mute a          | Setup.                                       | TTER                    | come             | ,                  |                        |                         | _            |                             |                       |                     |                    |                 |              |                   |                |            | <br> |
| Configure     | PowerC          | Chute N                                      | etwork                  | k Shute          | fown.              |                        |                         |              |                             |                       |                     |                    |                 |              |                   |                |            |      |
|               |                 |                                              |                         |                  |                    |                        |                         |              |                             |                       |                     |                    |                 |              |                   |                |            |      |
|               |                 |                                              |                         |                  |                    |                        |                         |              |                             |                       |                     |                    |                 |              |                   |                |            |      |
|               |                 |                                              |                         |                  |                    |                        |                         |              |                             |                       |                     |                    |                 |              |                   |                |            |      |
|               | Pr              | lowerCh                                      | ute Ne                  | atwork           | Shuddo             | m must k               | e configur              | ad u         | with the det                | ale of t              | he Net              | unde M             | anan            | eme          | nt Card           | (e) in         | the        |      |
|               | Po              | owerCh<br>IPS(s) pr                          | ute Ne<br>rovidin       | etwork           | Shutdov<br>er. Pow | vn must b<br>arChute o | e configur<br>annot mon | ed v         | vith the det<br>the UPS(s)  | ails of the for crit  | he Netw             | vork M<br>ants ur  | anag<br>til thi | eme<br>s set | nt Card<br>up has | (s) in<br>been | the h      |      |
|               | Po              | 'owerChi<br>JPS(s) pi<br>ompleter            | ute Ne<br>rovidin<br>d. | etwork<br>ng pow | Shutdov<br>er. Pow | vn must t<br>arChute d | e configur<br>annot mon | ed v<br>itor | vith the det<br>the UPS(s)  | ails of the for crit  | he Netv<br>ical eve | vork M<br>ents ur  | anag<br>til thi | eme<br>s set | nt Card<br>up has | (s) in<br>beer | n the<br>n |      |
|               | Po<br>UF<br>co  | <sup>1</sup> owerCh<br>JPS(s) pr<br>ompleted | ute Ne<br>rovidin<br>d. | etwork<br>ng pow | Shutdor<br>er. Pow | vn must t<br>erChute o | e configur<br>annot mon | ed v<br>itor | vith the det<br>the UPS(s)  | ails of t<br>for crit | he Netv<br>ical eve | varik M<br>ants ur | anag<br>til thi | eme<br>s set | nt Card<br>up has | (s) in<br>beer | the<br>1   |      |
|               | Pro<br>UF<br>00 | YowerCh<br>IPS(s) pr<br>ompleter             | ute Ne<br>rovidin<br>d. | etwork<br>ng pow | Shutdor<br>er. Pow | vn must t<br>arChute c | e configur<br>annot mon | ed v<br>itor | with the deta<br>the UPS(s) | ails of t<br>for crit | he Netv<br>ical eve | vork M<br>ents ur  | anag<br>til thi | eme<br>s set | nt Card<br>up has | (s) in<br>beer | n the<br>h |      |
|               | Pr<br>UF<br>co  | <sup>3</sup> owerCh<br>IPS(s) pi<br>ompleter | ute Ne<br>rovidin<br>d. | etwork<br>ng pow | Shutdor<br>er. Pow | vn must t<br>arChute c | e configur<br>annot mon | ed v<br>itor | with the det<br>the UPS(s)  | ails of t<br>for crit | he Netw<br>ical eve | vork M<br>ents ur  | anag<br>til thi | eme<br>s set | nt Card<br>up has | (s) in<br>beer | n the<br>h |      |
|               | Pr              | PowerCh<br>IPS(s) pr<br>ompleted             | ute Ne<br>rovidin<br>d. | atwork<br>ng pow | Shuldor<br>er. Pow | vn must t              | e configur<br>annot mon | ed v         | vith the det<br>the UPS(s)  | ails of t<br>for crit | he Netv             | vork M<br>ents ur  | anag<br>til thi | eme<br>s set | nt Card<br>up has | (s) in<br>beer | n the      |      |
|               | Pr              | PowerCh<br>IPS(s) pr<br>ompleter             | ute Ne<br>rovidin<br>d. | etwork<br>ng pow | Shutdor<br>er. Pow | vn must t              | e configur<br>annot mon | ed v         | with the det<br>the UPS(s)  | ails of the for crit  | he Netv             | vork M<br>ents ur  | anag<br>til thi | eme<br>s set | nt Card<br>up has | (s) in<br>been | n the      |      |
|               | Pr<br>UI<br>co  | PowerCh<br>IPS(s) prompleter                 | ute Ne<br>rovidin<br>d. | etwork<br>ng pow | Shutdor<br>er. Pow | vn must b<br>erChute o | e configur<br>annot mon | ed v<br>itor | with the det<br>the UPS(s)  | ails of the for crit  | he Netv             | vork M<br>ents ur  | anag<br>til thi | eme<br>s set | nt Card<br>up has | (s) in<br>beer | n the      |      |
|               | Pr<br>UI<br>co  | PowerCh<br>IPS(s) p<br>ompleter              | ute Ne<br>rovidin<br>d. | etwork<br>ng pow | Shutdor<br>er. Pow | vn must b              | e configur<br>annot mon | ed v         | with the det                | ails of t             | he Netw             | vork M<br>ents ur  | anag<br>til thi | eme<br>s set | nt Card<br>up has | (s) in<br>beer | n the      |      |

After installation, it is necessary to configure your system in order to protect it. Follow the Setup wizard to specify your configuration.

# **Upgrading the Software**

PowerChute cannot be upgraded during installation on Mac OS X. To install a new version of PowerChute, you must manually uninstall the previous version and do a full installation of the latest version PowerChute v4.3.

# Uninstalling on Mac OS X

To uninstall PowerChute on Mac OS X:

- Go to the folder where the installation files have been placed: /Users/Shared/Applications/APC/PowerChute
- 2. Double click on the file called uninstall.command
- 3. A terminal window opens to prompt you to enter your password.
- 4. A window opens to confirm the uninstall click **Yes** to uninstall.

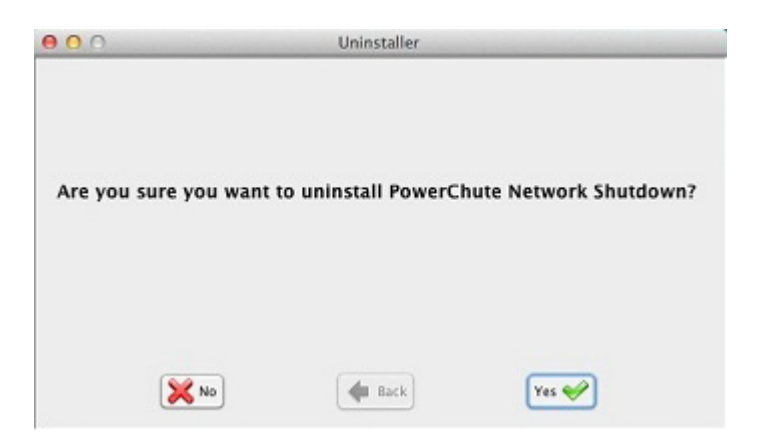

5. A window displays to confirm that uninstallation is complete.

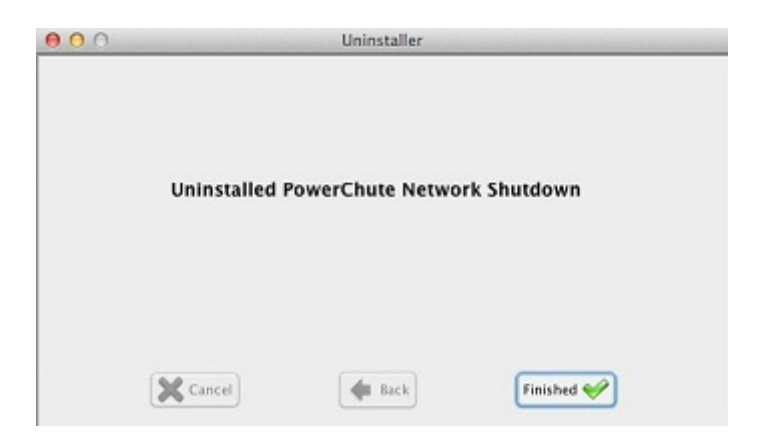

To uninstall in silent mode:

- 1. In a terminal window, navigate to the folder in which the PowerChute files are installed.
- 2. Enter the command ./uninstall.command -q
# Silently Installing the Software

Installing silently means the installation is unattended or non-interactive.

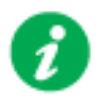

It is not possible to roll out your event configurations or shutdown settings using a silent installation. You can however, use pcnsconfig.ini to do this. See the section on INI files in the online help.

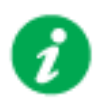

PowerChute only supports silent installation in Single, Redundant and Parallel UPS configurations.

### Silent Install on Mac OS X

Perform the following steps:

Edit the silent installations file to set the required parameters; see Editing your silent installation file.

For an installation on Mac OS X, navigate to the temporary folder on the new server, and type the following command on one line:

```
Install.command -s silentinstall.ini
```

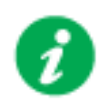

Using sudo will always prompt the user to enter a password. To do this completely silently, you could use this command: Echo *password* | sudo -S ./install.command -s

The applicationDirectory should be the first line in the INI file. See Editing your silent installation file.

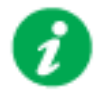

If a silent installation fails, see Appendix A: Error codes for silent installations.

### Editing your silent installation file

The file that guides silent installations in Mac OS X is named silentInstall.ini.

Each field or line has a value that the installer needs in order to carry out the installation. The table below explains the fields available in the silent installation file.

| Field name                                                                                                    | Description                                                                                                    |
|----------------------------------------------------------------------------------------------------|----------------------------------------------------------------------------------------------------|
| applicationDirectory=                                                                                                    | Specifies the installation folder. Type the folder name after "=",<br>ensuring it has valid characters for the operating system.<br><b>Note</b> : You can't use multiple-byte characters (Chinese for example)<br>and some single byte high-ASCII characters, e.g. ß, é, ä, in the<br>installation path.                                                                                                    |
| ACCEPT_EULA=yes                                                                                                    | Yes signifies acceptance of the software license agreement. The installation will not proceed unless yes is specified here.                                                                                                    |
| REGISTER_WITH_NMC=<br>yes   no                                                                                                    | Using yes or no, specify whether PowerChute should be registered with the Network Management Card (NMC) or not.                                                                                                    |
| MODE=<br>single   redundant   parallel                                                                                                    | Use single, redundant, or parallel to specify the UPS configuration mode. For detailed information, see "PowerChute Network Shutdown Operating Modes and supported UPS Configurations " here.                                                                                                    |
| NETWORKCONFIG=<br>IPv4   IPv6                                                                                                    | Specify your Internet protocol with IPv4 or IPv6.                                                                                                    |
| IPV6NETWORKCONFIG= unicast  <br>multicast                                                                                                    | When you are using IPv6 only (you entered NETWORKCONFIG= IPv6<br>above) you must specify the communication mechanism here. See<br>also UNICAST_ADDRESS= and MULTICAST_ADDRESS=.<br>For detailed information, see "The Communications Process of<br>PowerChute Network Shutdown" here.                                                                                                    |
| IP_1=<br>IP_2=<br>IP_3=<br>IP_4=<br>IP_5=<br>IP_6=<br>IP_7=<br># IP_8=<br># IP_9=                                                                | On each line, specify the IP address of each NMC that will be<br>communicating with this PowerChute installation.<br>You can comment out unneeded entries by putting the # character at<br>the beginning of the line (see examples 8 and 9).                                                                                                    |
| IP_1_Outlet=<br>IP_2_Outlet=<br>IP_3_Outlet=<br>IP_4_Outlet=<br>IP_5_Outlet=<br>IP_6_Outlet=<br>IP_7_Outlet=<br># IP_8_Outlet=<br># IP_9_Outlet= | This applies only to UPS devices with outlet groups (for example,<br>Smart-UPS SMX and SMT devices). Specify the outlet group that<br>supplies power to the PowerChute installation.<br>On a UPS that has only Switched Outlet Groups, "IP_1_Outlet" must<br>be set to "1". If you enter "0", PowerChute may not correctly identify<br>Outlet events associated with the first Outlet group.<br>On a UPS that has both a Main Outlet Group (not switched) and<br>Switched Outlet Groups, "IP_1_Outlet" must be set to "0".<br>You can comment out entries not needed by putting the # character at<br>the beginning of the line (see examples 8 and 9). |
| PORT=                                                                                                    | This is the NMC web port: 80 for HTTP; 443 for HTTPS.                                                                                                    |
| PROTOCOL=<br>HTTP   HTTPS                                                                                                    | Use HTTP or HTTPS to specify which protocol you are using.                                                                                                    |

| Field name                                       | Description                                                                                                    |
|--------------------------------------------------|----------------------------------------------------------------------------------------------------|
| ACCEPTCERTS=<br>YES   NO                         | When using the HTTPS protocol, SSL certificates are used to secure<br>the connection. By default the NMC use a self-signed certificate, which<br>needs to be accepted.<br>Select YES to automatically accept a self-signed certificate. |
|                                                  | valid certificate.                                                                                                    |
| USERNAME=<br>PASSWORD=<br>AUTHENTICATION_PHRASE= | Enter the user name, password, and authentication phrase to validate<br>PowerChute communication with the NMC. (The authentication phrase<br>reverts to the default if not specified).                                                  |
|                                                  | <b>NOTE</b> : We recommend that you change the defaults for security reasons.                                                                                                    |
|                                                  | The acceptable characters for username and password are:                                                                                                    |
|                                                  | • the alphabet in both lowercase and uppercase (a to z and A to Z)                                                                                                    |
|                                                  | • numbers from 0 to 9                                                                                                    |
|                                                  | • these characters: _! \ "#\$%&' () *+,/:;<=>?@^`{ }[]~                                                                                                    |
|                                                  | The password length must be from 3–32 characters, and the username from 3–10 characters. The authentication phrase must be 15–32 ASCII characters.                                                                                      |
| LOCAL_IP_ADDRESS=                                | This information applies to a PowerChute server with multiple network cards. Use it to specify the IP address of the card that will communicate with PowerChute.                                                                        |
| UNICAST_ADDRESS=                                 | When you have specified IPv6 in NETWORKCONFIG= IPv4   IPv6<br>and unicast in IPV6NETWORKCONFIG= unicast   multicast, you must<br>specify your unicast host address here.                                                                |
| MULTICAST_ADDRESS=                               | When you have specified IPv6 in NETWORKCONFIG= IPv4   IPv6<br>and multicast in IPv6NETWORKCONFIG= unicast   multicast, the<br>Network Management card will send UDP packets to the multicast<br>address you specify here.               |
|                                                  | SNMPv1                                                                                                    |
| ENABLE_SNMPV1_ACCESS = True  <br>False           | Specify true to enable SNMPv1 access and false to disable SNMPv1 access.                                                                                                    |
| NAME _COMMUNITY_N =                              | Enter the community name, up to 15 ASCII characters.                                                                                                    |
| NMS_COMMUNITY_N=                                 | Enter the IP address of the Network Management System.                                                                                                    |
| ACCESS_TYPE_COMMUNITY_N =                        | Specify the Access type of the SNMP community string:                                                                                                    |
| READONLY   READWRITE   DISABLED                  | DISABLED: No SNMP GET or SET requests are permitted.                                                                                                    |
|                                                  | READONLY: Only SNMP GET requests are permitted.                                                                                                    |
|                                                  | READWRITE: SNMP GET and SET requests are permitted.                                                                                                    |
| SNMP_PORT =                                      | Specify the SNMP Port. 161 is the default.                                                                                                    |
| NOTE: N indicates an integer (0-N)               |                                                                                                    |
|                                                  | SNMPv3                                                                                                    |
| ENABLE_SNMPV3_ACCESS = True  <br>False           | Specify True to enable SNMPv3 access and false to disable SNMPv3 access.                                                                                                    |
| USERNAME_PROFILE_N =                             | Specify the user name of the SNMPv3 user profile, up to 32 ASCII characters.                                                                                                    |
| AUTH_PASSPHRASE_PROFILE_N =                      | Enter the Authentication passphrase of 8-32 ASCII characters.                                                                                                    |
| PRIV_PASSPHRASE_PROFILE_N =                      | Enter the Privacy passphrase of 8-32 ASCII characters.                                                                                                    |

| Field name                                                       | Description                                                                                                    |
|------------------------------------------------------------------|----------------------------------------------------------------------------------------------------|
| AUTH_PROTOCOL_PROFILE_N = MD5<br>  SHA1   SHA256   SHA512   NONE | Specify the Authentication protocol of the SNMPv3 user profile.                                                                                                    |
| PRIV_PROTOCOL_PROFILE_N =                                        | Specify the Privacy protocol of the SNMPv3 user profile.                                                                                                    |
| AES256EX   AES256   DES   NONE                                   | See the "SNMP Troubleshooting" topic of the PowerChute Network<br>Shutdown User Guide available on <b>www.apc.com</b> for more<br>information on JRE requirements for AES-192/Ex and AES-256/Ex. |
| ACCESS_TYPE_PROFILE_N =<br>READONLY   READWRITE   DISABLED       | Specify the Access type of the SNMPv3 user profile:<br>• DISABLED: No SNMP GET or SET requests are permitted.                                                                                    |
|                                                                  | READURET: Only SIMP GET requests are permitted.     READWRITE: SNMP GET and SET requests are permitted.                                                                                          |
| SNMP_PORT=                                                       | Specify the SNMP discovery Port. 161 is the default.                                                                                                    |
| NOTE: N indicates an integer (0-N)                               |                                                                                                    |
|                                                                  | SNMP Traps                                                                                                    |
| UPSCriticalEvents_Enabled = True  <br>False                      | Specify True to enable SNMP Traps for UPS Critical Events.                                                                                                    |
| UPSCriticalEvents_SendClearingTrap =<br>True   False             | Enter True to send a Trap once a UPS Critical Event has cleared.                                                                                                    |
| UPSCriticalEvents_Delay =                                        | Specify the length of time in seconds that the UPS Critical Event must persist before a trap is sent.                                                                                            |
| UPSCriticalEvents_RepeatInterval =                               | Specify the time interval in seconds that the trap is re-sent.                                                                                                    |
| UPSCriticalEvents_RepeatUntilCleared =<br>True   False           | Specify True if you want the trap to be sent at the repeat interval until the UPS Critical Event is cleared.                                                                                     |
| UPSCriticalEvents_RepeatTimes =                                  | Specify the number of times the trap is sent when the UPS Critical Event occurs.                                                                                                    |
| LostCommsEvents_Enabled = True  <br>False                        | Specify True to enable SNMP Traps for Lost Communication Events.                                                                                                    |
| LostCommsEvents_SendClearingTrap =<br>True   False               | Enter True to send a Trap once a Lost Communication Event has cleared.                                                                                                    |
| LostCommsEvents_Delay =                                          | Specify the length of time in seconds that the Lost Communication<br>Event must persist before a trap is sent.                                                                                   |
| LostCommsEvents_RepeatInterval =                                 | Specify the time interval in seconds that the trap is re-sent.                                                                                                    |
| LostCommsEvents_RepeatUntilCleared<br>= True   False             | Specify True if you want the trap to be sent at the repeat interval until the Lost Communication Event is cleared.                                                                               |
| LostCommsEvents_RepeatTimes =                                    | Specify the number of times the trap is sent when the Lost Communication Event occurs.                                                                                                    |
| Enabled_TrapReceiver_N = True   False                            | Enter True to enable the Trap Receiver.                                                                                                    |
| NMS_TrapReceiver_N =                                             | Enter the IP address of the Network Management System that will receive traps.                                                                                                    |
| Port_TrapReceiver_N =                                            | Enter the port number of the Trap Receiver.                                                                                                    |
| Type_TrapReceiver_N = v1   v3                                    | Enter the version of SNMP used to send the traps.                                                                                                    |
| ProfileName_TrapReceiver_N =                                     | Enter the User Name of the SNMPv3 User Profile used to send the traps.                                                                                                    |
| NOTE: N indicates an integer (0-N)                               |                                                                                                    |

# Installation Guide

**PowerChute Network Shutdown** 

# Hyper-V/SCVMM

## Installing PowerChute Network Shutdown

#### See these sections:

- PowerChute Hyper-V Installation
- Installing on Windows Hyper-V/SCVMM
- PowerChute SCVMM Installation
- Hyper-V and SCVMM Configuration
- Upgrading the Software
- Uninstalling on Hyper-V and SCVMM
- Silently Installing the Software

### **Using PowerChute in the Hyper-V environment**

The Hyper-V server can be part of a Windows failover cluster or a standalone host. If it is part of a cluster, then PowerChute can perform a migration of the virtual machines to any available Hyper-V hosts in the same cluster during a shutdown.

#### **Remote Server Administration Tools**

The Remote Server Administration Tools must be installed for Hyper-V and Failover Clustering (Windows Server 2012). The PowerChute PowerShell scripts will not work correctly (for either VM migration or VM shutdown) if these are not installed.

To verify:

- 1. Launch PowerShell.
- 2. Run the command Get-Module -ListAvailable.
- 3. Check that Hyper-V and FailoverClusters are shown:

| PS C:\Users\administrator.SCUMMGAL> Get-Nodule -ListAvailable<br>Directory: C:\Windows\system32\WindowsPowerShell\vi.@\Modules |                                                                                                    |                                                                                                    |                                                                                                    |  |  |
|----------------------------------------------------------------------------------------------------|----------------------------------------------------------------------------------------------------|----------------------------------------------------------------------------------------------------|----------------------------------------------------------------------------------------------------|--|--|
| Nodule'I ype                                                                                                    | Version                                                                                                    | Name                                                                                                    | ExportedComnands                                                                                                    |  |  |
| Manifest<br>Manifest<br>Manifest<br>Manifest<br>Manifest<br>Script<br>Manifest<br>Manifest<br>Manifest<br>Manifest<br>Binary   | 2.0.0.0<br>1.0<br>1.0<br>1.0<br>1.0<br>2.0<br>1.0<br>2.0<br>2.0<br>2.0<br>2.0<br>1.0<br>0.0<br>0<br>1.0<br>0<br>0<br>1.0<br>0<br>0<br>0<br>0<br>0<br>0<br>0<br>0 | AppLocker<br>Appx<br>BestPractices<br>BitsIransfer<br>BranchCache<br>CimCmdlots<br>ClusterAvareUpdating<br>DirectAccessClientComponents<br>Disn<br>DnsClient<br>FailoverClusters<br>GroupPolicy<br>Hyper-U | (Get-AppLockerFile<br>(Add AppxTackage,<br>(Get-BpaModel, Get<br>(Add-BitsFile. Com<br>(Add-BCDataCacheEx<br>(Get-CimAssociated<br>(Get-CauPlugin, Re<br>(Disable-DAManualE<br>(Add-AppxProvision<br>(Resolve-DnsName,<br>(Add-ClusterCheckp<br>(Backup-GPO, Bluck<br>(Add-VMDvdDrive, A |  |  |

### Installing on Windows Hyper-V/SCVMM

Follow these steps below.

1. Locate the PowerChute installation executable file, **Setup-x64.exe**, on the PowerChute CD or download it from the APC website. You must have administrator rights to run the installer.

Double-click on the file.

(If you downloaded from the website, you need to extract the exe file from the zip file).

2. A warning dialog, below, displays if you downloaded the exe from the web: click the **Run** button.

| Open File       | - Security Warning                                                                  | ×                                                                                                    |
|-----------------|-------------------------------------------------------------------------------------|----------------------------------------------------------------------------------------------------|
| Do you          | want to run this fil                                                                | le?                                                                                                    |
|                 | Name:minist<br>Publisher: <mark>Schneid</mark><br>Type: Applicati<br>From: C:\Users | rator.SCVMMGAL\Downloads\Setup-x64.exe<br><b>der Electric</b><br>ion<br>s\administrator.SCVMMGAL\Downloads\Set |
| ☑ Al <u>w</u> a | ys ask before opening                                                               | <u>R</u> un <u>Cancel</u>                                                                                      |
| ۲               | While files from the In<br>potentially harm your<br>you trust. <u>What's the</u>    | ternet can be useful, this file type can<br>computer. Only run software from publishers<br><u>risk?</u>        |

3. At the welcome dialog, click on **Next** to continue.

At the License Agreement dialog, if you agree with the terms, click I Agree to continue.

Enter an installation folder location or accept the default.

4. PowerChute includes a private Java Runtime Environment (JRE) that is bundled with the software. In this step, PowerChute installs this bundled JRE on your operating system.

5. At the dialog below, choose Enable Hyper-V Support and your installation proceeds.

| PowerChute Network Shutdown Setup                                                                                                    |      | x   |
|----------------------------------------------------------------------------------------------------|------|-----|
| <b>Configure Hyper-V Support</b><br>PowerChute Network Shutdown can be used to protect Hyper-V Servers and their<br>Virtual Machines and provide safe network-based shutdown. |      |     |
| Note: PowerShell 2.0 or higher is required for Hyper-V support.<br>Select an option below:<br>O Do not enable Hyper-V Support.<br>Enable Hyper-V Support.                     |      |     |
| < <u>B</u> ack <u>N</u> ext >                                                                                                    | Cano | :el |

A dialog will appear to note the following:

- a. PowerChute does not support environments where SCVMM is running on a Virtual Machine.
- b. PowerChute must be installed on a physical machine.

Click OK to proceed.

6. When your Windows Firewall is enabled, you can allow the PowerChute installation to configure the firewall automatically by choosing **Yes** when prompted:

PowerChute Network Shutdown ports must be opened in the Windows Firewall to enable communication with the Network Management Card(s). Would you like this configuration to be performed automatically?

See Firewall for more information.

After installation, it is necessary to configure PowerChute in order to protect your system.

If you installed on Hyper-V server, you have to go to another machine in order to configure this installation of PowerChute. In the graphic below, **Hyper-V machine** at step 2 represents the machine name or the IP address of your Hyper-V machine.

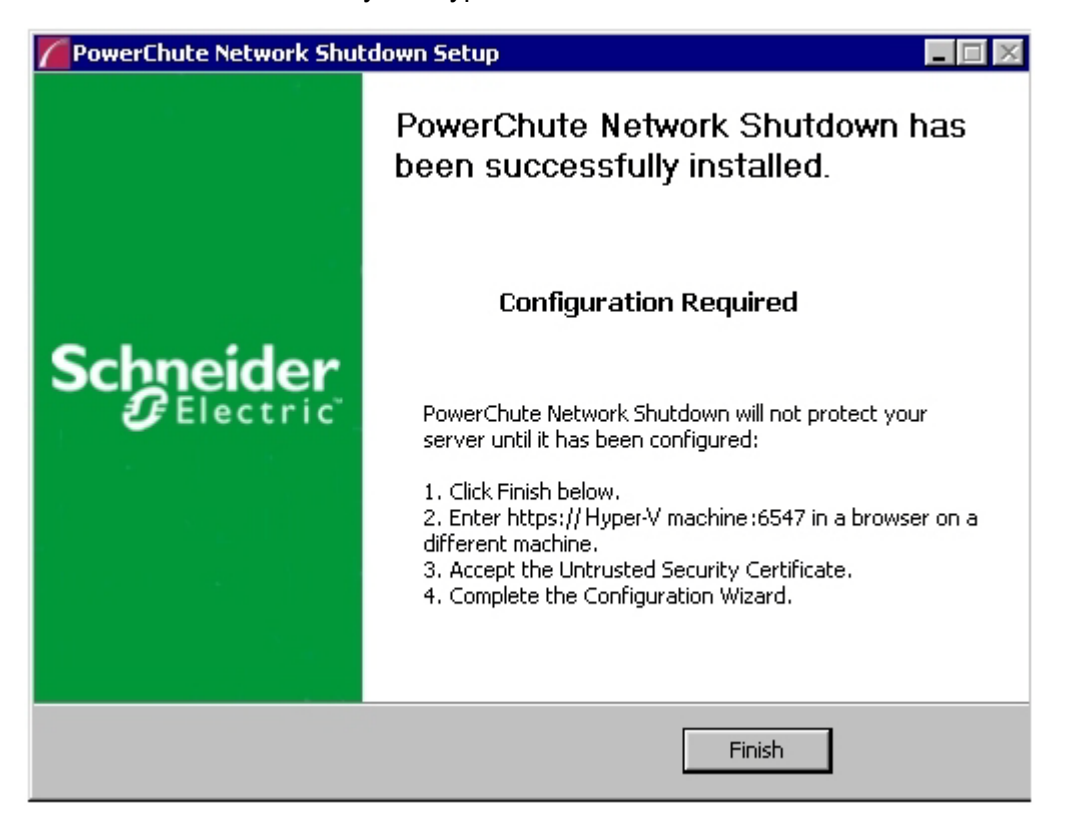

On a standard Windows machine when you have enabled Hyper-V in this installation process, the PowerChute Setup wizard opens automatically after you click the **Finish** button.

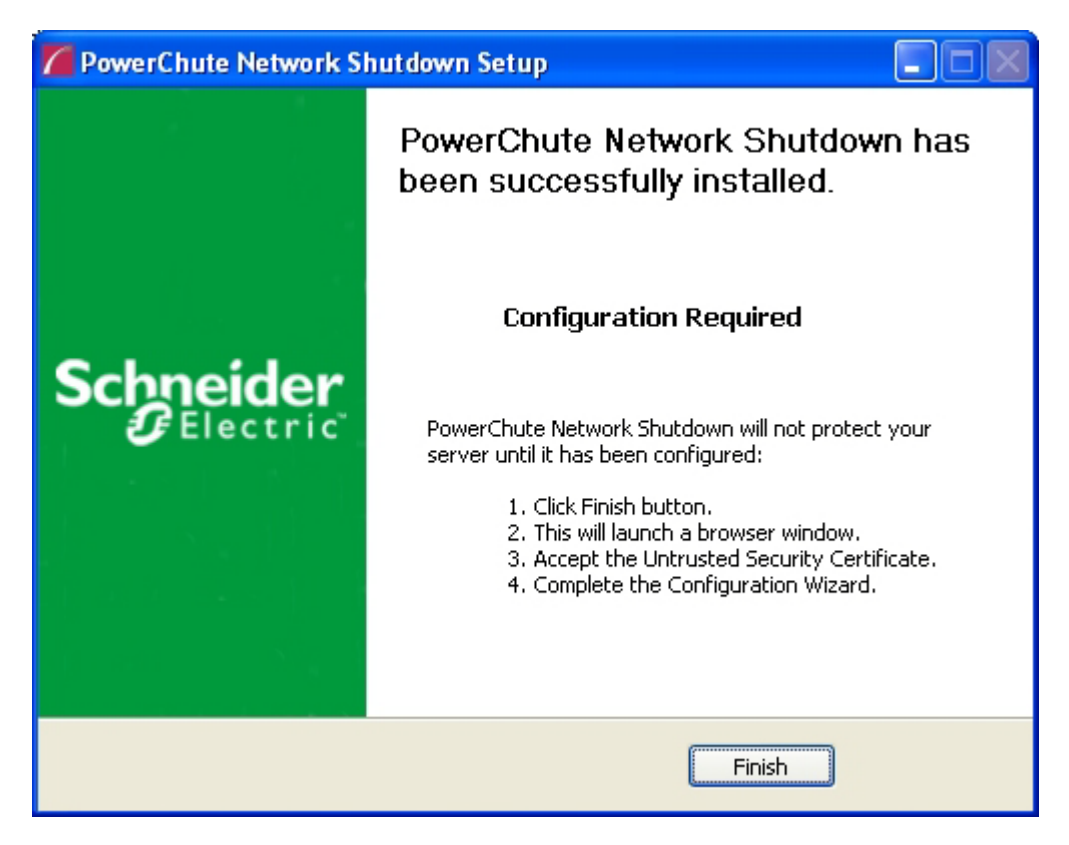

### **PowerChute SCVMM Installation**

PowerChute can protect Hyper-V hosts that are managed by System Center Virtual Machine Manager (SCVMM). SCVMM should be configured on a physical machine. SCVMM configured on a virtual machine is not supported by PowerChute.

PowerChute can be installed on the same server as SCVMM, or on a remote server.

If PowerChute is installed on a remote server:

- It is necessary to also install the SCVMM console on that server to provide the PowerShell modules used by PowerChute.
- It is necessary to add the machine account on which PowerChute is installed to the Administrator User Role in SCVMM settings.
- It is necessary to use a remote shut down command to shut down the SCVMM machine. The remote shut down command is not part of PowerChute.

## To add the machine account on which PowerChute is installed to the Administrator User Role in SCVMM:

- 1. In SCVMM Console, Click Settings.
- 2. Expand Security and select User Roles.
- 3. Right click on the Administrator role in the right hand pane and select **Properties**.
- 4. In the Administrator Properties dialog click Members.
- 5. Click the Add button and enter the machine name on which PowerChute is installed.
- 6. Click OK twice.
- 7. The PowerChute machine account should be listed under Role Members.

| Administrator - Virtual Machine      Home        | Vanager                            |                  |                                                                           |                  |                          |                                     | - 0 - 2            |
|--------------------------------------------------|------------------------------------|------------------|---------------------------------------------------------------------------|------------------|--------------------------|-------------------------------------|--------------------|
| Create Create Run Create Servicing Window Create | Import<br>Console Add-in<br>Import | Backup<br>Backup | <ul> <li>PowerShell</li> <li>Jobs</li> <li>PRO</li> <li>Window</li> </ul> | Delete<br>Delete | Properties<br>Properties |                                     |                    |
| iettings                                         | User Roles (4)                     |                  |                                                                           |                  |                          |                                     |                    |
| General                                          | Name                               | •                | Descriptio                                                                | on               |                          | Profile Type                        | • Parent User Role |
| C User Roles                                     | Administrator                      |                  | Administ                                                                  | rator User R     | ole                      | Administrator                       |                    |
| Run As Accounts                                  | ADev                               | ADev             |                                                                           |                  |                          | Delegated administrator             | Administrator      |
| The state was to be                              | CDev                               | CDev             |                                                                           |                  |                          | Delegated administrator             | Administrator      |
| Servicing Windows                                | JDEV                               |                  |                                                                           |                  |                          | Delegated administrator             | Administrator      |
| System Center Settings                           | Administrator                      | 9                |                                                                           |                  |                          |                                     |                    |
|                                                  | Role members                       | NT AUTHO         | DRITY\SYSTEM, SC<br>S1\$                                                  | VMMGAL\D         | omain Admins             | s, SCVMMGAL\SCVMM2012 <b>\$</b> , S | CVMMGAL            |
|                                                  | Description:                       | Administra       | tor User Role                                                             |                  |                          |                                     |                    |

| 8                            | Administrator Properties                                                                                   | ×              |
|------------------------------|----------------------------------------------------------------------------------------------------|----------------|
| Name and description Members | Members<br>Members are user accounts or Active Directory groups that belong to this user role.<br>Members: |                |
|                              | Name                                                                                                    | A <u>d</u> d   |
|                              | SCVMMGAL\vmmadmin NT AUTHORITY\SYSTEM SCVMMGAL\Decrain Admine                                              | <u>R</u> emove |
|                              | SCVMMGAL\SCVMM2012\$                                                                                       |                |
|                              | SCVMMGAL\2012R2SFS1\$                                                                                      |                |
| View Script                  | ОК                                                                                                    | Cancel         |

### Hyper-V and SCVMM Configuration

PowerShell scripts are used to perform Live Migration of VMs and Graceful VM shutdown for Hyper-V and Maintenance Mode/Host Shutdown in SCVMM. By default, Windows prevents the execution of PowerShell scripts. The PowerChute installation program will automatically detect if PowerShell script execution is enabled and provide an option to enable it if it is not. To verify that the Execution Policy has been changed, open a new command prompt window and

enter the command:

powershell Get-ExecutionPolicy

Verify that it has been set to remotesigned.

If it is not set to remotesigned, open a command prompt and type the following

powershell Set-ExecutionPolicy remotesigned

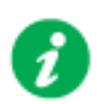

For more information on the Execution Policy settings, see Microsoft Technet.

# **Upgrading the Software**

If you have v3.1 or higher of PowerChute already installed on your target machine, the installation process asks you whether you want to perform an upgrade rather than a complete installation. Upgrading enables you to retain your existing configuration settings.

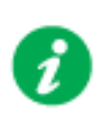

PowerChute v4.3+ is a 64-bit only application and cannot be installed on a 32-bit operating system. If you have a 32-bit operating system, you cannot upgrade to v4.3+.

Following the upgrade installation, to ensure that the PowerChute user interface enhancements are applied correctly, it is necessary to clear the browser history:

- In Internet Explorer select Tools > Safety > Delete browsing history
- In Chrome select Settings > Show advanced settings > Privacy > Clear browsing data
- In Firefox select Open Menu > History > Clear Recent History

# **Uninstalling on Hyper-V and SCVMM**

On Windows, use the **Uninstall** option under **PowerChute Network Shutdown** in the Windows Start menu.

On Windows Server Core, follow these steps.

- 1. Open a command prompt window.
- 2. Type C:\Program Files\APC\PowerChute\uninstall.exe and press Enter.

On Windows Server 2012, PowerChute must be uninstalled using Add/Remove Programs.

- 1. Right-click the PowerChute Network Shutdown menu option in the Start menu.
- 2. Click Uninstall in the options menu that displays on the bottom of the screen.

| Apps by na                        | ame 🗸              |                                     |                         |                           |        |                                    |
|-----------------------------------|--------------------|-------------------------------------|-------------------------|---------------------------|--------|------------------------------------|
| Microsoft SQL Server 2008         |                    | Import and Export<br>Data (32-bit)  | SC                      | L Server Profiler         |        | Virtual Machine<br>Manager Console |
| SQL Server<br>Installation Cente  |                    | Import and Export<br>Data (64-bit)  | Microsoft               | System Center 2           | Power  | Chute Network Shut                 |
| Microsoft SQL Server 2012         |                    | Project Conversion<br>Wizard        | Co                      | ita Store<br>Infiguration | 1      | Open PCNS 🗸                        |
| Data Profile Viewer               | 圕                  | Reporting Services<br>Configuration | De<br>Ma                | ployment<br>anager        | Silect |                                    |
| Database Engine<br>Tuning Advisor |                    | SQL Server<br>Configuration         | Co                      | perations<br>onsole       | ¥      | MP Author                          |
| Deployment<br>Wizard              | \$                 | SQL Server Data<br>Tools            | Dr<br>Ma                | perations<br>anager Shell |        | User Guide                         |
| Deployment<br>Wizard              | Ē                  | SQL Server Error<br>and Usage       | Or<br>Co                | chestration<br>onsole     | VMwa   | re                                 |
| Download<br>Microsoft SQL         |                    | SQL Server<br>Installation Cente    | Ru                      | nbook Designer            |        | start VM Statistics<br>Logging     |
| Execute Package<br>Utility        |                    | SQL Server<br>Management            | Vir<br>Ma               | tual Machine<br>anager    |        |                                    |
| Pin to taskbar                    | Open new<br>window | Run as Ru<br>administrator          | un as different<br>user | Open file<br>location     |        |                                    |

To uninstall in silent mode:

- 1. Open a command prompt.
- 2. Type "C:\Program Files\APC\PowerChute\uninstall.exe" /S and press return.

# Silently Installing the Software

Installing silently means the installation is unattended or non-interactive.

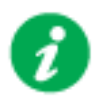

It is not possible to roll out your event configurations or shutdown settings using a silent installation. You can however, use pcnsconfig.ini to do this. See the section on INI files in the online help.

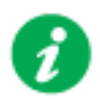

PowerChute only supports silent installation in Single, Redundant and Parallel UPS configurations.

### Silent Install on Hyper-V

Perform the following steps:

Edit the silent installations file to set the required parameters; see Editing your silent installation file.

1. Type the following on one line at the Windows command line:

```
Setup.exe /S /F silentInstall.ini
```

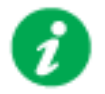

If a silent installation fails, see Appendix A: Error codes for silent installations.

### Editing your silent installation file

On Hyper-V, the file that guides silent installations is named silentInstall.ini

The file is a plain text file and can be edited with a standard text editor. Each field or line has a value that the installer needs in order to carry out the installation. The table below explains the fields available in the silent installation file.

| Field name                                                                        | Description                                                                                                    |
|-----------------------------------------------------------------------------------|----------------------------------------------------------------------------------------------------|
| applicationDirectory=                                                             | Specifies the installation folder. Type the folder name after "=",<br>ensuring it has valid characters for the operating system.<br><b>Note</b> : You can't use multiple-byte characters (Chinese for example)<br>and some single byte high-ASCII characters, e.g. ß, é, ä, in the<br>installation path. |
| ACCEPT_EULA=yes                                                                   | Yes signifies acceptance of the software license agreement. The installation will not proceed unless yes is specified here.                                                                                                    |
| *INSTALL_JAVA=<br>System   PCNS                                                   | The value System here signifies you want to use the public JRE for your PowerChute installation.<br>The value PCNS here signifies you want to use the private JRE.                                                                                                    |
| *The installation detects whether the JRE r                                       | neets the requirements, see JRE.                                                                                                    |
| REGISTER_WITH_NMC=<br>yes   no                                                    | Using yes or no, specify whether PowerChute should be registered with the Network Management Card (NMC) or not.                                                                                                    |
| MODE=<br>single   redundant   parallel                                            | Use single, redundant, or parallel to specify the UPS configuration mode. For detailed information, see "PowerChute Network Shutdown Operating Modes and supported UPS Configurations " here.                                                                                                    |
| NETWORKCONFIG=<br>IPv4   IPv6                                                     | Specify your Internet protocol with IPv4 or IPv6.                                                                                                    |
| IPV6NETWORKCONFIG= unicast  <br>multicast                                         | When you are using IPv6 only (you entered NETWORKCONFIG= IPv6<br>above) you must specify the communication mechanism here. See<br>also UNICAST_ADDRESS= and MULTICAST_ADDRESS=.<br>For detailed information, see "The Communications Process of<br>PowerChute Network Shutdown" here.                    |
| IP_1=<br>IP_2=<br>IP_3=<br>IP_4=<br>IP_5=<br>IP_6=<br>IP_7=<br># IP_8=<br># IP_9= | On each line, specify the IP address of each NMC that will be<br>communicating with this PowerChute installation.<br>You can comment out unneeded entries by putting the # character at<br>the beginning of the line (see examples 8 and 9).                                                             |

| Field name                                       | Description                                                                                                    |  |  |  |
|--------------------------------------------------|----------------------------------------------------------------------------------------------------|--|--|--|
| IP_1_Outlet=<br>IP_2_Outlet=                     | This applies only to UPS devices with outlet groups (for example,<br>Smart-UPS SMX and SMT devices). Specify the outlet group that<br>supplies power to the PowerChute installation.                                      |  |  |  |
| IP_3_Outlet=<br>IP_4_Outlet=<br>IP_5_Outlet=     | On a UPS that has only Switched Outlet Groups, "IP_1_Outlet" must<br>be set to "1". If you enter "0", PowerChute may not correctly identify<br>Outlet events associated with the first Outlet group.                      |  |  |  |
| IP_6_Outlet=<br>IP_7_Outlet=<br># IP_8_Outlet=   | On a UPS that has both a Main Outlet Group (not switched) and Switched Outlet Groups, "IP_1_Outlet" must be set to "0".                                                                                                   |  |  |  |
| # IP_9_Outlet=                                   | You can comment out entries not needed by putting the # character at the beginning of the line (see examples 8 and 9).                                                                                                    |  |  |  |
| PORT=                                            | This is the NMC web port: 80 for HTTP; 443 for HTTPS.                                                                                                    |  |  |  |
| PROTOCOL=<br>HTTP   HTTPS                        | Use HTTP or HTTPS to specify which protocol you are using.                                                                                                    |  |  |  |
| ACCEPTCERTS=<br>YES   NO                         | When using the HTTPS protocol, SSL certificates are used to secure<br>the connection. By default the NMC use a self-signed certificate, which<br>needs to be accepted.                                                    |  |  |  |
|                                                  | Select YES to automatically accept a self-signed certificate.                                                                                                    |  |  |  |
|                                                  | Select NO to accept a connection only if the NMC is configured with a valid certificate.                                                                                                    |  |  |  |
| USERNAME=<br>PASSWORD=<br>AUTHENTICATION_PHRASE= | Enter the user name, password, and authentication phrase to validate<br>PowerChute communication with the NMC. (The authentication phrase<br>reverts to the default if not specified).                                    |  |  |  |
|                                                  | <b>NOTE</b> : We recommend that you change the defaults for security reasons.                                                                                                    |  |  |  |
|                                                  | The acceptable characters for username and password are:                                                                                                    |  |  |  |
|                                                  | • the alphabet in both lowercase and uppercase (a to z and A to Z)                                                                                                    |  |  |  |
|                                                  | numbers from 0 to 9                                                                                                    |  |  |  |
|                                                  | • these characters: _! \ " # \$ % & ' () *+, / :; <=>?@^` {   } []~                                                                                                    |  |  |  |
|                                                  | The password length must be from 3–32 characters, and the username from 3–10 characters. The authentication phrase must be 15–32 ASCII characters.                                                                        |  |  |  |
| LOCAL_IP_ADDRESS=                                | This information applies to a PowerChute server with multiple network cards. Use it to specify the IP address of the card that will communicate with PowerChute.                                                          |  |  |  |
| UNICAST_ADDRESS=                                 | When you have specified IPv6 in NETWORKCONFIG= IPv4   IPv6<br>and unicast in IPV6NETWORKCONFIG= unicast   multicast, you must<br>specify your unicast host address here.                                                  |  |  |  |
| MULTICAST_ADDRESS=                               | When you have specified IPv6 in NETWORKCONFIG= IPv4   IPv6<br>and multicast in IPV6NETWORKCONFIG= unicast   multicast, the<br>Network Management card will send UDP packets to the multicast<br>address you specify here. |  |  |  |
| VIRTUALINSTALL=<br>VMware   Hyper-V              | Specify Hyper-V to enable the Hyper-V/SCVMM virtualization features.                                                                                                    |  |  |  |
| CONFIGURATION_MODE = Managed<br> Unmanaged       | Specify Managed for configurations managed by SCVMM. Specify Unmanaged for unmanaged Hyper-V configurations.                                                                                                    |  |  |  |
| SCVMMSERVER_ADDRESS=                             | Specify the IP Address or the host name or the FQDN (Fully Qualified Domain Name) of the SCVMM Server.                                                                                                    |  |  |  |
| SNMPv1                                           |                                                                                                    |  |  |  |

| Field name                                                                                  | Description                                                                                                    |
|---------------------------------------------------------------------------------------------|----------------------------------------------------------------------------------------------------|
| ENABLE_SNMPV1_ACCESS = True  <br>False                                                      | Specify true to enable SNMPv1 access and false to disable SNMPv1 access.                                                                                                    |
| NAME _COMMUNITY_N =                                                                         | Enter the community name, up to 15 ASCII characters.                                                                                                    |
| NMS_COMMUNITY_N=                                                                            | Enter the IP address of the Network Management System.                                                                                                    |
| ACCESS_TYPE_COMMUNITY_N =<br>READONLY   READWRITE   DISABLED                                | <ul> <li>Specify the Access type of the SNMP community string:</li> <li>DISABLED: No SNMP GET or SET requests are permitted.</li> <li>READONLY: Only SNMP GET requests are permitted.</li> <li>READWRITE: SNMP GET and SET requests are permitted.</li> </ul> |
| SNMP_PORT =                                                                                 | Specify the SNMP Port. 161 is the default.                                                                                                    |
| NOTE: N indicates an integer (0-N)                                                          |                                                                                                    |
|                                                                                             | SNMPv3                                                                                                    |
| ENABLE_SNMPV3_ACCESS = True  <br>False                                                      | Specify True to enable SNMPv3 access and false to disable SNMPv3 access.                                                                                                    |
| USERNAME_PROFILE_N =                                                                        | Specify the user name of the SNMPv3 user profile, up to 32 ASCII characters.                                                                                                    |
| AUTH_PASSPHRASE_PROFILE_N =                                                                 | Enter the Authentication passphrase of 8-32 ASCII characters.                                                                                                    |
| PRIV_PASSPHRASE_PROFILE_N =                                                                 | Enter the Privacy passphrase of 8-32 ASCII characters.                                                                                                    |
| AUTH_PROTOCOL_PROFILE_N = MD5<br>  SHA1   SHA256   SHA512   NONE                            | Specify the Authentication protocol of the SNMPv3 user profile.                                                                                                    |
| PRIV_PROTOCOL_PROFILE_N =<br>AES128   AES192   AES192EX  <br>AES256EX   AES256   DES   NONE | Specify the Privacy protocol of the SNMPv3 user profile.<br>See the "SNMP Troubleshooting" topic of the PowerChute Network<br>Shutdown User Guide available on www.apc.com for more<br>information on JRE requirements for AES-192/Ex and AES-256/Ex.         |
| ACCESS_TYPE_PROFILE_N =<br>READONLY   READWRITE   DISABLED                                  | Specify the Access type of the SNMPv3 user profile:<br>• DISABLED: No SNMP GET or SET requests are permitted.<br>• READONLY: Only SNMP GET requests are permitted.<br>• READWRITE: SNMP GET and SET requests are permitted.                                   |
| SNMP_PORT=                                                                                  | Specify the SNMP discovery Port. 161 is the default.                                                                                                    |
| NOTE: N indicates an integer (0-N)                                                          |                                                                                                    |
|                                                                                             | SNMP Traps                                                                                                    |
| UPSCriticalEvents_Enabled = True  <br>False                                                 | Specify True to enable SNMP Traps for UPS Critical Events.                                                                                                    |
| UPSCriticalEvents_SendClearingTrap =<br>True   False                                        | Enter True to send a Trap once a UPS Critical Event has cleared.                                                                                                    |
| UPSCriticalEvents_Delay =                                                                   | Specify the length of time in seconds that the UPS Critical Event must persist before a trap is sent.                                                                                                    |
| UPSCriticalEvents_RepeatInterval =                                                          | Specify the time interval in seconds that the trap is re-sent.                                                                                                    |
| UPSCriticalEvents_RepeatUntilCleared =<br>True   False                                      | Specify True if you want the trap to be sent at the repeat interval until the UPS Critical Event is cleared.                                                                                                    |
| UPSCriticalEvents_RepeatTimes =                                                             | Specify the number of times the trap is sent when the UPS Critical Event occurs.                                                                                                    |

| Field name                                           | Description                                                                                                    |
|------------------------------------------------------|----------------------------------------------------------------------------------------------------|
| LostCommsEvents_Enabled = True  <br>False            | Specify True to enable SNMP Traps for Lost Communication Events.                                                   |
| LostCommsEvents_SendClearingTrap =<br>True   False   | Enter True to send a Trap once a Lost Communication Event has cleared.                                             |
| LostCommsEvents_Delay =                              | Specify the length of time in seconds that the Lost Communication Event must persist before a trap is sent.        |
| LostCommsEvents_RepeatInterval =                     | Specify the time interval in seconds that the trap is re-sent.                                                     |
| LostCommsEvents_RepeatUntilCleared<br>= True   False | Specify True if you want the trap to be sent at the repeat interval until the Lost Communication Event is cleared. |
| LostCommsEvents_RepeatTimes =                        | Specify the number of times the trap is sent when the Lost Communication Event occurs.                             |
| Enabled_TrapReceiver_N = True   False                | Enter True to enable the Trap Receiver.                                                                            |
| NMS_TrapReceiver_N =                                 | Enter the IP address of the Network Management System that will receive traps.                                     |
| Port_TrapReceiver_N =                                | Enter the port number of the Trap Receiver.                                                                        |
| Type_TrapReceiver_N = v1   v3                        | Enter the version of SNMP used to send the traps.                                                                  |
| ProfileName_TrapReceiver_N =                         | Enter the User Name of the SNMPv3 User Profile used to send the traps.                                             |
| NOTE: N indicates an integer (0-N)                   |                                                                                                    |

# Installation Guide

**PowerChute Network Shutdown** 

VMware

## Installing PowerChute Network Shutdown with VMware Support

You have three different ways of deploying or installing PowerChute in order to monitor VMware hosts:

- Installing on Windows to Monitor VMware Hosts
- Deploying the PowerChute Virtual Appliance
- Installing on vSphere Management Assistant (vMA)

See also Upgrading the Software, Silently Installing the Software, Uninstalling.

#### **Recommendations on Deploying/ Installing PowerChute**

We recommend the following in a VMware environment:

| VMware Setup                                                                                                    | Recommended Deployment/ Installation<br>of PowerChute                                 |
|----------------------------------------------------------------------------------------------------|---------------------------------------------------------------------------------------|
| VMware Hosts in multiple clusters                                                                                                    | PowerChute installed on a physical Windows machine                                    |
| Single VMware host that is not managed by vCenter Server                                                                                   | PowerChute virtual appliance                                                          |
| VMware hosts in one cluster<br>for Single, Redundant or Parallel UPS configurations                                                        | PowerChute virtual appliance or<br>PowerChute installed on a physical Windows machine |
| VMware hosts managed by vCenter Server which is running on a physical machine                                                              | PowerChute installed on a physical Windows machine                                    |
| Using vCenter Server running on a VM or<br>vCenter Server Virtual Appliance (VCSA) for Single,<br>Redundant or Parallel UPS configurations | PowerChute virtual appliance or<br>PowerChute installed on a physical Windows machine |
| Advanced UPS configuration, see graphic below.<br>See application notes for background information.                                        | PowerChute installed on a physical Windows machine                                    |

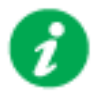

If PowerChute is installed on a host that is part of a vSAN enabled cluster, that host cannot be placed into Maintenance Mode.

Advanced UPS Configuration: PowerChute can monitor both Single UPS's and groups of Redundant UPS's protecting your virtualization environment. If using Redundant UPS groups, redundancy levels can be set on a per group basis e.g. N+1, N+2.

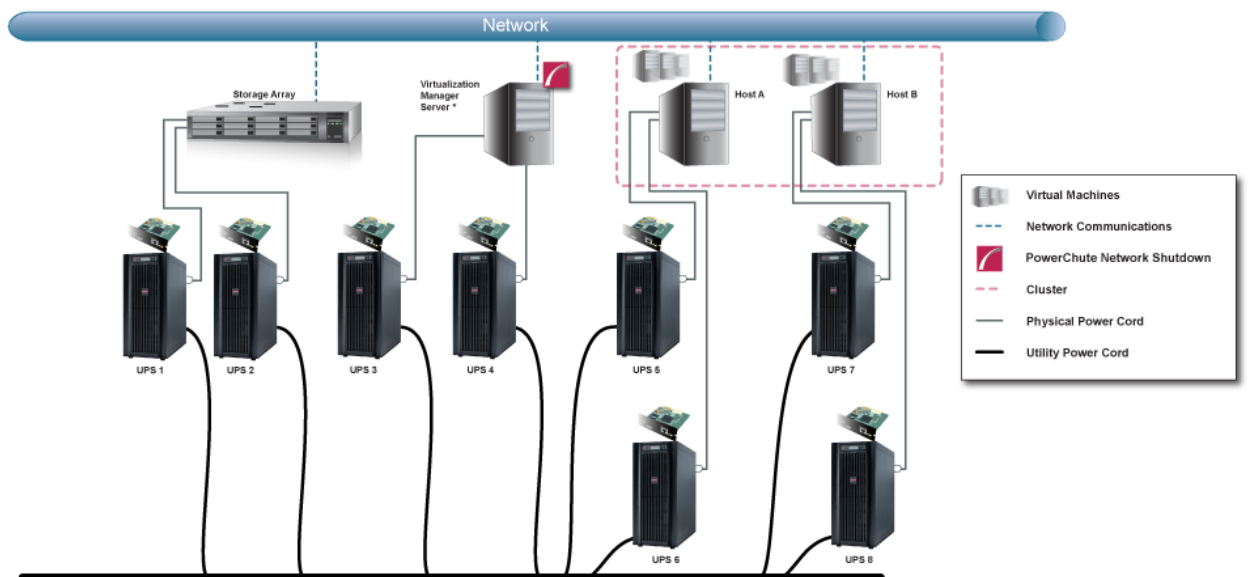

Power Transmission System

### **Installing on Windows to Monitor VMware Hosts**

PowerChute Network Shutdown can be installed on a physical Windows machine in order to remotely monitor VMware hosts. Follow these steps below.

1. Locate the PowerChute installation executable file for Windows, **Setup-x64.exe**, on the PowerChute CD or download it from the APC website. You must have administrator rights to run the installer.

Double-click on the file.

(If you downloaded from the website, you need to extract the exe file from the zip file).

2. A warning dialog, below, displays if you downloaded the exe from the web: click the **Run** button.

| Open File       | Security Warning                                                                                                    | × |
|-----------------|----------------------------------------------------------------------------------------------------|---|
| Do you          | want to run this file?                                                                                                    |   |
|                 | Name:      ministrator.SCVMMGAL\Downloads\Setup-x64.exe         Publisher:       Schneider Electric         Type:       Application         From:       C:\Users\administrator.SCVMMGAL\Downloads\Set |   |
| ☑ Al <u>w</u> a | <u>B</u> un <u>Cancel</u><br>vs ask before opening this file                                                                                                    |   |
| ۲               | While files from the Internet can be useful, this file type can<br>potentially harm your computer. Only run software from publishers<br>you trust. <u>What's the risk?</u>                            |   |

3. At the welcome dialog, click on **Next** to continue.

At the License Agreement dialog, if you agree with the terms, click I Agree to continue.

4. PowerChute includes a private Java Runtime Environment (JRE) that is bundled with the software. In this step, PowerChute installs this bundled JRE on your operating system.

5. Choose Enable VMware Support at the dialog below.

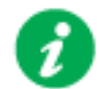

On a physical Windows machine with Hyper-V enabled or SCVMM console/ server installed, PowerChute cannot monitor VMware hosts, and the configure VMware Support option screen is not shown.

Please install PowerChute on a physical Windows machine that does not have Hyper-V enabled or SCVMM server/console installed.

| PowerChute Network Shutdown Setup —                                                                                                  |     |        | × |
|----------------------------------------------------------------------------------------------------|-----|--------|---|
| Configure VMware Support                                                                                                    |     |        |   |
| PowerChute Network Shutdown can be used to protect VMware Hosts and the<br>Virtual Machines and provide safe network-based shutdown. | eir |        |   |
|                                                                                                    |     |        |   |
| Select an option below:                                                                                                    |     |        |   |
| O Do not enable Virtualization Support.                                                                                              |     |        |   |
| Enable VMware Support.                                                                                                    |     |        |   |
| O Enable Nutanix AHV Support.                                                                                                    |     |        |   |
|                                                                                                    |     |        |   |
|                                                                                                    |     |        |   |
|                                                                                                    |     |        |   |
| < Back Next >                                                                                                    |     | Cancel |   |

A dialog displays to note that Advanced UPS Configuration is not supported if PowerChute is installed on a Virtual Machine. Click **OK** proceed.

- 6. Enter an installation folder location or accept the default and your installation proceeds.
- 7. When your Windows Firewall is enabled, you can allow the PowerChute installation to configure the firewall automatically by choosing **Yes** when prompted:

PowerChute Network Shutdown ports must be opened in the Windows Firewall to enable communication with the Network Management Card(s). Would you like this configuration to be performed automatically?

See Firewall for more information.

After installation, it is necessary to configure PowerChute in order to protect your system. The PowerChute Setup wizard opens automatically after you click the **Finish** button.

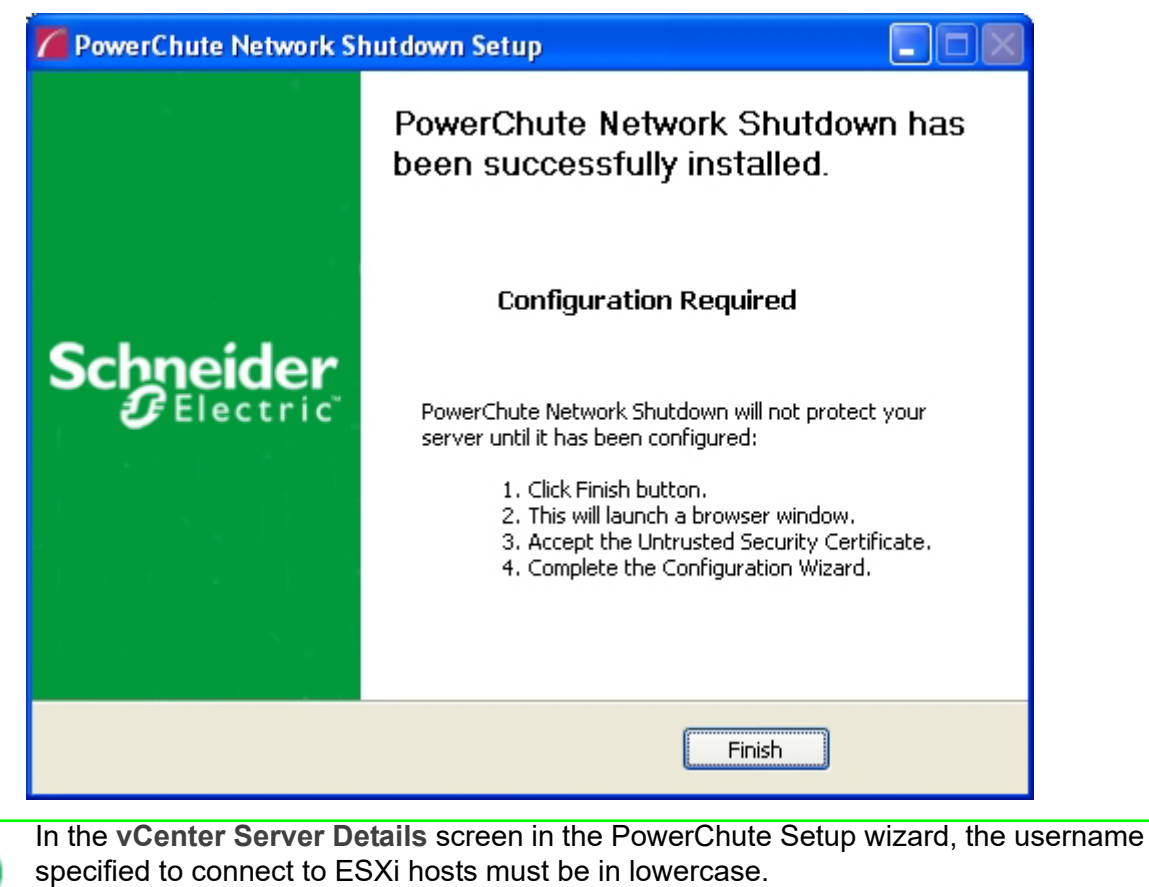

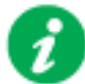

PowerChute Network Shutdown: Installation Guide

### **Deploying the PowerChute Virtual Appliance**

The PowerChute Virtual Appliance is a virtual machine image with CentOS Linux 7 running PowerChute Network Shutdown v4.3 pre-installed.

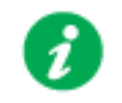

The Schneider Electric Knowledge Base http://www.apc.com/site/support/index.cfm/ faq/index.cfm (FAQ ID is FA159775), provides information on installing the vSphere Client.

#### To deploy the virtual appliance using the vSphere Desktop client:

- 1. Download the PowerChute virtual appliance file from the APC website.
- 2. Log on to the VMware host or vCenter Server using your vSphere Client.
- 3. Select File Deploy OVF Template from the menu.

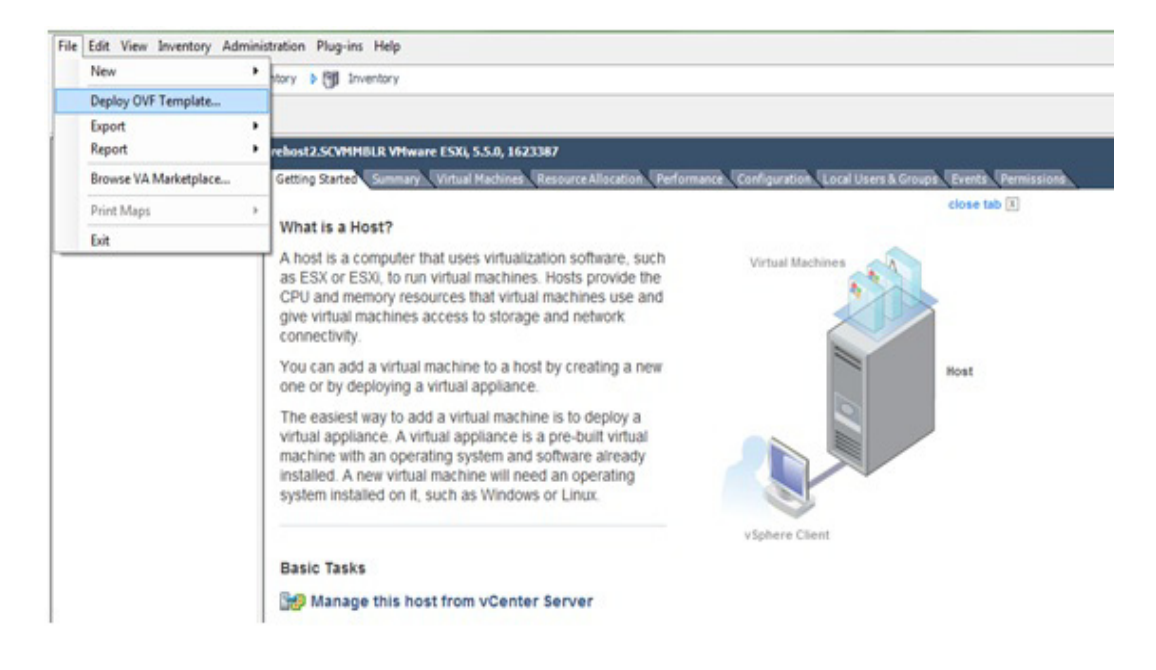

4. At the Deploy from a file or URL field, enter the path to the .OVA file.

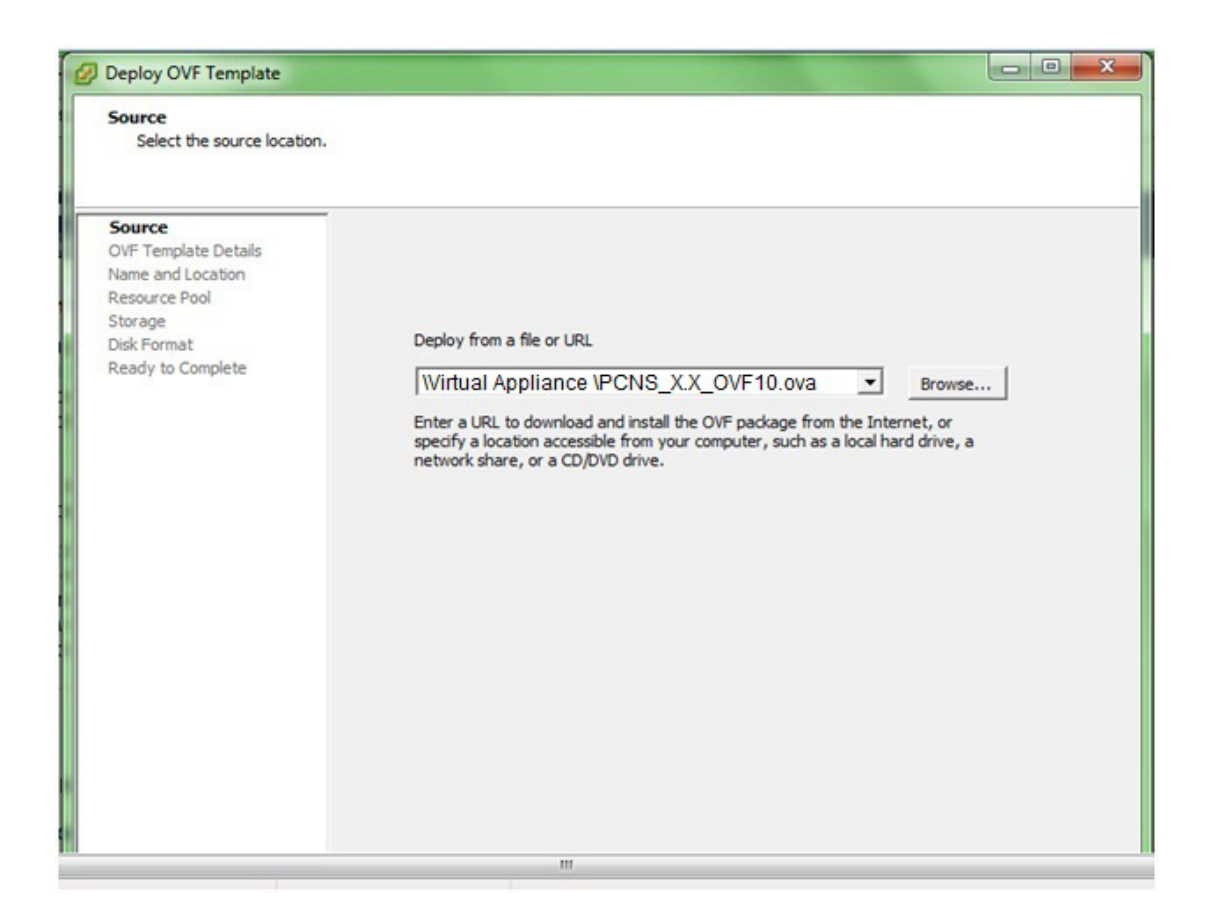

5. The OVA details are displayed. Click the Next button.

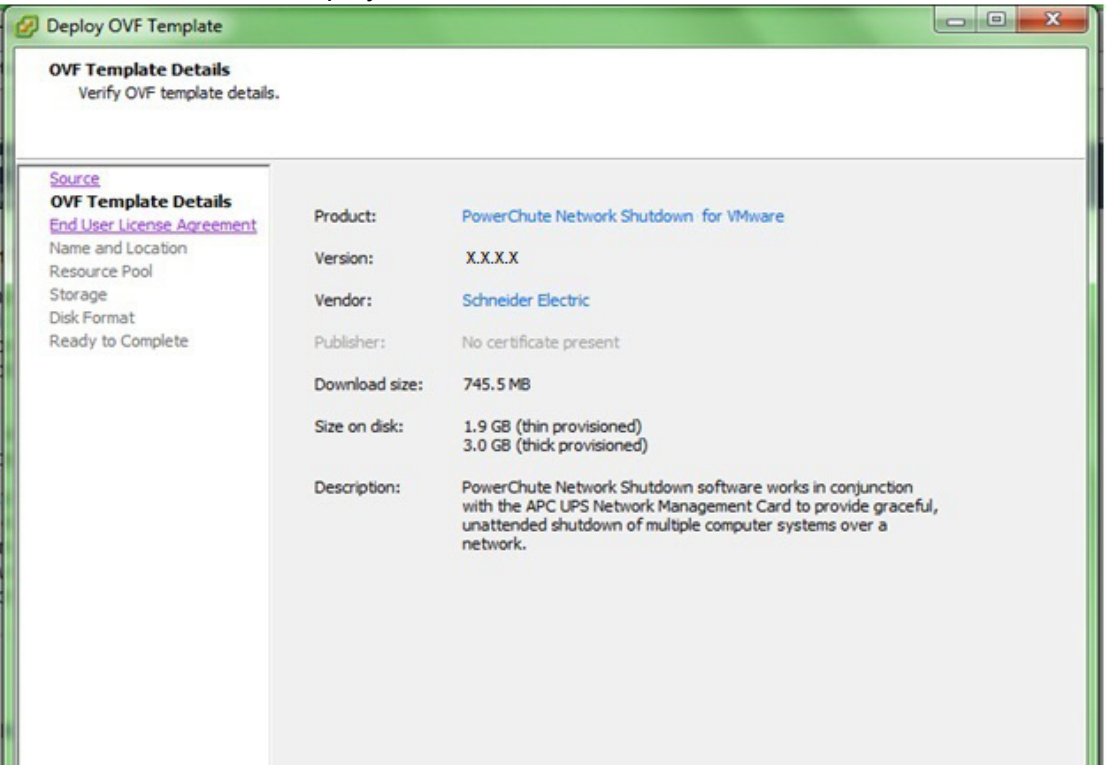

- 6. When the End User License Agreement (EULA) is displayed, click Accept and then Next.
- 7. Accept the default name and specify the datacenter and then click on the + sign and highlight **Discovered virtual machine** if necessary, and click Next.

| Deploy OVF Template                                                                                                    |                                                                                                    |
|----------------------------------------------------------------------------------------------------|----------------------------------------------------------------------------------------------------|
| Name and Location<br>Specify a name and location                                                                                                    | n for the deployed template                                                                                                    |
| Source<br>OVF Template Details<br>End User License Agreement<br>Name and Location<br>Host / Cluster<br>Resource Pool<br>Disk Format<br>Properties<br>Ready to Complete | Name:<br>PowerChute Network Shutdown for VMware<br>The name can contain up to 80 characters and it must be unique within the inventory folder.<br>Inventory Location:<br>VCenter<br>New-DC<br>Test-DC<br>Discovered virtual machine |

8. This step is not relevant if you are deploying to a standalone host.

Specify a host or a cluster and click Next. If you specify a cluster, you will be asked to specify a host within that cluster.

| Deploy OVF Template Host / Cluster On which host or duster de                                                                                                    | you want to run the deployed template? |  |
|----------------------------------------------------------------------------------------------------|----------------------------------------|--|
| Source<br>OVF Template Details<br>End User License Agreement<br>Name and Location<br>Host / Cluster<br>Specific Host<br>Resource Pool<br>Disk Format<br>Properties<br>Ready to Complete | Test-DC                                |  |

9. This step is not relevant if you are deploying to a standalone host.

Specify a configured datastore on your system that has sufficient disk space to deploy the virtual appliance. Click Next.

| VF Template Details<br>nd User License Agreemer | Select a destination storage VM Storage Profile: | for the virtual mad           | hine files: | · 🔺         |           |       |      |
|-------------------------------------------------|--------------------------------------------------|-------------------------------|-------------|-------------|-----------|-------|------|
| me and Location                                 | Name                                             | Drive Type                    | Capacity    | Provisioned | Free      | Туре  | Thir |
| / Cluster                                       | Local Datastore-1                                | Non-SSD                       | 227.75 GB   | 183.59 GB   | 164.86 GB | VMFS3 | Sup  |
| 1001                                            | Local Datastore-2                                | Non-SSD                       | 227.75 GB   | 102.89 GB   | 150.70 GB | VMF53 | Sup  |
|                                                 | NAS1                                             | Unknown                       | 1.80 18     | 326.00 GB   | 1.55 18   | NFS   | Sup  |
|                                                 |                                                  |                               |             |             |           |       |      |
|                                                 |                                                  |                               |             |             |           |       | . b. |
|                                                 | Disable Storage DRS fr Select a datastore:       | III<br>or this virtual machin | ne          |             |           |       | •    |

10. At Disk Format, choose the default disk layout option by clicking Next.

| e (GB):<br>vision Lazy Zeroe<br>vision Eager Zeroe<br>ision | Local Datastore-1<br>164.9<br>d |  |
|-------------------------------------------------------------|---------------------------------|--|
| vision Lazy Zeroed<br>vision Eager Zerod<br>ision           | d<br>ed                         |  |
|                                                             |                                 |  |
|                                                             |                                 |  |

11. This step is not relevant if you are deploying to a standalone host - to configure a static IP address when deploying to a standalone host, use the Network configuration menu displayed at first boot of the appliance - see Step 15.

At **Networking Properties**, if you want to use fixed IP-addressing, then fill in these field values as necessary, and refer to Step 13. If you are using DHCP, you do not need to fill in the fields, so just click Next.

| roperties<br>Customize the software solut                                                                                                 | ion for this deployment.                                                                                                    |
|----------------------------------------------------------------------------------------------------|----------------------------------------------------------------------------------------------------|
| VF Template Details<br>nd User License Agreement<br>ame and Location<br>ost / Cluster<br>esource Pool<br>torage<br>sk Format<br>roperties | Networking Properties Default Gateway The default gateway address for this VM. Leave blank if DHCP is desired. DNS                                                                                 |
| eady to Complete                                                                                                    | The domain name servers for this VM (comma separated). Leave blank if DHCP is desired.           Network 1 IP Address           The IP address for this interface. Leave blank if DHCP is desired. |
|                                                                                                    | Network 1 Netmask<br>The netmask or prefix for this interface. Leave blank if DHCP is desired.                                                                                                    |

**NOTE:** Network IP Address and Network Netmask are mandatory fields. The networking properties entered must be in IPv4 format (dotted-quad format). Invalid values entered will not be applied, and a DHCP IP address will be sought from the network by default.

12. The options you have chosen display again, click **Finish** to commence the installation. The time taken to deploy the appliance depends on your network speed.

If you have provided Networking Properties (Step 11), do not enable the option to **Power on after deployment**.

| Are these the options you                                   | want to use?                                          |                                          |
|-------------------------------------------------------------|-------------------------------------------------------|------------------------------------------|
| ource<br>DVF Template Details<br>ind User License Agreement | When you dick Finish, the dep<br>Deployment settings: | loyment task will be started.            |
| lame and Location                                           | OVF file:                                             | C:/Virtual Appliance IPCNS_X.X_OVF10.ova |
| lesource Pool                                               | Download size:                                        | 745.5 MB                                 |
| torage                                                      | Size on disk:                                         | 3.0 GB                                   |
| lisk Format                                                 | Name:                                                 | PowerChute Network Shutdown for VMware   |
| roperties                                                   | Folder                                                | Test-DC                                  |
| teady to Complete                                           | Host/Cluster:                                         | Test-Cluster                             |
|                                                             | Datastore:                                            | Local Datastore-1                        |
|                                                             | Disk provisioning:                                    | Thick Provision Lazy Zeroed              |
|                                                             | Network Mapping:                                      | "Network 1" to "VM Network"              |
|                                                             | Property:                                             | gateway =                                |
|                                                             | Property:                                             | DNS =                                    |
|                                                             | Property:                                             | ip0 =                                    |
|                                                             | Property:                                             | netmask0 =                               |
|                                                             |                                                       |                                          |
|                                                             |                                                       |                                          |
|                                                             |                                                       |                                          |

This message box below displays when the installation has completed successfully and **PowerChute Network Shutdown 4.3 for VMware** displays as a VM in the inventory:

| 🕝 Deployment Completed Successfully              |       |
|--------------------------------------------------|-------|
| Deploying PowerChute Network Shutdown for VMware |       |
| Completed Successfully                           |       |
|                                                  | Close |

- 13. If you have provided Networking Properties (Step 11), configure the following settings to ensure they are applied:
  - a. Select the new Virtual Machine from the Inventory view, and click Edit Virtual Machine Settings.
  - b. On the subsequent dialog, ensure that vApp Options are enabled, and that the VMware Tools checkbox is selected in the OVF Environment Transport section of the OVF Settings panel, as follows:

| PowerChute Network Shutdov    | vn for VMware_EN - Virtua          | I Machine Properties | - 🗆 X                                          |
|-------------------------------|------------------------------------|----------------------|------------------------------------------------|
| Hardware Options Resources vs | ervices                            |                      | Virtual Machine Version: 7                     |
| Settings                      | Summary                            | OVF Environment -    |                                                |
| General Options               | PowerChute Netwo                   | View                 | The OVF environment is not available when the  |
| vApp Options                  | Enabled                            |                      | VM is powered off.                             |
| License Agreements            | Present                            |                      |                                                |
| Properties                    | Configured                         |                      |                                                |
| OVF Settings                  | Enabled                            | OVF Environment Ir   | ansport                                        |
| Advanced                      | Configured                         | ISO Image            | An ISO image, containing the OVF               |
| VMware Tools                  | Shut Down                          |                      | available CD-ROM drive.                        |
| Power Management              | Standby                            |                      |                                                |
| Advanced                      |                                    |                      | The MAnuel hade supering a sufficient of       |
| General Course Market         | Normal                             | VMware Tools         | initialized with the OVF environment document. |
| CPUID Mask                    | Expose Nx flag to                  |                      |                                                |
| Memory/CPU Hotplug            | Disabled/Disabled                  |                      |                                                |
| Soot Options                  | Normal Boot                        |                      |                                                |
| CDU/MMUD/intraliantian        | Automotio                          | Installation Boot    |                                                |
| CPO/MMO Virtualization        | Automatic<br>Lies default eattings | Enable               | The installation boot automatically gets reset |
| Swapme Locadon                | Ose derault settings               |                      | upon hist power-on of the virtual machine.     |
|                               |                                    |                      |                                                |
|                               |                                    | 0 *                  | Specify the delay in seconds to wait for the   |
|                               |                                    |                      | until the VM is powered off by the quest.      |
|                               |                                    |                      |                                                |
|                               |                                    | -                    |                                                |
|                               |                                    |                      |                                                |
|                               |                                    |                      |                                                |
|                               |                                    |                      |                                                |
|                               |                                    |                      |                                                |
|                               |                                    |                      |                                                |
|                               |                                    |                      |                                                |
|                               |                                    |                      |                                                |
|                               |                                    |                      | OK Cancel                                      |
|                               |                                    |                      |                                                |

Alternatively, these settings can be applied during the first boot configuration wizard, or any time later using standard CentOS 7 network management tools.

14. Power on your PowerChute virtual machine.

- 15. On first boot of the appliance:
  - a. Select the option to create a password for the root user.
     NOTE: Though CentOS provides a default root password, for security reasons it is essential that you create a new password. If you do not perform this step, you may lose access to the root account of the Virtual Machine.
  - b. Accept the CentOS end user license agreement.

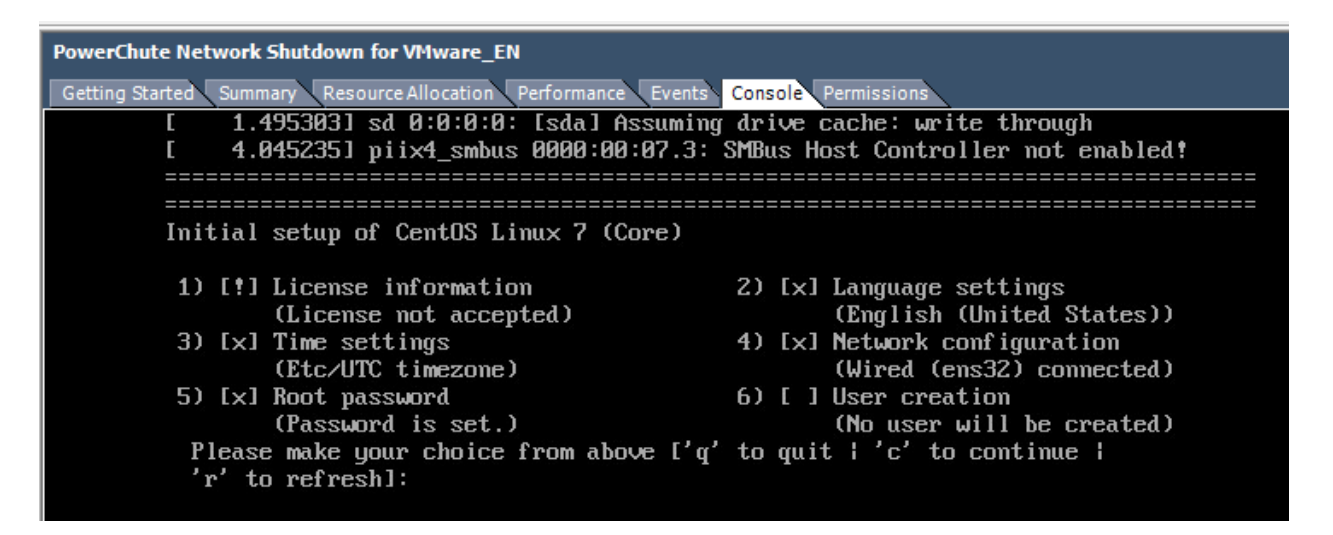

**NOTES:** If networking properties (Step 11) are not supplied, the first connected network adapter is enabled by default, and a DHCP IP address is allocated by the network.

If multiple network adapters are added to the Virtual Machine, only the first connected adapter is enabled. To enable further network adapters, log in to the Virtual Machine and use standard CentOS network management tools to configure your networking. OVF Environment settings are persisted across reboots by Network Manager. If OVF Environment Transport is enabled, the OVF Environment settings are applied at each start up.To prevent this, disable OVF Environment Transport.

16. To access the PowerChute Network Shutdown user interface, you need to find out its URL. Click on the **Console** tab or right-click on the VM in the left-hand pane and select **Open Console**.

The welcome screen displays. The URL of the new installation of PowerChute will display following the sentence "**To configure PowerChute Network Shutdown**, browse to:".

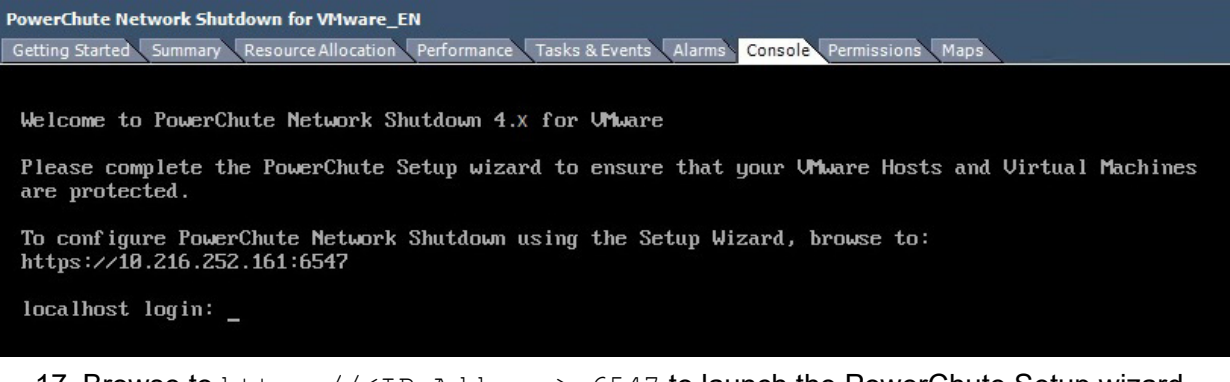

17. Browse to https://<IP Address>:6547 to launch the PowerChute Setup wizard.

18. **NOTE:** SNMP is enabled by default in the PowerChute Virtual Appliance. Following installation, it is necessary to enable SNMP settings in the web user interface to make PowerChute accessible via SNMP.

**NOTE:** To reconfigure for a static IP Address, log in and use the CentOS networking tools.

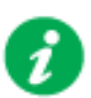

To obtain the latest security-related updates, it is recommended to update the libraries installed on the Virtual Appliance.

#### To update the Virtual Appliance libraries:

- Log in to the PowerChute virtual appliance

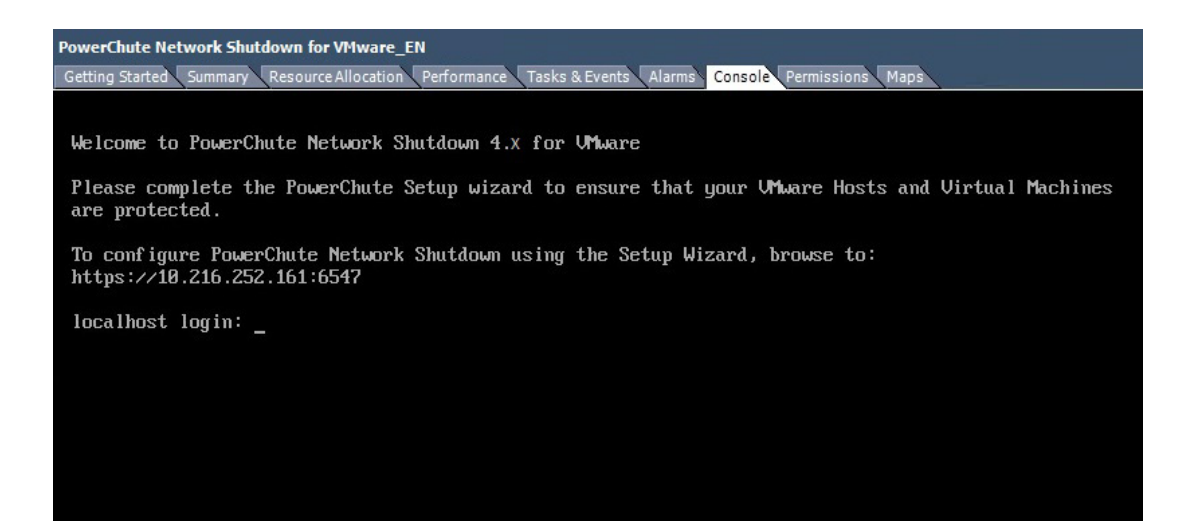

- Run the command yum update

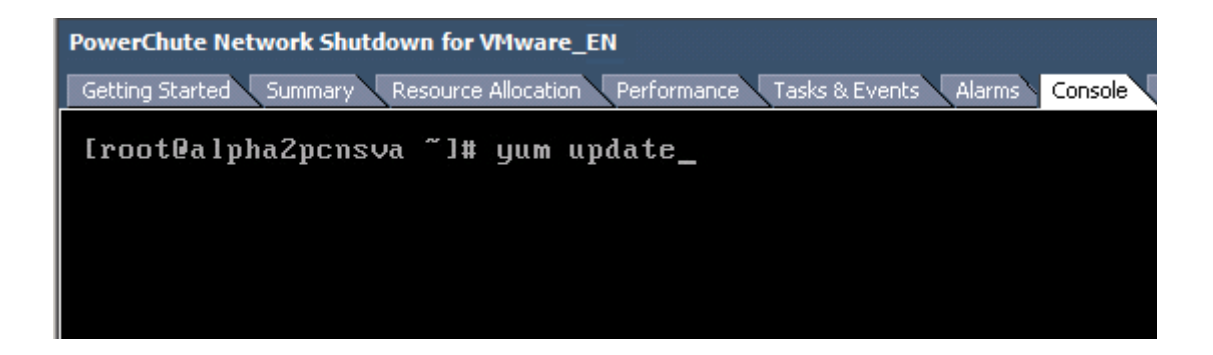

#### - Install the updates

| PowerChute Network Shutdown for VMware EN         |               |                                        |              |         |       |  |  |  |  |
|---------------------------------------------------|---------------|----------------------------------------|--------------|---------|-------|--|--|--|--|
| Getting Started Summary Resource Aloca            | tion Performa | nce Tasks & Events Alarms Console Perm | issions Maps | Storage | Views |  |  |  |  |
|                                                   |               |                                        |              |         |       |  |  |  |  |
| sudo                                              | ×86_64        | 1.7.2p1-29.e15_10                      | base         | 364     | k     |  |  |  |  |
| tar                                               | ×86_64        | 2:1.15.1-32.e15_8                      | base         | 748     | k     |  |  |  |  |
| tcl                                               | ×86_64        | 8.4.13-6.el5                           | base         | 1.3     | М     |  |  |  |  |
| tzdata                                            | ×86_64        | 2014i-1.el5                            | updates      | 788     | k     |  |  |  |  |
| udev                                              | ×86_64        | 095-14.32.el5                          | base         | 2.4     | м     |  |  |  |  |
| util-linux                                        | ×86_64        | 2.13-0.59.el5_8                        | base         | 1.9     | м     |  |  |  |  |
| vim-minimal                                       | ×86_64        | 2:7.0.109-7.2.e15                      | base         | 334     | k     |  |  |  |  |
| vsftpd                                            | ×86_64        | 2.0.5-28.e15                           | base         | 143     | k     |  |  |  |  |
| wget                                              | ×86_64        | 1.11.4-3.e15_8.2                       | base         | 583     | k     |  |  |  |  |
| yum                                               | noarch        | 3.2.22-40.el5.centos                   | base         | 1.0     | м     |  |  |  |  |
| yum-metadata-parser                               | ×86_64        | 1.1.2-4.el5                            | base         | 25      | k     |  |  |  |  |
| zlib                                              | i386          | 1.2.3-7.el5                            | base         | 51      | k     |  |  |  |  |
| zlib                                              | ×86_64        | 1.2.3-7.e15                            | base         | 52      | k     |  |  |  |  |
| Installing for dependencies:                      |               |                                        |              |         |       |  |  |  |  |
| binutils                                          | ×86_64        | 2.17.50.0.6-26.el5                     | base         | 2.9     | м     |  |  |  |  |
| readline                                          | i386          | 5.1-3.el5                              | base         | 223     | k     |  |  |  |  |
| sqlite                                            | i386          | 3.3.6-7                                | base         | 213     | k     |  |  |  |  |
| Transaction Summary                               |               |                                        |              |         |       |  |  |  |  |
| Install 4 Package(s)                              |               |                                        |              |         |       |  |  |  |  |
| Upgrade 109 Package(s)                            |               |                                        |              |         |       |  |  |  |  |
| arga ta antiga ta r                               |               |                                        |              |         |       |  |  |  |  |
| Total download size: 143 M<br>Is this ok [y/N]: _ |               |                                        |              |         |       |  |  |  |  |

- If a proxy server is used to connect to the Internet then the yum settings need to be updated to download the updates successfully. To do this edit /etc/yum.conf and add proxy details as shown:

| PowerChute Network Shutdown for VMware_EN                                             |          |  |  |  |  |  |
|---------------------------------------------------------------------------------------|----------|--|--|--|--|--|
| Getting Started Summary Resource Allocation Performance Tasks & Events Alarms Console | Perm     |  |  |  |  |  |
| [main]                                                                                |          |  |  |  |  |  |
| cachedir=/var/cache/uum                                                               |          |  |  |  |  |  |
| keepcache=0                                                                           |          |  |  |  |  |  |
| debuglevel=2                                                                          |          |  |  |  |  |  |
| logfile=/var/log/yum.log                                                              |          |  |  |  |  |  |
| distroverpkg=redhat-release                                                           |          |  |  |  |  |  |
| tolerant=1                                                                            |          |  |  |  |  |  |
| exactarch=1                                                                           |          |  |  |  |  |  |
| obsoletes=1                                                                           |          |  |  |  |  |  |
| gpgcheck=1                                                                            |          |  |  |  |  |  |
| plugins=1                                                                             | <i>.</i> |  |  |  |  |  |
| DUGTRACKER URIENTED://DUGS.CENTOS.org/                                                | ⁄yu      |  |  |  |  |  |
| proxy_nctp.//203.107.7.120.00                                                         |          |  |  |  |  |  |
| $\frac{proxy}{assigned}$                                                              |          |  |  |  |  |  |
| proxg_passwora                                                                        |          |  |  |  |  |  |

If you do not have Internet Connectivity and wish to update any of the libraries on the Virtual Appliance, the updated RPMs must be manually copied to the Virtual Appliance and installed using the RPM command as outlined in Knowledge Base FA234757.

#### To deploy the virtual appliance using the vSphere Web client:

- 1. Download the PowerChute virtual appliance file from the APC website.
- 2. Log on to the VMware host or vCenter Server using your vSphere Client.
- 3. Select vCenter Servers > Deploy OVF Template... from the menu.

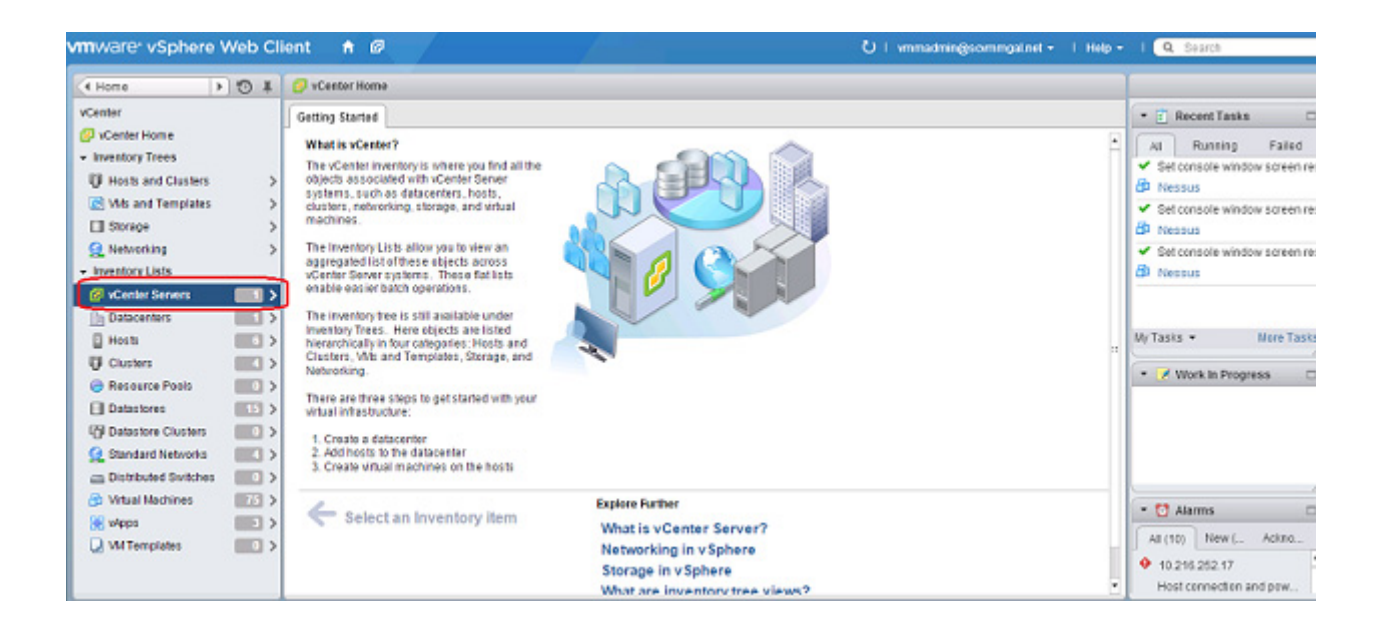

| vmware <sup>,</sup> vSphere Web Cl                                                                                                    | ient 者 Ø                                                                                                    |                                                                                                    | U i vmmadmingsommgatinet • I Help • | I Q Search                                                                                                    |
|----------------------------------------------------------------------------------------------------|----------------------------------------------------------------------------------------------------|----------------------------------------------------------------------------------------------------|-------------------------------------|----------------------------------------------------------------------------------------------------|
| 4 vCenter > 5 \$                                                                                                    | VCenter Servers                                                                                                    |                                                                                                    |                                     | 1                                                                                                    |
| 🥙 «Center Servers 📰                                                                                                    | Getting Started Objects                                                                                                    |                                                                                                    |                                     | 🔹 🗊 Recent Tasks 🛛                                                                                                    |
| Powerthulescencer.commonal.net     Addisspowerthule     New Datacenter     New Datacenter     New Folder     New Folder     Settings     Assign License Key     Settings     Assign Ticense Key     Settings     Assign Ticense Key     Settings     Assign Ticense Key     Settings     All vCenter Addons | enver systems for which you     enver systems for which you     enver systems for which     enver systems for which you     enver systems for which you     enver systems | LCetter Servers                                                                                                    | ¢                                   | All     Running     Failed       ✓     Set console window screen res       Ø     Nessus       ✓     Set console window screen res       Ø     Nessus       ✓     Set console window screen res       Ø     Nessus       Ø     Nessus       Ø     Nessus       Ø     Nessus       Ø     Nessus       Ø     Nessus       Ø     Nessus |
|                                                                                                    | ← Select a vCenter Server                                                                                                    | Explore Further<br>What is vCenter Server?<br>How do I add a vCenter Server<br>system?<br>How do I manage vCenter Server<br>systems? |                                     | Alarms     All (10) New ( Addmo     10.216.252.17     Host cannedian and pow                                                                                                    |
4. If the web client displays an error message to state that an update to the Client Integration Plug-in is required, download the Integration Plugin installer, close the web browser, run the installer and begin again at step 1.

| ploy OVF Template                                                                                                    |
|----------------------------------------------------------------------------------------------------|
| Source     Is Select source     Destination     2a Select name and folder     2b Select a resource     2c Select storage     Ready to complete |

At the Deploy OVF Template choose Select Source > Local file and browse to the .OVA file.

| We   | b Client 🔒 🖉             | 🖸 i vmmadmin@scvmmqal.net - i Help - i i                                                                                      | Q 8     |
|------|--------------------------|----------------------------------------------------------------------------------------------------|---------|
|      | Deploy OVF Template      | () »                                                                                                    |         |
| 10   | 1 Source                 | Select source                                                                                                    |         |
|      | ✓ 1a Select source       | Select the source location                                                                                                    | Re      |
| mgal | 1b Review details        | Enter a URL to download and install the OVF package from the Internet, or browse to a location accessible from your computer, |         |
|      | 2 Destination            | such as a local hard drive, a network share, or a CD/DVD drive.                                                               |         |
|      | 2a Selectname and folder | OURL                                                                                                    |         |
|      | 2b Select a resource     | ۳                                                                                                    |         |
|      | 2c Select storage        | Local file                                                                                                    |         |
|      | 3 Ready to complete      | Browse C:/Users/wmmadmin.SCVMMGAL/Desktop/PCNS_4.1_OVF10.ova                                                                  |         |
|      |                          |                                                                                                    |         |
|      |                          |                                                                                                    |         |
|      |                          |                                                                                                    | asks ·  |
|      |                          |                                                                                                    | 2 100   |
|      |                          |                                                                                                    | play 0  |
|      |                          |                                                                                                    | noy c   |
|      |                          |                                                                                                    |         |
|      |                          |                                                                                                    |         |
|      |                          |                                                                                                    |         |
|      |                          |                                                                                                    | ala C   |
|      |                          |                                                                                                    | 1205    |
|      |                          | Dark Navt Cirich Cancel                                                                                                    | 10.00   |
|      |                          | Bach MEX FINISH Cancel                                                                                                    | Host    |
|      |                          |                                                                                                    | r mar e |

5. The OVA details are displayed. Click the Next button.

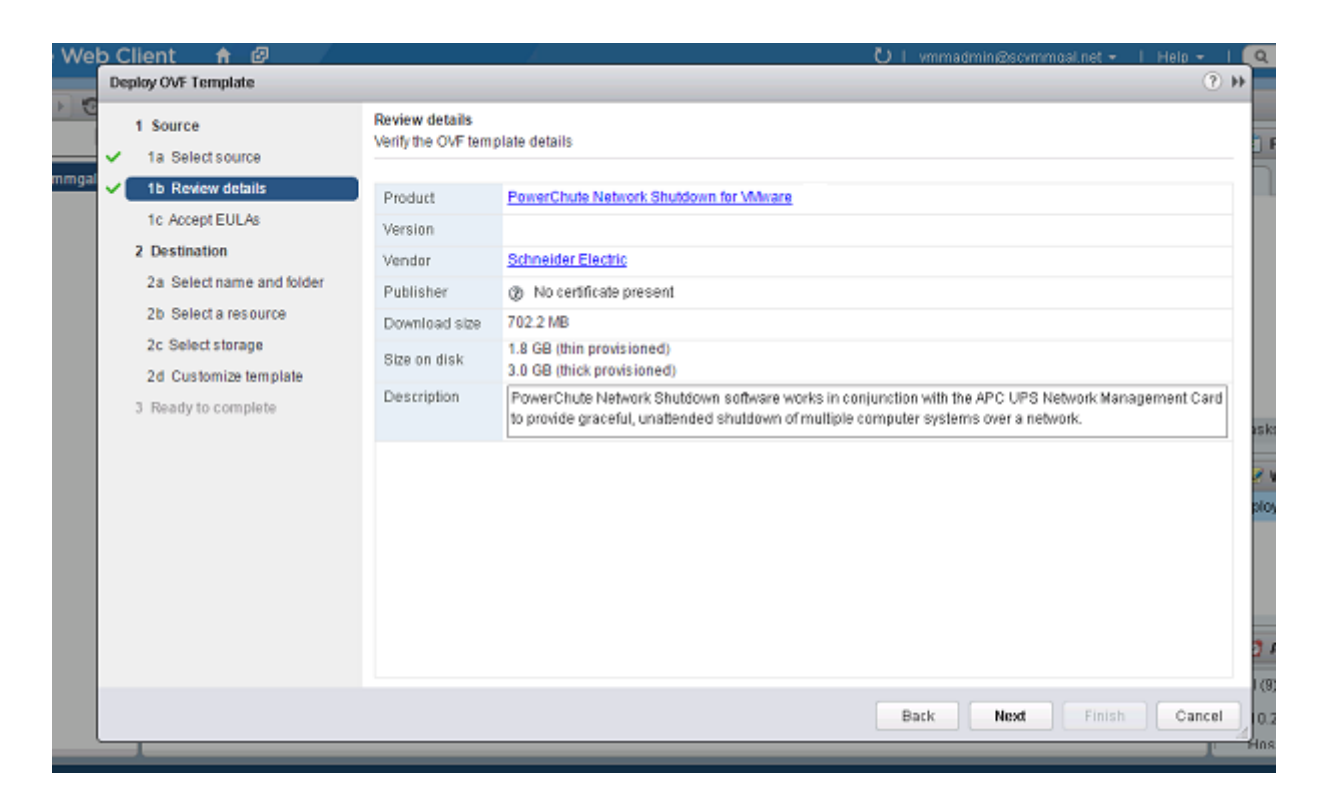

6. When the End User License Agreement (EULA) is displayed, click Accept and then Next.

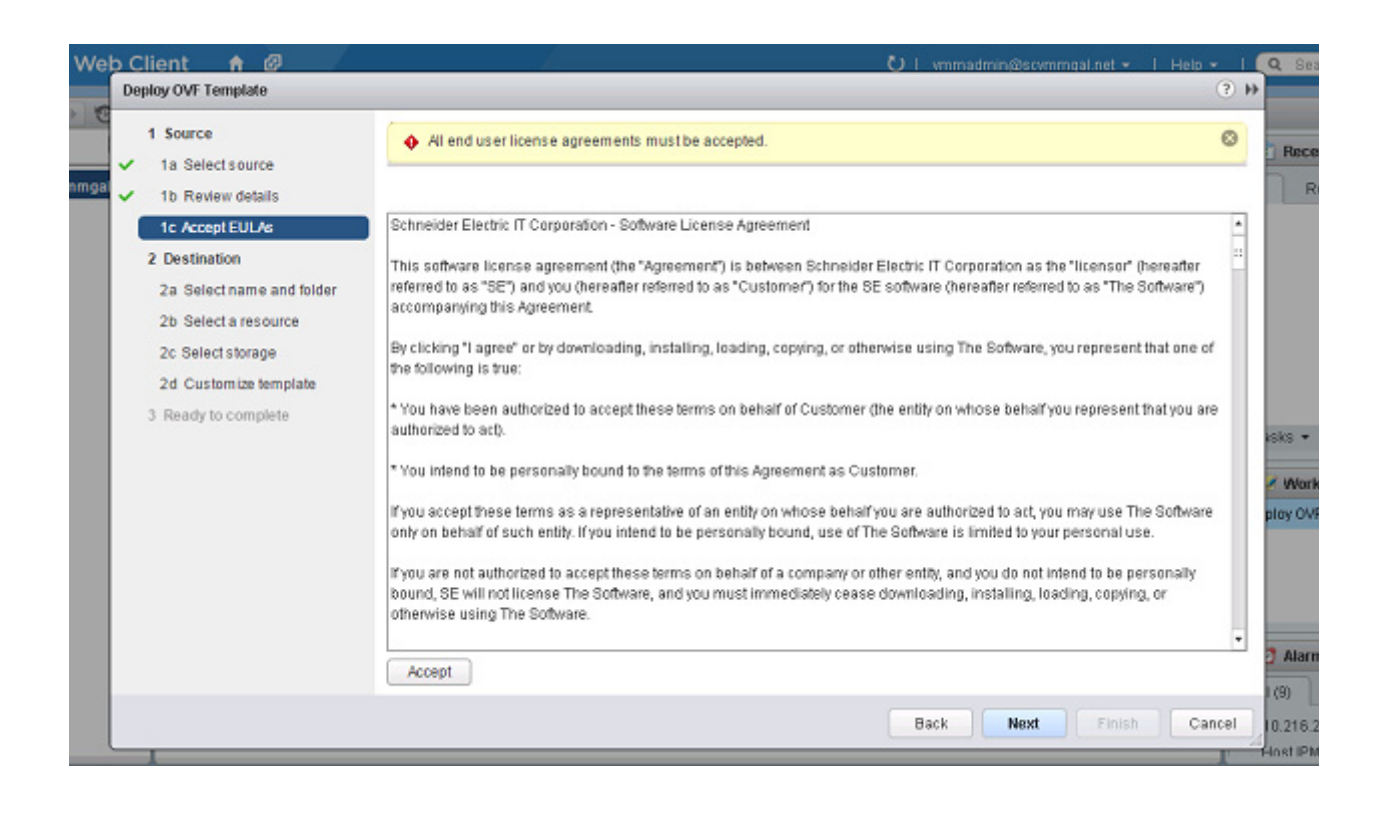

7. Specify a name for the deployed template, navigate to the datacenter, click to expand and highlight **Discovered virtual machine**, and click Next.

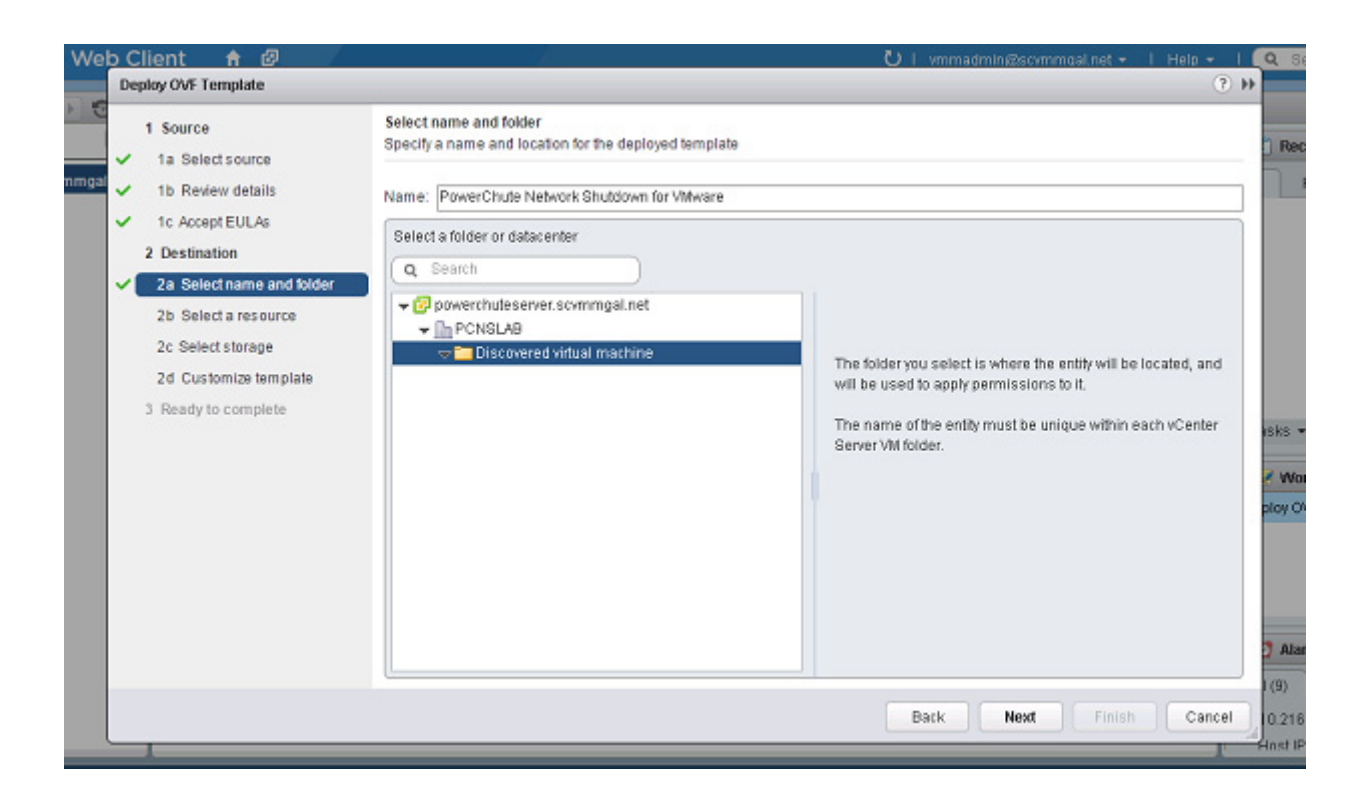

8. This step is not relevant if you are deploying to a standalone host.

**Select a resource** - specify a host or a cluster and click Next. If you specify a cluster, you will be asked to specify a host within that cluster.

| Web Client 🔺 🖉                                                                                                    | A.                                                                                                    | 💟 i vmmadmin@scvmmgal.net - i Halp - i 🌔                                             | Q S                    |
|----------------------------------------------------------------------------------------------------|----------------------------------------------------------------------------------------------------|--------------------------------------------------------------------------------------|------------------------|
| Deploy OVF Template                                                                                                    |                                                                                                    | () »                                                                                 |                        |
| <ul> <li>1 Source</li> <li>1a Select source</li> <li>1b Review details</li> <li>1c Accept EULAs</li> <li>2 Destination</li> <li>2a Select name and folder</li> <li>2b Select a resource</li> <li>2c Select storage</li> <li>2d Setup networks</li> <li>2e Customize template</li> <li>3 Ready to complete</li> </ul> | Select a resource<br>Select where to run the deployed template<br>Select location to run the deployed template<br>Select location to run the deployed template<br>Select location to run the deployed template<br>PONSLAB<br>PONSLAB<br>PONSDEV<br>PONSDEV<br>PONSDEV<br>PONSDEV<br>PONSDEV<br>SES<br>10.216.252.122 (disconnected)<br>10.216.252.22 | Select a cluster, host, wapp, or resource pool in which to run the deployed template | isks<br>voko<br>ploy C |
|                                                                                                    |                                                                                                    | Back Next Finish Cancel                                                              | 10.216<br>Host IF      |

9. This step is not relevant if you are deploying to a standalone host.

**Select storage** - specify a configured datastore on your system that has sufficient disk space to deploy the virtual appliance. Click Next.

| reproj o zi rempione                          |                                                |                                  |                         |                             |                   |                   |
|-----------------------------------------------|------------------------------------------------|----------------------------------|-------------------------|-----------------------------|-------------------|-------------------|
| 1 Source<br>1a Selectsource                   | Select storage<br>Select location to store the | e files for the deployed temp    | late                    |                             |                   |                   |
| 1b Review details                             | Select virtual disk format                     | Thick Provision Lazy Zero        | ed 🔹                    |                             |                   |                   |
| 1c Accept EULAs                               | VM Storage Policy:                             | None                             |                         | •                           |                   |                   |
| 2 Destination                                 | The following datastores                       | are accessible from the de       | stination resource that | -<br>I vou selected. Select | the destination ( | jatastore for the |
| <ul> <li>2a Select name and folder</li> </ul> | virtual machine configurat                     | tion files and all of the virtua | I disks.                | ,                           |                   |                   |
| 2b Select a resource                          | Name                                           | Capacity                         | Previsioned             | Free                        | Type              | Storage DRS       |
| 2c Select storage                             | prnslab1                                       | 999.75 GB                        | 879.68 GB               | 282.35 GB                   | VMFS              |                   |
| 2d Setup networks                             | ESX3 Storage1 (1)                              | 278.00 GB                        | 307.05 GB               | 122.16 GB                   | VMFS              |                   |
| 2e Customize template                         | 🗐 penslab2                                     | 499.75 GB                        | 402.36 GB               | 101.86 GB                   | VMFS              |                   |
| 3 Ready to complete                           | SWLA83                                         | 599.75 GB                        | 574.24 GB               | 81.05 GB                    | VMFS              |                   |
|                                               | ESX3 Storage2 (1)                              | 278.50 GB                        | 282.45 GB               | 75.69 GB                    | VMFS              |                   |
|                                               | ESX3 Storage3 (1)                              | 279.25 GB                        | 292.61 GB               | 57.79 GB                    | VMFS              |                   |
|                                               | SWLABHA                                        | 499.75 GB                        | 694.07 GB               | 19.87 GB                    | VMFS              |                   |
|                                               |                                                |                                  |                         |                             |                   |                   |
|                                               |                                                |                                  |                         |                             |                   |                   |
|                                               |                                                |                                  |                         |                             |                   |                   |
|                                               |                                                |                                  |                         |                             |                   |                   |
|                                               | 4                                              | 11                               |                         |                             |                   | P                 |

10. **Setup networks -** if using static IP allocation, fill in these field values as necessary. If you are using DHCP, you do not need to fill in the fields, so just click Next.

|                                               |                                                           |                              |               | 0    |
|-----------------------------------------------|-----------------------------------------------------------|------------------------------|---------------|------|
| 1 Source<br>✓ 1a Selectsource                 | Setup networks<br>Configure the networks the deployed tem | plate should use             |               |      |
| <ul> <li>1b Review details</li> </ul>         | Source                                                    | Destination                  | Configuration | ion  |
| <ul> <li>1c Accept EULAs</li> </ul>           | Network 1                                                 | VM Network                   | - 0           |      |
| 2 Destination                                 |                                                           |                              |               |      |
| <ul> <li>2a Select name and folder</li> </ul> |                                                           |                              |               |      |
| <ul> <li>2b Select a resource</li> </ul>      |                                                           |                              |               |      |
| <ul> <li>2c Select storage</li> </ul>         | IP protocol: IPv4                                         | Pallocation: Static - Manual |               |      |
| 2d Setup networks                             |                                                           | -                            |               |      |
| 2e Customize template                         |                                                           |                              |               | _    |
| 3 Ready to complete                           | Source: Network 1 - Description                           |                              |               |      |
|                                               | Network 1                                                 |                              |               |      |
|                                               |                                                           |                              |               |      |
|                                               | Destination: VM Network - Protocol sett                   | ings                         |               |      |
|                                               | No configuration needed for this network                  |                              |               |      |
|                                               |                                                           |                              |               |      |
|                                               |                                                           |                              |               |      |
|                                               |                                                           | Back Novt                    | Finish        | ncal |

11. This step is not relevant if you are deploying to a standalone host - to configure a static IP address when deploying to a standalone host, use the Network configuration menu displayed at first boot of the appliance - see Step 15 of Deploying the Virtual appliance using the vSphere Desktop Client.

**Customize template -** the option is presented to customize the deployment properties. Leave the option blank to choose the default options.

| Deploy OVF Template                         |                                                  | (?)                                                                                    | *     |
|---------------------------------------------|--------------------------------------------------|----------------------------------------------------------------------------------------|-------|
| 1 Source                                    | Customize template<br>Customize the deployment p | properties of this software solution                                                   | D R   |
| <ul> <li>1b Review details</li> </ul>       | All properties have valid                        | values Show next Collapse all                                                          |       |
| <ul> <li>1c Accept EULAs</li> </ul>         |                                                  | 4 settings                                                                             |       |
| 2 Destination     2a Select name and folder | Default Gateway                                  | The default gateway address for this MM Leave blank if DHCP is desired.                |       |
| 2b Select a resource     2c Select storage  | DNS                                              | The domain name servers for this VM (comma separated). Leave blank if DHCP is desired. |       |
| 2d Setup networks     2e Customize template | Nebvork 1 IP Address                             | The IP address for this interface. Leave blank if DHCP is desired.                     | isics |
| <ul> <li>3 Ready to complete</li> </ul>     | Network 1 Netmask                                | The netmask or prefix for this interface. Leave blank if DHCP is desired.              | - 11  |
|                                             |                                                  |                                                                                        |       |
|                                             |                                                  |                                                                                        | A C   |
|                                             |                                                  | Back Next Finish Cancel                                                                | 10.2  |

**NOTE:** Network IP Address and Network Netmask are mandatory fields. The networking properties entered must be in IPv4 format (dotted-quad format). Invalid values entered will not be applied, and a DHCP IP address will be sought from the network by default.

12. Review the options that have been chosen and click **Finish** to commence the installation. The time taken to deploy the appliance depends on your network speed.

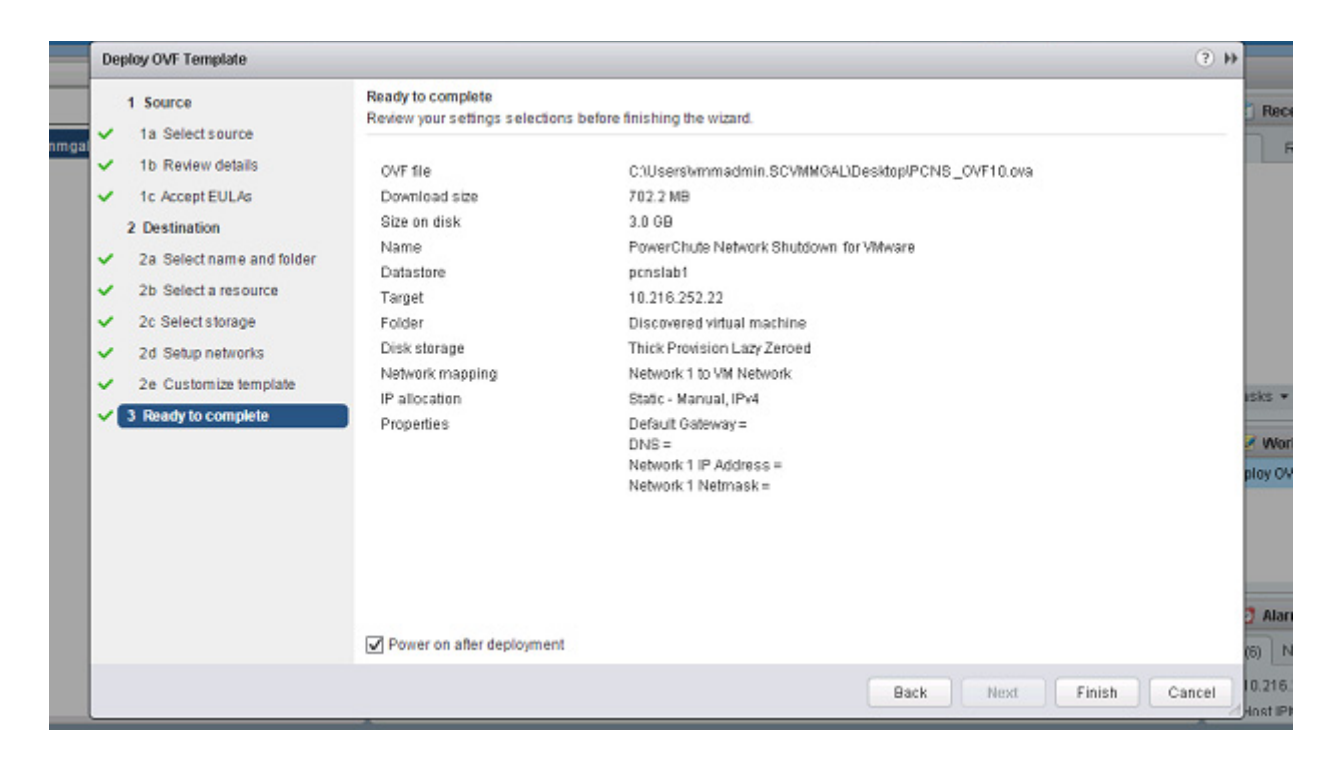

When the installation has completed successfully **PowerChute Network Shutdown 4.3 for VMware** displays as a VM in the inventory. To complete the configuration, continue from Step 14 of Deploying the Virtual Appliance using the vSphere Desktop client - Power on your PowerChute virtual machine.

- 13. If you have provided Networking Properties (Step 11), configure the following settings to ensure they are applied:
  - a. Locate and select the PowerChute Network Shutdown for VMware virtual machine.

| 🗗 PowerChute Network Shutdown for V 📑 🕨 🖾 🍪 Actions 🗸 🚍 |                                               |                                                    |  |  |  |  |  |
|---------------------------------------------------------|-----------------------------------------------|----------------------------------------------------|--|--|--|--|--|
| Getting Star Summary Monitor                            | Configure Permissions Snaps                   | hots Datastores Networks Update Ma                 |  |  |  |  |  |
| ••                                                      | vApp Options Edit                             |                                                    |  |  |  |  |  |
|                                                         | Application properties                        |                                                    |  |  |  |  |  |
| VM Options<br>VM SDRS Rules                             | There are no properties to edit Deploym ent   |                                                    |  |  |  |  |  |
| vApp Options                                            | ▶ IP allocation                               | Expand to view IP allocation settings              |  |  |  |  |  |
| GuestUser Mappings<br>▼ More                            | <ul> <li>Unrecognized OVF sections</li> </ul> | No unrecognized sections                           |  |  |  |  |  |
| Policies                                                | Authoring                                     |                                                    |  |  |  |  |  |
|                                                         | ▶ Product                                     | Expand to view product details                     |  |  |  |  |  |
|                                                         | ▶ Properties                                  |                                                    |  |  |  |  |  |
|                                                         | ▶ IP allocation                               | Expand to view supported IP<br>allocation settings |  |  |  |  |  |
|                                                         | ▼ OVF settings                                |                                                    |  |  |  |  |  |
|                                                         | OVF environment transport                     |                                                    |  |  |  |  |  |
|                                                         | Installation boot                             | Disabled                                           |  |  |  |  |  |
|                                                         |                                               |                                                    |  |  |  |  |  |

b. Open the **Configure** tab and navigate to **Settings > vApp Options**:

c. Click the Edit... button to display this dialog:

| 🗗 PowerChute Netwo                                                                                                    | PowerChute Network Shutdown for VMware_EN - Edit Settings |                                                 |               |                                                                        |                                                               |                          |  |
|----------------------------------------------------------------------------------------------------|-----------------------------------------------------------|-------------------------------------------------|---------------|------------------------------------------------------------------------|---------------------------------------------------------------|--------------------------|--|
| Virtual Hardware VI                                                                                                    | /I Options                                                | SDRS Rules                                      | vApp Optio    | ins                                                                    |                                                               |                          |  |
| Enable vApp options<br>When vApp options are enabled, you can configure OVF properties, use the<br>OVF environment, and specify IP allocation and product information for this<br>virtual machine. |                                                           |                                                 |               |                                                                        |                                                               |                          |  |
| Application prope                                                                                                    | rties                                                     |                                                 |               |                                                                        |                                                               |                          |  |
| There are no prop                                                                                                    | perties to                                                | edit                                            |               |                                                                        |                                                               |                          |  |
| Deploym ent                                                                                                    |                                                           |                                                 |               |                                                                        |                                                               |                          |  |
| ▶ IP allocation                                                                                                    |                                                           | Expan                                           | d for IP allo | ation settings                                                         |                                                               |                          |  |
| <ul> <li>Unrecognized OVF</li> </ul>                                                                                                    | sections                                                  | No un                                           | recognized .  | sections                                                               |                                                               |                          |  |
| Authoring                                                                                                    |                                                           |                                                 |               |                                                                        |                                                               |                          |  |
| ▶ Product                                                                                                    |                                                           | Name                                            |               |                                                                        |                                                               |                          |  |
| ▶ Properties                                                                                                    |                                                           |                                                 |               |                                                                        |                                                               |                          |  |
| ▶ IP allocation                                                                                                    |                                                           | Expand to edit supported IP allocation settings |               |                                                                        |                                                               |                          |  |
|                                                                                                    |                                                           |                                                 |               |                                                                        |                                                               |                          |  |
| OVF environment                                                                                                    |                                                           | View                                            |               | The OVF environment<br>when the VM is power                            | it is only available<br>ered on.                              | )                        |  |
| OVF environment tr                                                                                                    | ransport                                                  | ISO image                                       | 9             | An ISO image, conta<br>environment docum<br>first available CD-ROI     | ining the OVF<br>ent, is mounted o<br>M drive.                | on the                   |  |
|                                                                                                    |                                                           | 🖌 vMware To                                     | ools          | The VMware tools gu<br>is initialized with the<br>document.            | iestInfo.ovfEnv va<br>OVF environmen                          | riable<br>t              |  |
| Installation boot                                                                                                    |                                                           | 🗌 Enable                                        |               | The installation boot<br>reset upon first powe<br>machine.             | automatically ge<br>er-on of the virtua                       | ts<br>al                 |  |
|                                                                                                    |                                                           | 0                                               | *<br>*        | Specify the delay in<br>VM to power off. A va<br>until the VM is power | seconds to wait fo<br>alue of zero mean<br>red off by the gue | or the<br>s wait<br>est. |  |
|                                                                                                    |                                                           |                                                 |               |                                                                        |                                                               |                          |  |
| Compatibility: ESX/ESX                                                                                                    | (i 4.0 and la                                             | ter (VM version                                 | 7)            |                                                                        | ОК                                                            | ancel                    |  |
|                                                                                                    |                                                           |                                                 |               |                                                                        |                                                               |                          |  |

- Open the vApp Options tab and ensure that the Enable vApp options checkbox is selected.
- Under the authoring section, expand the dialog to display **OVF Settings**.
- Under the OVF Environment transport settings, make sure that VMware Tools checkbox is selected.

### To deploy the virtual appliance using the vSphere v6.5 Web client:

- 1. Download the PowerChute virtual appliance file from the APC website.
- 2. Log on to the VMware host using your vSphere Web Client.
- 3. On the Host view, select Create/Register VM.
- 4. In Step 1 of the New virtual machine wizard, select the Deploy a virtual machine from an OVF or OVA file option, and click Next.

| 🔁 New virtual machine                                                                                                |                                                                                                    |                                                                                                    |
|----------------------------------------------------------------------------------------------------|----------------------------------------------------------------------------------------------------|----------------------------------------------------------------------------------------------------|
| New virtual machine<br>Select a name and guest OS<br>3 Select storage<br>4 Customize settings<br>5 Ready to complete | Select creation type<br>How would you like to create a Virtual Machine?<br>Create a new virtual machine<br>Deploy a virtual machine from an OVF or OVA file<br>Register an existing virtual machine | This option guides you through creating a new virtual<br>machine. You will be able to customize processors, memory,<br>network connections, and storage. You will need to install a<br>guest operating system after creation. |
| <b>vm</b> ware <sup>.</sup>                                                                                          |                                                                                                    |                                                                                                    |
|                                                                                                    |                                                                                                    | Back Next Finish Cancel                                                                                                    |

5. Insert a name into the **Enter a name for the virtual machine field** and select the OVF file you extracted in Step 1.

| 🔁 New virtual machine                                                                                                    |                                                                                                    |
|----------------------------------------------------------------------------------------------------|----------------------------------------------------------------------------------------------------|
| <ul> <li>1 Select creation type</li> <li>2 Select OVF and VMDK files</li> <li>3 Select storage</li> <li>4 License agreements</li> <li>5 Deployment options</li> <li>6 Additional settings</li> <li>7 Ready to complete</li> </ul> | Select OVF and VMDK files         Select the OVF and VMDK files or OVA for the VM you would like to deploy         Enter a name for the virtual machine. |
|                                                                                                    | Click to select files or drag/drop                                                                                                    |
| <b>vm</b> ware <sup>®</sup>                                                                                                    |                                                                                                    |
|                                                                                                    | Back Next Finish Cancel                                                                                                    |

6. Select a configured datastore on your system that has sufficient disk space to deploy the virtual appliance, and click Next.

| Select creation type<br>Select OVF and VMDK files<br>Select storage<br>License agreements<br>Deployment options | Select storage<br>Select the datastore in which to a<br>The following datastores are acc<br>virtual machine configuration file | store the confi<br>essible from the<br>s and all of the | guration and dis<br>ne destination re<br>virtual disks. | k files.<br>source that you | selected. S | Gelect the destination | on datastore for |
|----------------------------------------------------------------------------------------------------|----------------------------------------------------------------------------------------------------|---------------------------------------------------------|---------------------------------------------------------|-----------------------------|-------------|------------------------|------------------|
| Additional settings                                                                                             | Name                                                                                                    | ~                                                       | Capacity ~                                              | Free ~                      | Туре        | ✓ Thin pro… ✓          | Access ~         |
| ready to complete                                                                                               | datastore1 (2)                                                                                                    |                                                         | 925.5 GB                                                | 920.97 GB                   | VMFS5       | Supported              | Single           |
|                                                                                                    | pcnslab1                                                                                                    |                                                         | 999.75 GB                                               | 177.33 GB                   | VMFS5       | Supported              | Single           |
|                                                                                                    | pcnslab2                                                                                                    |                                                         | 499.75 GB                                               | 98.31 GB                    | VMFS5       | Supported              | Single           |
|                                                                                                    | SWLAB3                                                                                                    |                                                         | 599.75 GB                                               | 118.05 GB                   | VMFS5       | Supported              | Single           |
|                                                                                                    | SWLABHA                                                                                                    |                                                         | 499.75 GB                                               | 166.79 GB                   | VMFS5       | Supported              | Single           |
|                                                                                                    | vsanDatastore                                                                                                    |                                                         | 1.35 TB                                                 | 196.06 GB                   | vsan        | Supported              | Single           |
|                                                                                                    |                                                                                                    |                                                         |                                                         |                             |             |                        | 6 items          |
| <b>vm</b> ware                                                                                                  |                                                                                                    |                                                         |                                                         |                             |             |                        |                  |

- 7. When the End User License Agreement (EULA) is displayed, click I agree and then Next.
- 8. Review your deployment options. Select **Network mappings**, **Disk provisioning**, and **Power on automatically** as required, and click Next.

| Dew virtual machine - PCNS_4_x_vapp                                       |                                                     |                         |  |  |  |  |  |
|---------------------------------------------------------------------------|-----------------------------------------------------|-------------------------|--|--|--|--|--|
| ✓ 1 Select creation type Deployment options                               |                                                     |                         |  |  |  |  |  |
| <ul> <li>2 Select OVF and VMDK files</li> <li>3 Select storage</li> </ul> | Select OVF and VMDK files Select deployment options |                         |  |  |  |  |  |
| ✓ 4 License agreements                                                    |                                                     |                         |  |  |  |  |  |
| ✓ 5 Deployment options                                                    | Network mappings                                    | VM Network VM Network   |  |  |  |  |  |
| 6 Additional settings                                                     |                                                     |                         |  |  |  |  |  |
| 7 Ready to complete                                                       | Disk provisioning                                   | Thin O Thick            |  |  |  |  |  |
|                                                                           | Power on automatically                              | <b>Z</b>                |  |  |  |  |  |
| <b>vm</b> ware <sup>*</sup>                                               |                                                     |                         |  |  |  |  |  |
|                                                                           |                                                     |                         |  |  |  |  |  |
|                                                                           |                                                     | Back Next Finish Cancel |  |  |  |  |  |

9. This step is not relevant when you are deploying to a standalone host - to configure a static IP address when deploying to a standalone host, use the Network configuration

menu displayed at first book of the appliance - see Step 15 of To deploy the virtual appliance using the vSphere Desktop client. Any settings made here are ignored.

| New virtual machine - PCNS_4_X_                                                                                 | vapp                                                    |      |             |        |
|----------------------------------------------------------------------------------------------------|---------------------------------------------------------|------|-------------|--------|
| <ul> <li>✓ 1 Select creation type</li> <li>✓ 2 Select OVF and VMDK files</li> <li>✓ 3 Select storage</li> </ul> | Additional settings<br>Additional properties for the VM |      |             |        |
| <ul> <li>✓ 4 License agreements</li> <li>✓ 5 Deployment entions</li> </ul>                                      | ✓ Networking Properties                                 |      |             |        |
| 6 Additional settings                                                                                           | Default Gateway                                         |      |             | 0      |
| 7 Ready to complete                                                                                             | DNS                                                     |      |             | 0      |
|                                                                                                    | Network 1 IP Address                                    |      |             | 0      |
|                                                                                                    | Network 1 Netmask                                       |      |             | 0      |
| <b>vm</b> ware                                                                                                  |                                                         |      |             |        |
|                                                                                                    |                                                         |      |             |        |
|                                                                                                    |                                                         | Back | Next Finish | Cancel |

10. The options you have chosen are displayed, verify them and click Finish to commence the installation. The time taken to deploy the virtual appliance depends on your network speed.

| New virtual machine - PCNS_4_X_                                                                           | vapp                                                           |                                            |  |
|----------------------------------------------------------------------------------------------------|----------------------------------------------------------------|--------------------------------------------|--|
| <ul> <li>1 Select creation type</li> <li>2 Select OVF and VMDK files</li> <li>3 Select storage</li> </ul> | Ready to complete<br>Review your settings selection before fin | ishing the wizard                          |  |
| <ul> <li>4 License agreements</li> <li>5 Deployment options</li> <li>6 Additional actions</li> </ul>      | Product VM Name                                                | PowerChute Network Shutdown 4.x for VMware |  |
| <ul> <li>6 Additional settings</li> <li>7 Ready to complete</li> </ul>                                    | Disks                                                          | PCNS_4_Xvapp_en-disk1.vmdk                 |  |
|                                                                                                    | Datastore<br>Provisioning type                                 | datastore1 (2)<br>Thin                     |  |
|                                                                                                    | Network mappings<br>Guest OS Name                              | VM Network: VM Network Unknown             |  |
|                                                                                                    | ▶ Properties                                                   | Click to expand                            |  |
|                                                                                                    | Do not refresh your brow                                       | ser while this VM is being deployed.       |  |
| <b>vm</b> ware <sup>®</sup>                                                                               |                                                                |                                            |  |
|                                                                                                    |                                                                | Back Next Finish Cancel                    |  |

11. When the installation has successfully completed, the PowerChute Network Shutdown Virtual Appliance displayed as a virtual machine in your inventory. To complete the configuration, continue from Step 14 of To deploy the virtual appliance using the vSphere Desktop client.

### Installing on vSphere Management Assistant (vMA)

PowerChute Network shutdown can also be installed on the vSphere Management Assistant (vMA).

There are two steps, see Deploying vMA on a VMware Host. and Installing PowerChute on the vMA.

#### Deploying vMA on a VMware Host.

The web page vSphere Management Assistant provides more information. Alternatively, you can call VMware customer support.

The Schneider Electric Knowledge Base http://www.apc.com/site/support/index.cfm/faq/ index.cfm (FAQ ID is FA159775), has some information on installing the vSphere Client.

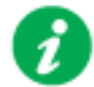

vSphere Management Assistant (vMA) was previously known as VMware Infrastructure Management Assistant (VIMA).

Follow these steps to install vMA.

- 1. Download the vMA installation files from vSphere Management Assistant, and extract the files.
- 2. Log on to the VMware host or vCenter server using your vSphere Client.
- 3. Select File Deploy OVF Template from the menu.

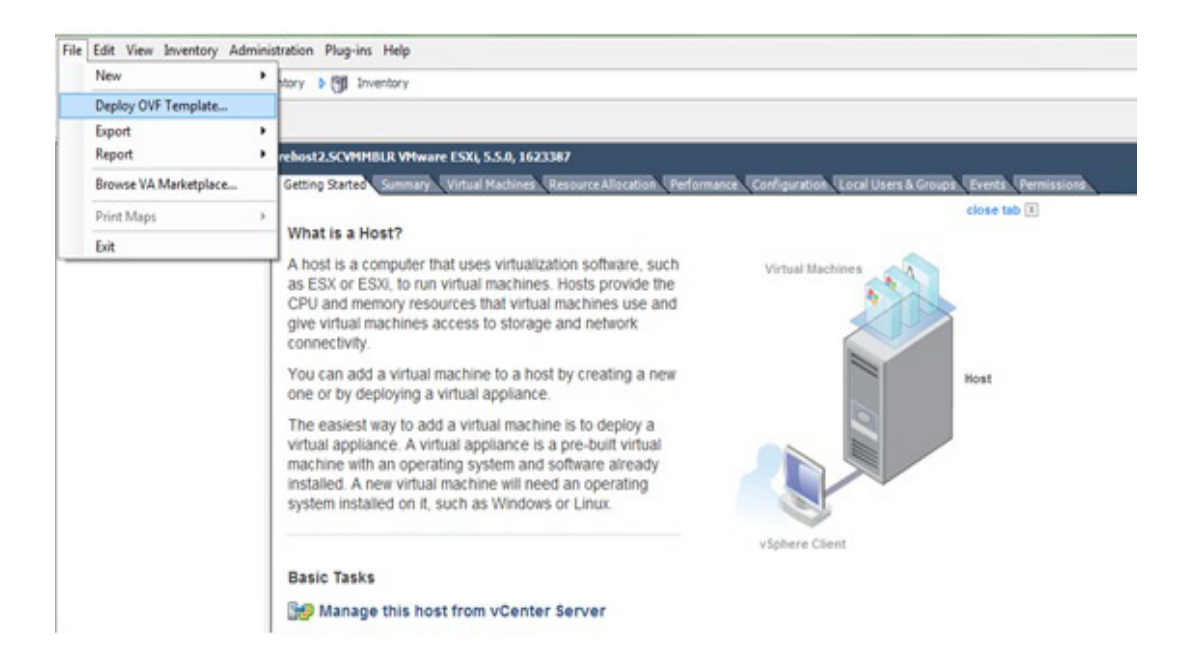

4. At the **Deploy from a file or URL** field, enter the path to the .OVF file you extracted at step 1 above.

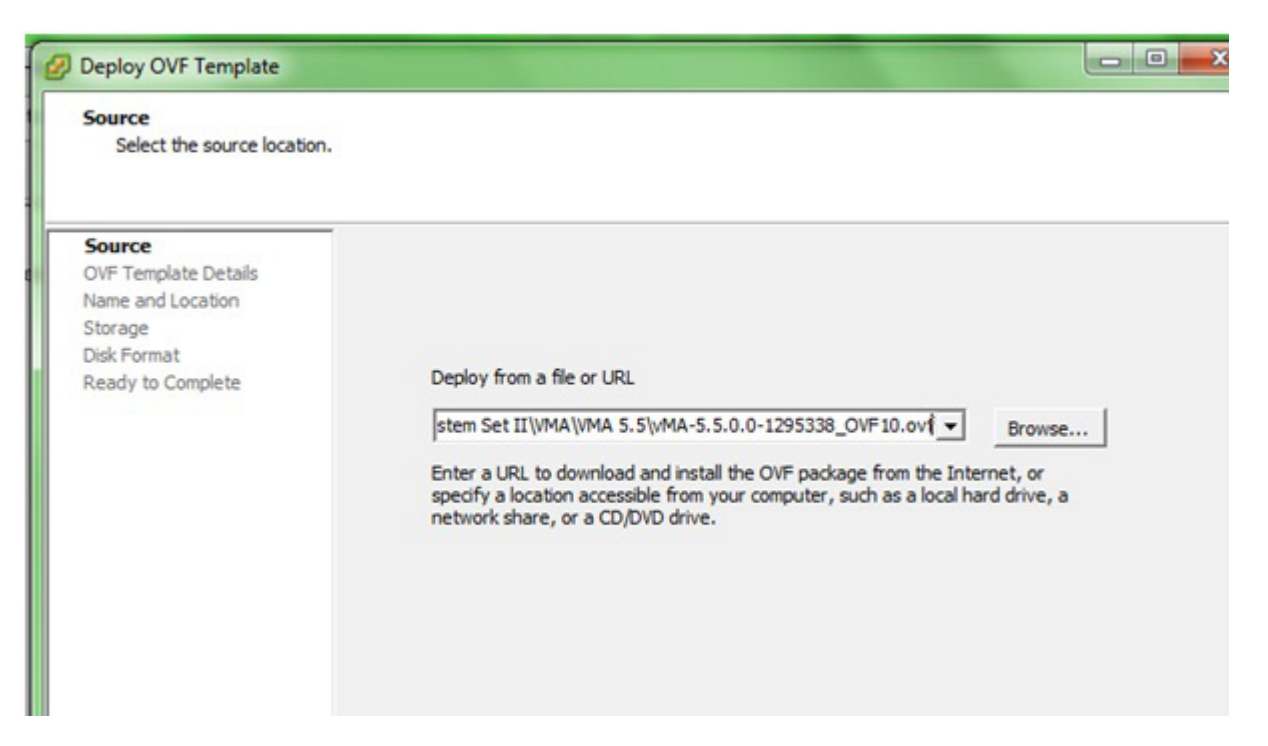

5. The vMA and OVF details are displayed. Click the Next button.

| Deploy OVF Template                                                                                                    |                                                                                                  |                                                                                                    |
|----------------------------------------------------------------------------------------------------|--------------------------------------------------------------------------------------------------|----------------------------------------------------------------------------------------------------|
| OVF Template Details<br>Verify OVF template details.                                                                             |                                                                                                  |                                                                                                    |
| Source<br>OVF Template Details<br>End User License Agreement<br>Name and Location<br>Storage<br>Disk Format<br>Ready to Complete | Product:<br>Version:<br>Vendor:<br>Publisher:<br>Download size:<br>Size on disk:<br>Description: | vSphere Management Assistant (vMA)<br>5.5.0.0<br>VMware, Inc.<br>VMware, Inc.<br>587.0 MB<br>1.6 GB (thin provisioned)<br>3.0 GB (thick provisioned)<br>The vSphere Management Assistant (vMA) allows administrators<br>and developers to run scripts and agents to manage ESX/ESXi and<br>vCenter Server systems. |

6. When the End User License Agreement (EULA) is displayed, click Accept and then Next.

7. Accept the default vMA name (and location) or enter alternatives, and click Next.

| Deploy OVF Template                                                                            |                                                                                               |
|------------------------------------------------------------------------------------------------|-----------------------------------------------------------------------------------------------|
| Name and Location<br>Specify a name and location                                               | n for the deployed template                                                                   |
| Source                                                                                         | Name:                                                                                         |
| OVF Template Details                                                                           | VSphere Management Assistant (vMA)                                                            |
| End User License Agreement<br>Name and Location<br>Storage<br>Disk Format<br>Ready to Complete | , The name can contain up to 80 characters and it must be unique within the inventory folder. |

8. At **Disk Format**, choose the default disk layout option by clicking Next.

| nt to store the virtual disks?                                                                              |                                                                                                    |                                                                                                    |
|----------------------------------------------------------------------------------------------------|----------------------------------------------------------------------------------------------------|----------------------------------------------------------------------------------------------------|
| Datastore:<br>Available space (GB):<br>Thick Provision Lazy Ze<br>Thick Provision Eager 2<br>Thin Provision | datastore 1 (2)<br>89.2<br>eroed<br>Zeroed                                                                                                    |                                                                                                    |
|                                                                                                    | nt to store the virtual disks?<br>Datastore:<br>Available space (GB):<br>Thick Provision Lazy Ze<br>Thick Provision Eager Z<br>Thin Provision | at to store the virtual disks? Datastore: datastore 1 (2) Available space (GB): 89.2  Thick Provision Lazy Zeroed Thick Provision Eager Zeroed Thin Provision |

9. The options you have chosen display again, click **Finish**.

| Ready to Complete<br>Are these the options you               | want to use?                                          |                                                       |
|--------------------------------------------------------------|-------------------------------------------------------|-------------------------------------------------------|
| Source<br>OVF Template Details<br>End User License Agreement | When you dick Finish, the dep<br>Deployment settings: | loyment task will be started.                         |
| Name and Location                                            | OVF file:                                             | Y:\Operating System Set II\VMA\VMA 5.5\vMA-5.5.0.0-1. |
| Storage                                                      | Download size:                                        | 587.0 MB                                              |
| Deady to Complete                                            | Size on disk:                                         | 3.0 GB                                                |
| ready to complete                                            | Name:                                                 | vSphere Management Assistant (vMA)-5.5                |
|                                                              | Host/Cluster:                                         | ESXI-SCVMM.SCVMMBLR.NET                               |
|                                                              | Datastore:                                            | datastore1 (2)                                        |
|                                                              | Disk provisioning:                                    | Thick Provision Lazy Zeroed                           |
|                                                              | Make and Managines                                    | "Mahurada 1" to "Mild Mahurada"                       |

The vMA software is now installed, and it should be displaying in the left-hand pane.

- 10. Select the vMA in the left-hand pane.
- 11. Power on the vMA virtual machine, then follow the instructions on configuring the IP address, setting vi-admin password, etc.

| Natura | k Configuration for othe                                    |
|--------|-------------------------------------------------------------|
| IPu4 A | ddress:                                                     |
| Notmas | k:                                                          |
| IPU6 A | ddress:                                                     |
| Prefix | :                                                           |
| Global | Configuration                                               |
| IPv4 G | ateway:                                                     |
| IPv6 G | ateway:                                                     |
| Hostna | me: localhost                                               |
| DNS Se | rvers:                                                      |
| Proxy  | Server:                                                     |
|        |                                                             |
|        |                                                             |
| Main   | Menu                                                        |
| ดา     | Show Current Configuration (scrol) with Shift-Della/Dellaw) |
| 1)     | Fyit this program                                           |
| 2)     | Default Catouru                                             |
| 3)     | Hostnamo                                                    |
| 41     | INSTITUTE                                                   |
| 51     | Broyu Server                                                |
| 61     | IP Address Allocation for eth0                              |
| Enter  | a Menu number [A]:                                          |
|        |                                                             |

| Starting password configuration<br>The root account is disabled in this vMA virtual мachine, which means no one can<br>log in as root. The administrator account for vMA is called "vi-admin". In orde<br>r to log in to vMA, you need to log in as this user. This user has been pre-crea<br>ted in the vMA, and its password needs to be set поw. Please enter a secure pass<br>word for the account поw. |
|----------------------------------------------------------------------------------------------------|
| Please provide a password for the vi-ad∺in user. If you are prompted for an old<br>password for this user, press <enter>.<br/>Old Password:<br/>New password:<br/>Retype new password: _</enter>                                                                                                    |

### Installing PowerChute on the vMA

You must have root privileges to perform the installation.

- 1. If you are installing from the CD, locate your installation files in the ESXi directory on the CD. Copy them to a temporary directory on your server.
- If you are installing from the website, locate this file on the APC website and copy it to a temporary directory on your server: pcns430ESXi.tar.gz
- 3. Change your working directory to the temporary directory. Then type the following commands:

```
sudo gunzip pcns430ESXi.tar.gz
sudo tar -xf pcns430ESXi.tar
```

4. Type: sudo ./install.sh

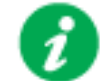

After a web download you need to grant execute permissions: sudo chmod +x install.sh

- 5. At the License Agreement, if you agree with the terms, type Yes and press the Enter key to continue. Type No to exit.
- 6. PowerChute includes a private Java Runtime Environment (JRE) that is bundled with the software. In this step, PowerChute installs this bundled JRE on your Windows operating system.
- 7. Go to a computer that has a browser and open the PowerChute user interface with: https://<server\_ip\_address>:6547

Follow the steps in the PowerChute Setup wizard to complete your configuration.

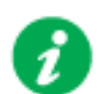

In the **vCenter Server Details** screen in the PowerChute Setup wizard, the username specified to connect to ESXi hosts must be in lowercase.

# **Upgrading the Software**

Upgrading enables you to retain your existing configuration settings. Upgrades are only possible if your existing version of PowerChute is 3.1 or greater.

If you have v3.1 or higher of PowerChute already installed on your target machine, the installation process asks you whether you want to perform an upgrade rather than a complete installation.

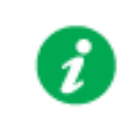

PowerChute v4.3+ is a 64-bit only application and cannot be installed on a 32-bit operating system. If you have a 32-bit operating system, you cannot upgrade to v4.3+.

See the table below for information on upgrades:

| PowerChute Install Type                             | Upgrade<br>possible? |
|-----------------------------------------------------|----------------------|
| Installing on Windows to Monitor<br>VMware Hosts    | Yes                  |
| Deploying the PowerChute Virtual Appliance          | No                   |
| Installing on vSphere Management<br>Assistant (vMA) | Yes                  |

Following the upgrade installation, to ensure that the PowerChute user interface enhancements are applied correctly, it is necessary to clear the browser history:

- In Internet Explorer select Tools > Safety > Delete browsing history
- In Chrome select Settings > Show advanced settings > Privacy > Clear browsing data
- In Firefox select **Open Menu > History > Clear Recent History**

## **Upgrading the Virtual Appliance**

To upgrade the Virtual Appliance, you do not need to deploy a new copy of the Appliance and run the Setup wizard. You can now upgrade the version of PowerChute running on the Virtual Appliance using the ESXi installation files:

- 1. Copy the ESXi installation files to the Virtual Appliance.
- 2. Run./install.sh

# Uninstalling

Uninstalling PowerChute on a a vMA:

- Run the uninstall script located in the PowerChute directory from a terminal prompt. /opt/APC/PowerChute/uninstall
- To uninstall in silent mode, run the uninstall script located in the PowerChute directory, with the -q option.

```
/opt/APC/PowerChute/uninstall -q
```

For a virtual appliance installation, you should delete the appliance from inventory:

• Right-click on the virtual appliance and choose **Delete from disk**.

# **Silently Installing the Software**

Installing silently means the installation is unattended or non-interactive.

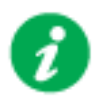

It is not possible to roll out your event configurations or shutdown settings using a silent installation. You can however, use pcnsconfig.ini to do this. See the section on INI files in the online help.

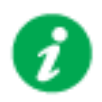

PowerChute only supports silent installation in Single, Redundant and Parallel UPS configurations.

## Silent Install on VMware

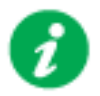

You cannot install silently using the virtual appliance method, see Deploying the PowerChute Virtual Appliance.

Edit the silent installation file silentInstall.sample to set the required parameters; see Editing your silent installation file.

Type the following command to start the installation: sudo ./install.sh -f silentInstall.sample

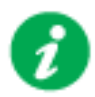

If a silent installation fails, see Appendix A: Error codes for silent installations.

## Editing your silent installation file

When monitoring a VMware host with PowerChute Network Shutdown, your silent installation file is named silentInstall.ini. For Linux installations, the file is named silentInstall.sample.

These are plain text files and can be edited with a text editor. The table below described the fields in the silent installation file to be configured:

| Field name                                                                                                    | Description                                                                                                    |  |
|----------------------------------------------------------------------------------------------------|----------------------------------------------------------------------------------------------------|--|
| The fields directly below, applicationDirectory and INSTALL_JAVA, are used when you are monitoring a VMware host from a Windows machine with PowerChute Network Shutdown (see Installing on Windows to Monitor VMware Hosts). |                                                                                                    |  |
| applicationDirectory=                                                                                                    | Specifies the installation folder. Type the folder name after "=", ensuring it has valid characters for the operating system.<br><b>NOTE</b> : You can't use multiple-byte characters (Chinese for example) and some single byte high-ASCII characters, e.g. ß, é, ä, in the installation path. |  |
| ACCEPT_EULA=yes                                                                                                    | Yes signifies acceptance of the software license agreement. The installation will not proceed unless yes is specified here.                                                                                                    |  |
| INSTALL_JAVA=<br>System   PCNS                                                                                                    | The value System here signifies you want to use the public JRE for your<br>PowerChute installation.<br>The value PCNS here signifies you want to use the private JRE.<br>The installation detects whether the public JRE meets the requirements.                                                |  |
| The fields directly below, INSTALL_DIR and JAVA_DIR, are used when you are monitoring a VMware host from a VM with PowerChute Network Shutdown (see Installing PowerChute Network Shutdown with VMware Support).              |                                                                                                    |  |
| INSTALL_DIR=                                                                                                    | Specifies the installation directory. Type the path where the public JRE is installed on the system e.g. \usr\bin.<br>NOTE: You can't use multiple-byte characters (Chinese for example) and some single byte high-ASCII characters, e.g. ß, é, ä, in the installation path.                    |  |
| JAVA_DIR=                                                                                                    | Specifies the JRE directory. Type the directory name after "=", ensuring it has valid characters for the operating system.<br>If this value is blank or absent, the private JRE is installed.<br>Specify a public JRE for PowerChute by setting the path to the JRE executable. See JRE.        |  |
| REGISTER_WITH_NMC=<br>yes   no                                                                                                    | Using yes or no, specify whether PowerChute should be registered with the Network Management Card (NMC) or not.                                                                                                    |  |
| MODE=<br>single   redundant   parallel                                                                                                    | Use single, redundant, or parallel to specify the UPS configuration mode. See the online help, <b>UPS Configuration Options</b> , for more information.                                                                                                    |  |
| NETWORKCONFIG=<br>IPv4   IPv6                                                                                                    | Specify your internet protocol with IPv4 or IPv6.                                                                                                    |  |
| IPV6NETWORKCONFIG=<br>unicast   multicast                                                                                                    | When you are using IPv6 only (having entered NETWORKCONFIG= IPv6 above) you must specify the communication mechanism here. See also UNICAST_ADDRESS= and MULTICAST_ADDRESS=.                                                                                                    |  |
|                                                                                                    | Network Shutdown" here.                                                                                                    |  |

| Field name                                       | Description                                                                                                    |
|--------------------------------------------------|----------------------------------------------------------------------------------------------------|
| IP_1=                                            | On each line, specify the IP address of each NMC that will be communicating with this PowerChute installation.                                                                                                  |
| IP_3=                                            | You can comment out unneeded entries by putting the # character at the beginning of the line (see examples 8 and 9).                                                                                            |
| IP_4=                                            |                                                                                                    |
| IP_5=                                            |                                                                                                    |
| IP_0=                                            |                                                                                                    |
| 1F_/-<br># IP 8=                                 |                                                                                                    |
| # IP 9=                                          |                                                                                                    |
|                                                  | This applies only to LIPS devices with Outlet Groups (for example, Smart-LIPS                                                                                                    |
| IP_1_Outlet=<br>IP_2_Outlet=                     | SMX and SMT devices). Specify the outlet group that supplies power to the PowerChute installation.                                                                                                    |
| IP_3_Outlet=<br>IP_4_Outlet=<br>IP 5 Outlet=     | On a UPS that has only Switched Outlet Groups, "IP_1_Outlet" must be set to "1". If you enter "0", PowerChute may not correctly identify Outlet events associated with the first Outlet group.                  |
| IP_6_Outlet=<br>IP_7_Outlet=                     | On a UPS that has both a Main Outlet Group (not switched) and Switched Outlet Groups, "IP_1_Outlet" must be set to "0".                                                                                         |
| # IP_8_Outlet=<br># IP_9_Outlet=                 | You can comment out unneeded entries by putting the # character at the beginning of the line (see examples 8 and 9).                                                                                            |
| PORT=                                            | This is the NMC web port: 80 for HTTP; 443 for HTTPS.                                                                                                    |
| PROTOCOL=<br>HTTP   HTTPS                        | Use HTTP or HTTPS to specify which protocol you are using.                                                                                                    |
| ACCEPTCERTS=<br>YES   NO                         | When using the HTTPS protocol, SSL certificates are used to secure the connection. By default the NMC use a self-signed certificate, which needs to be accepted.                                                |
|                                                  | Select YES to automatically accept a self-signed certificate.                                                                                                    |
|                                                  | Select NO to accept a connection only if the NMC is configured with a valid certificate                                                                                                    |
| USERNAME=<br>PASSWORD=<br>AUTHENTICATION_PHRASE= | Enter the user name, password, and authentication phrase to validate<br>PowerChute communication with the NMC. (The authentication phrase reverts<br>to the default if not specified).                          |
|                                                  | NOTE: We recommend that you change the defaults for security reasons.                                                                                                    |
|                                                  | The acceptable characters for username and password are:                                                                                                    |
|                                                  | • the alphabet in both lowercase and uppercase (a to z and A to Z)                                                                                                    |
|                                                  | numbers from 0 to 9                                                                                                    |
|                                                  | • these characters: _! \ "#\$%&' () *+,/:;<=>?@^` {   } []~                                                                                                    |
|                                                  | The password length must be from 3–32 characters, and the username from 3–10 characters. The authentication phrase must be 15–32 ASCII characters.                                                              |
| LOCAL_IP_ADDRESS=                                | This information applies to a PowerChute server with multiple network cards.<br>Use it to specify the IP address of the card that will communicate with<br>PowerChute.                                          |
| UNICAST_ADDRESS=                                 | When you have specified IPv6 in NETWORKCONFIG= IPv4   IPv6 and unicast in IPV6NETWORKCONFIG= unicast   multicast, you must specify your unicast host address here.                                              |
| MULTICAST_ADDRESS=                               | When you have specified IPv6 in NETWORKCONFIG= IPv4   IPv6 and multicast in IPv6NETWORKCONFIG= unicast   multicast, he Network Management card will send UDP packets to the multicast address you specify here. |

| Field name                                 | Description                                                                                                    |  |
|--------------------------------------------|----------------------------------------------------------------------------------------------------|--|
| CONFIGURATION_MODE=<br>Managed   Unmanaged | Specify the mode in which your ESXi servers are configured. See the online help for more information on this.                                                              |  |
| VCENTERSERVER_ADDRESS=                     | When the CONFIGURATION_MODE= field above is "managed", specify the IP Address or the host name or the FQDN (Fully Qualified Domain Name) of the vCenter server.            |  |
| VCENTERSERVER_USERNAME=                    | When the CONFIGURATION_MODE= field above is "managed", specify the user name of the vCenter server.                                                                        |  |
| VCENTERSERVER_PASSWORD=                    | When the CONFIGURATION_MODE= field above is "managed", specify the password of the vCenter server.                                                                         |  |
| VCENTERSERVER_PROTOCOL<br>= http   https   | Specify the protocol by which vCenter Server communicates with PowerChute.                                                                                                 |  |
| VCENTERSERVER_PORT =<br>80   443           | Specify the vCenter Server Port.                                                                                                    |  |
| ESXIHOST_ADDRESS=                          | When the CONFIGURATION_MODE= field above is "unmanaged", specify the IP Address or the host name or the FQDN (Fully Qualified Domain Name) of the ESXi host to be managed. |  |
| ESXIHOST_USERNAME=                         | When the CONFIGURATION_MODE= field above is "unmanaged", specify the user name of the ESXi host.                                                                           |  |
| ESXIHOST_PASSWORD=                         | When the CONFIGURATION_MODE= field above is "unmanaged", specify the password of the ESXi host                                                                             |  |
| ESXIHOST_PROTOCOL = http<br>  https        | Specify the protocol by which the ESXi Host communicates with PowerChute.                                                                                                  |  |
| ESXIHOST_PORT = 80   443                   | Specify the port of the ESXi Host.                                                                                                    |  |
|                                            | SNMPv1                                                                                                    |  |
| ENABLE_SNMPV1_ACCESS =<br>True   False     | Specify true to enable SNMPv1 access and false to disable SNMPv1 access.                                                                                                   |  |
| NAME _COMMUNITY_N =                        | Enter the community name, up to 15 ASCII characters.                                                                                                    |  |
| NMS_COMMUNITY_N=                           | Enter the IP address of the Network Management System.                                                                                                    |  |
| ACCESS_TYPE_COMMUNITY_                     | Specify the Access type of the SNMP community string:                                                                                                    |  |
| READONLY   READWRITE                       | • DISABLED: No SNMP GET or SET requests are permitted.                                                                                                    |  |
| DISABLED                                   | READONLY: Only SNMP GET requests are permitted.     PEADWRITE: SNMP GET and SET requests are permitted.                                                                    |  |
| SNMP PORT =                                | Specify the SNMP Port, 161 is the default.                                                                                                    |  |
| NOTE: N indicates on integer (0 N)         |                                                                                                    |  |
|                                            |                                                                                                    |  |
| 5NMPV3                                     |                                                                                                    |  |
| ENABLE_SNMPV3_ACCESS =<br>True   False     | Specify True to enable SNMPv3 access and false to disable SNMPv3 access.                                                                                                   |  |
| USERNAME_PROFILE_N =                       | Specify the user name of the SNMPv3 user profile, up to 32 ASCII characters.                                                                                               |  |
| AUTH_PASSPHRASE_PROFILE<br>_N =            | Enter the Authentication passphrase of 8-32 ASCII characters.                                                                                                    |  |
| PRIV_PASSPHRASE_PROFILE_<br>N =            | Enter the Privacy passphrase of 8-32 ASCII characters.                                                                                                    |  |

| Field name                                                                                     | Description                                                                                                    |
|------------------------------------------------------------------------------------------------|----------------------------------------------------------------------------------------------------|
| AUTH_PROTOCOL_PROFILE_N<br>= MD5   SHA1   SHA256  <br>SHA512   NONE                            | Specify the Authentication protocol of the SNMPv3 user profile.                                                                                                    |
| PRIV_PROTOCOL_PROFILE_N<br>= AES128   AES192   AES192EX<br>  AES256EX   AES256   DES  <br>NONE | Specify the Privacy protocol of the SNMPv3 user profile.<br>See the "SNMP Troubleshooting" topic of the PowerChute Network Shutdown<br>User Guide available on <b>www.apc.com</b> for more information on JRE<br>requirements for AES-192/Ex and AES-256/Ex. |
| ACCESS_TYPE_PROFILE_N =<br>READONLY   READWRITE  <br>DISABLED                                  | Specify the Access type of the SNMPv3 user profile:<br>• DISABLED: No SNMP GET or SET requests are permitted.<br>• READONLY: Only SNMP GET requests are permitted.<br>• READWRITE: SNMP GET and SET requests are permitted.                                  |
| SNMP_PORT=                                                                                     | Specify the SNMP discovery Port. 161 is the default.                                                                                                    |
| NOTE: N indicates an integer (0-N                                                              | ۱)                                                                                                    |
|                                                                                                | SNMP Traps                                                                                                    |
| UPSCriticalEvents_Enabled =<br>True   False                                                    | Specify True to enable SNMP Traps for UPS Critical Events.                                                                                                    |
| UPSCriticalEvents_SendClearing<br>Trap = True   False                                          | Enter True to send a Trap once a UPS Critical Event has cleared.                                                                                                    |
| UPSCriticalEvents_Delay =                                                                      | Specify the length of time in seconds that the UPS Critical Event must persist before a trap is sent.                                                                                                    |
| UPSCriticalEvents_RepeatInterva<br>I =                                                         | Specify the time interval in seconds that the trap is re-sent.                                                                                                    |
| UPSCriticalEvents_RepeatUntilCl<br>eared = True   False                                        | Specify True if you want the trap to be sent at the repeat interval until the UPS Critical Event is cleared.                                                                                                    |
| UPSCriticalEvents_RepeatTimes<br>=                                                             | Specify the number of times the trap is sent when the UPS Critical Event occurs.                                                                                                    |
| LostCommsEvents_Enabled =<br>True   False                                                      | Specify True to enable SNMP Traps for Lost Communication Events.                                                                                                    |
| LostCommsEvents_SendClearing<br>Trap = True   False                                            | Enter True to send a Trap once a Lost Communication Event has cleared.                                                                                                    |
| LostCommsEvents_Delay =                                                                        | Specify the length of time in seconds that the Lost Communication Event must persist before a trap is sent.                                                                                                    |
| LostCommsEvents_RepeatInterv<br>al =                                                           | Specify the time interval in seconds that the trap is re-sent.                                                                                                    |
| LostCommsEvents_RepeatUntilCl<br>eared = True   False                                          | Specify True if you want the trap to be sent at the repeat interval until the Lost Communication Event is cleared.                                                                                                    |
| LostCommsEvents_RepeatTimes<br>=                                                               | Specify the number of times the trap is sent when the Lost Communication Event occurs.                                                                                                    |
| Enabled_TrapReceiver_N = True  <br>False                                                       | Enter True to enable the Trap Receiver.                                                                                                    |
| NMS_TrapReceiver_N =                                                                           | Enter the IP address of the Network Management System that will receive traps.                                                                                                    |
| Port_TrapReceiver_N =                                                                          | Enter the port number of the Trap Receiver.                                                                                                    |
| Type_TrapReceiver_N = v1   v3                                                                  | Enter the version of SNMP used to send the traps.                                                                                                    |

| Field name                         | Description                                                            |  |  |  |  |
|------------------------------------|------------------------------------------------------------------------|--|--|--|--|
| ProfileName_TrapReceiver_N =       | Enter the User Name of the SNMPv3 User Profile used to send the traps. |  |  |  |  |
| NOTE: N indicates an integer (0-N) |                                                                        |  |  |  |  |

# Installation Guide

**PowerChute Network Shutdown** 

Nutanix

## Installing PowerChute Network Shutdown with Nutanix Support

See these sections:

- · Installing on Windows to Monitor Nutanix Hosts
- Uninstalling the Software

## Using PowerChute in a Nutanix environment

PowerChute provides support for shutting down and starting up virtual machines running on a single Nutanix Cluster directly with Nutanix Acropolis Hypervisor (AHV). PowerChute also supports the shutting down and starting up of a Nutanix Cluster with VMware as your hypervisor.

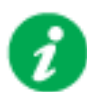

#### NOTES:

- One or more Nutanix blocks are supported. However, all nodes in the blocks must be part of the same Cluster. **NOTE:** A block contains 4 or 8 nodes depending on your Nutanix model.
- In an advanced configuration, all blocks in the Cluster must be protected by the same UPS or UPS group.

### **Installing on Windows to Monitor Nutanix Hosts**

### To install PowerChute with Nutanix AHV:

Follow these steps below.

1. Locate the PowerChute installation executable file, **Setup-x64.exe**, on the PowerChute CD or download it from the APC website. You must have administrator rights to run the installer.

Double-click on the file.

(If you downloaded from the website, you need to extract the exe file from the zip file).

2. A warning dialog, below, displays if you downloaded the exe from the web: click the **Run** button.

| Open File | Security Warning                                                                                                    |
|-----------|----------------------------------------------------------------------------------------------------|
| Do you    | want to run this file?                                                                                                    |
|           | Name:      ministrator.SCVMMGAL\Downloads\Setup-x64.exe         Publisher:       Schneider Electric         Type:       Application         From:       C:\Users\administrator.SCVMMGAL\Downloads\Set                                       |
|           | <u>Bun</u><br><u>Cancel</u><br>s ask before opening this file<br>While files from the Internet can be useful, this file type can<br>potentially harm your computer. Only run software from publishers<br>you trust. <u>What's the risk?</u> |

3. At the welcome dialog, click on Next to continue.

At the License Agreement dialog, if you agree with the terms, click I Agree to continue.

Enter an installation folder location or accept the default.

4. PowerChute includes a private Java Runtime Environment (JRE) that is bundled with the software. In this step, PowerChute installs this bundled JRE on your operating system.

| Configure VNware Support                                                                                |                                      |   |  |
|----------------------------------------------------------------------------------------------------|--------------------------------------|---|--|
| PowerChute Network Shutdown can be used to prote<br>Virtual Machines and provide safe network-based shu | ect VMware Hosts and thei<br>utdown. | r |  |
|                                                                                                    |                                      |   |  |
| Select an option below:                                                                                 |                                      |   |  |
| O Do not enable Virtualization Support.                                                                 |                                      |   |  |
| O Enable VMware Support.                                                                                |                                      |   |  |
| Enable Nutanix AHV Support.                                                                             |                                      |   |  |
|                                                                                                    |                                      |   |  |
|                                                                                                    |                                      |   |  |
|                                                                                                    |                                      |   |  |

- 7. Enter an installation folder location or accept the default and your installation proceeds.
- 8. When your Windows Firewall is enabled, you can allow the PowerChute installation to configure the firewall automatically by choosing **Yes** when prompted:

PowerChute Network Shutdown ports must be opened in the Windows Firewall to enable communication with the Network Management Card(s). Would you like this configuration to be performed automatically?

See Firewall for more information.

After installation, it is necessary to configure PowerChute in order to protect your system. The PowerChute Setup wizard opens automatically after you click the **Finish** button.

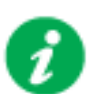

6.

In the **CVM/Cluster Details** screen in the PowerChute Setup wizard, it may be necessary to install the Java Cryptography Extension Policy Files before you can connect to a Nutanix Cluster that requires a 256-bit cipher.

For more information, see Knowledge Base article FA361427 available on the APC website.

### To install PowerChute with Nutanix support on VMware:

Follow these steps below.

1. Locate the PowerChute installation executable file for Windows, **Setup-x64.exe**, on the PowerChute CD or download it from the APC website. You must have administrator rights to run the installer.

Double-click on the file. (If you downloaded from the website, you need to extract the exe file from the zip file).

2. A warning dialog, below, displays if you downloaded the exe from the web: click the **Run** button.

| Open File              | - Security Warning                                                                                                    | × |
|------------------------|----------------------------------------------------------------------------------------------------|---|
| Do you                 | want to run this file?                                                                                                    |   |
|                        | Name:      ministrator.SCVMMGAL\Downloads\Setup-x64.exe         Publisher:       Schneider Electric         Type:       Application         From:       C:\Users\administrator.SCVMMGAL\Downloads\Set         Bun       Cancel |   |
| <b>I</b> Al <u>w</u> a | ys ask before opening this file                                                                                                    |   |
| ۲                      | While files from the Internet can be useful, this file type can<br>potentially harm your computer. Only run software from publishers<br>you trust. <u>What's the risk?</u>                                                     |   |

3. At the welcome dialog, click on **Next** to continue.

At the License Agreement dialog, if you agree with the terms, click I Agree to continue.

4. PowerChute includes a private Java Runtime Environment (JRE) that is bundled with the software. In this step, PowerChute installs this bundled JRE on your Windows operating system.

| 5.   | Choose E                          | Enable VMware Support a                                                                                | at the dialog below                                         | N.                       |                  |                   |                                  |
|------|-----------------------------------|----------------------------------------------------------------------------------------------------|-------------------------------------------------------------|--------------------------|------------------|-------------------|----------------------------------|
|      | Ì                                 | On a physical Windows m<br>server installed, PowerCh<br>VMware Support option s                        | nachine with Hype<br>nute cannot monit<br>creen is not show | er-V en<br>or VMv<br>/n. | abled<br>vare ho | or SC\<br>osts, a | /MM console/<br>nd the configure |
|      |                                   | Please install PowerChute<br>Hyper-V enabled or SCVI                                                   | e on a physical W<br>MM server/conso                        | /indows<br>le insta      | s mach<br>lled.  | ine tha           | at does not have                 |
|      | / PowerC                          | hute Network Shutdown Setup                                                                            |                                                             | _                        |                  | ×                 |                                  |
|      | Configure<br>PowerCh<br>Virtual M | e <b>VMware Support</b><br>ute Network Shutdown can be used to<br>achines and provide safe network-bas | o protect VMware Hosts a<br>ed shutdown.                    | and their                |                  |                   |                                  |
|      |                                   |                                                                                                    |                                                             |                          |                  |                   |                                  |
|      | Select                            | an option below:                                                                                       |                                                             |                          |                  |                   |                                  |
|      | OD                                | o not enable Virtualization Support.                                                                   |                                                             |                          |                  |                   |                                  |
|      | () Er                             | nable VMware Support.                                                                                  |                                                             |                          |                  |                   |                                  |
|      | Oer                               | nable Nutanix AHV Support.                                                                             |                                                             |                          |                  |                   |                                  |
|      |                                   |                                                                                                    |                                                             |                          |                  |                   |                                  |
|      |                                   |                                                                                                    |                                                             |                          |                  |                   |                                  |
|      |                                   |                                                                                                    |                                                             |                          |                  |                   |                                  |
|      |                                   |                                                                                                    | < Back Nex                                                  | t >                      | Cano             | el                |                                  |
| ialc | og displays                       | to note that Advanced UF                                                                               | S Configuration i                                           | s not s                  | upport           | ed if P           | owerChute is                     |

A dialog displays to note that Advanced UPS Configuration is not supported if PowerChute is installed on a Virtual Machine. Click **OK** proceed.

- 6. Enter an installation folder location or accept the default and your installation proceeds.
- 7. When your Windows Firewall is enabled, you can allow the PowerChute installation to configure the firewall automatically by choosing **Yes** when prompted:

PowerChute Network Shutdown ports must be opened in the Windows Firewall to enable communication with the Network Management Card(s). Would you like this configuration to be performed automatically?

See Firewall for more information.

After installation, it is necessary to configure PowerChute in order to protect your system. The PowerChute Setup wizard opens automatically after you click the **Finish** button.

| PowerChute Setup: vCenter Server D                                                                                                    | etails                                                                                                    |                                                                                |                                                          |                                     |
|----------------------------------------------------------------------------------------------------|----------------------------------------------------------------------------------------------------|--------------------------------------------------------------------------------|----------------------------------------------------------|-------------------------------------|
| vCenter Server Protocol                                                                                                    | https 🗸                                                                                                    |                                                                                |                                                          |                                     |
| vCenter Server Port                                                                                                    | (443                                                                                                    |                                                                                |                                                          |                                     |
| vCenter Server IP Address/Hostname                                                                                                    | 127.0.0.1                                                                                                    |                                                                                |                                                          |                                     |
| vCenter Server Username                                                                                                    | administrator@vsphere.local                                                                                   |                                                                                |                                                          |                                     |
| vCenter Server Password                                                                                                    | ••••••                                                                                                    |                                                                                |                                                          |                                     |
| vCenter Server running on a VM                                                                                                    | $\checkmark$                                                                                                  |                                                                                |                                                          |                                     |
| Enable Nutanix Support                                                                                                    | $\checkmark$                                                                                                  |                                                                                |                                                          |                                     |
|                                                                                                    |                                                                                                    | Previous                                                                       | Next                                                     | Cano                                |
| Enter your Nutanix connectior<br>the PowerChute Setup wizard<br>In the <b>CVM/Cluster Details</b><br>necessary to install the Jav<br>connect to a Nutanix Cluste | n details in the <b>CVM</b> /<br>1.<br>s screen in the Powe<br>/a Cryptography Exte<br>er that requires a 256 | Previous<br>Cluster Detai<br>erChute Setup<br>ension Policy F<br>5-bit cipher. | Next<br>Is screen and<br>wizard, it ma<br>Files before y | Canc<br>d compl<br>ay be<br>rou can |

# **Upgrading the Software**

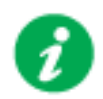

You cannot upgrade from previous versions of PowerChute to v4.3 to configure PowerChute with Nutanix.

Nutanix support is available in PowerChute Network Shutdown version 4.3 and higher (4.3+). To configure PowerChute with Nutanix, you must manually uninstall versions prior to v4.3 and then do a full installation of PowerChute v4.3.

## **Uninstalling the Software**

On Windows, use the **Uninstall** option under **PowerChute Network Shutdown** in the Windows Start menu.

On Windows Server Core, follow these steps.

- 1. Open a command prompt window.
- 2. Type C:\Program Files\APC\PowerChute\uninstall.exe and press Enter.

On Windows Server 2012, PowerChute must be uninstalled using Add/Remove Programs.

- 1. Right-click the PowerChute Network Shutdown menu option in the Start menu.
- 2. Click Uninstall in the options menu that displays on the bottom of the screen.

| Apps by na                       | ame 🗸                                      |                                   |                                    |
|----------------------------------|--------------------------------------------|-----------------------------------|------------------------------------|
| Microsoft SQL Server 2008        | Import and Export<br>Data (32-bit)         | SQL Server Profiler               | Virtual Machine<br>Manager Console |
| SQL Server<br>Installation Cente | Import and Export<br>Data (64-bit)         | Microsoft System Center 2         | PowerChute Network Shut            |
| Microsoft SQL Server 2012        | Project Conversion                         | Data Store                        | Open PCNS ✓                        |
|                                  | Wizard                                     | Configuration                     | Interface                          |
| Data Profile Viewer              | Reporting Services<br>Configuration        | 5 Deployment<br>Manager           | Silect                             |
| Database Engine                  | SQL Server                                 | Operations                        | MP Author                          |
| Tuning Advisor                   | Configuration                              | Console                           |                                    |
| Deployment                       | SQL Server Data                            | Operations                        | User Guide                         |
| Wizard                           | Tools                                      | Manager Shell                     |                                    |
| Deployment                       | SQL Server Error                           | Orchestration                     | VMware                             |
| Wizard                           | and Usage                                  | Console                           |                                    |
| Download                         | SQL Server                                 | . Runbook Designer                | start VM Statistics                |
| Microsoft SQL                    | Installation Cente                         |                                   | Logging                            |
| Execute Package                  | SQL Server                                 | Virtual Machine                   |                                    |
| Utility                          | Management                                 | Manager                           |                                    |
| Pin to taskbar Uninstall         | Open new<br>window Run as<br>administrator | Run as different<br>user location |                                    |

To uninstall in silent mode:

- 1. Open a command prompt.
- 2. Type "C:\Program Files\APC\PowerChute\uninstall.exe" /S and press return.

# Appendix A: Error codes for silent installations

When using silent installations (and upgrades), you can use the list of error codes in the table below to understand what's going wrong when the installation fails.

For silent install using the shell script install.sh the error message is written to the terminal standard output. The error code can be retrieved using the \$? variable.

For Windows, the error code is written to a file called **PCNSinstall.log**.

| Error<br>Code | Error Message                                                                                                    | Description                                                                                                    |
|---------------|----------------------------------------------------------------------------------------------------|----------------------------------------------------------------------------------------------------|
| 0             |                                                                                                    | Success: Indicates that installation succeeded.                                                                                                    |
| 1             | Usage:<br>install.sh [-f <config file="">]: Silent install with<br/>configuration file.<br/>install.sh [-h -H]: Print help.</config>                                                                                            | Usage: Indicates that unrecognized parameters were passed to the installer.                                                                                                    |
| 4             | Error: install.sh must be run with root privileges!                                                                                                    | Administrator Only: Indicates that a non-<br>administrator has tried to run the installer.                                                                                                    |
| 5             | Error: Unknown OS.                                                                                                    | Unsupported OS: The installer has detected an<br>Operating System it cannot support.                                                                                                    |
| 6             | PowerChute Network Shutdown is already<br>installed. Upgrade is not supported for this<br>version.<br>Please uninstall the existing PowerChute to<br>continue with installation of PowerChute v.4.3.<br>Installation cancelled. | Upgrade Not Supported: Indicates that PowerChute<br>cannot support upgrade from a previous installation<br>of PowerChute.<br>This can be due to the versioning being too old, or an<br>attempted upgrade of a previous multiple install. |
| 7             | Installation cancelled.                                                                                                    | User Abort: Indicates that the user has aborted installation.                                                                                                    |
| 8             | You must remove the installed version of<br>PowerChute Plus.                                                                                                    | PC Plus Detected: Indicates that the installer has<br>aborted due to the detection of a version of<br>PowerChute Plus.                                                                                                    |
| 9             | You must remove the installed version of<br>PowerChute Business Edition Server.                                                                                                    | PowerChute Business Edition Detected: Indicates<br>that the installer has aborted due to the detection a<br>version of PowerChute Business Edition.                                                                                      |
| 10            | You must remove the installed version of<br>PowerChute Server.                                                                                                    | PowerChute Server Detected: Indicates that the installer has aborted due to the detection of a version of PowerChute Server.                                                                                                    |

| Error<br>Code | Error Message                                                                                                    | Description                                                                                                    |
|---------------|----------------------------------------------------------------------------------------------------|----------------------------------------------------------------------------------------------------|
| 12            | One of:<br>Error: Too many INSTALL_DIR in<br>silentConfiguration.ini.                                                                                                    | Invalid Install Directory: Indicates that the installer has aborted due to an invalid target directory.                                   |
|               | Error: INSTALL_DIR must start with '/'.                                                                                                    |                                                                                                    |
|               | Installation directory must start with "/".                                                                                                    |                                                                                                    |
|               | Error: INSTALL_DIR must not contain white space.                                                                                                    |                                                                                                    |
|               | Error: INSTALL_DIR must not contain back slash "\".                                                                                                    |                                                                                                    |
|               | Error: INSTALL_DIR is not configured.                                                                                                    |                                                                                                    |
|               | Installation directory must not contain white space " ".                                                                                                    |                                                                                                    |
|               | Installation directory must not contain back slash "\".                                                                                                    |                                                                                                    |
|               | Failed to create directory <install directory="">.</install>                                                                                                    |                                                                                                    |
| 13            | Installation cancelled.                                                                                                    | Invalid Java Version: Invalid version of Java specified in configuration file.                                                            |
| 14            | This version of PowerChute Network Shutdown<br>does not support the Japanese language. Please<br>consult www.apc.com for the required version of<br>PowerChute Network Shutdown. | Unsupported Locale: The installer has detected an attempt to install an English build on a Japanese system.                               |
| 15            | Can't find <zip filename=""></zip>                                                                                                    | Zipfile Missing: Indicates that the installer cannot find the zipfile, from which to extract the PowerChute install.                      |
| 16            | Error: Invalid file <filename></filename>                                                                                                    | Silent Configuration Missing: Indicates that the installer has aborted because the specified silent configuration file could not be read. |
| 17            | Error: EULA must be accepted by setting<br>ACCEPT_EULA=YES in config file                                                                                                    | EULA Not Accepted: Indicates that the installer has<br>aborted because the End User License Agreement<br>was not accepted.                |
| 18            | [Error]: <configuration value=""> is not defined in <configuration file="">.</configuration></configuration>                                                                     | Silent Configuration Missing Parameter: Indicates<br>that required parameters are missing from the silent<br>configuration file.          |
| 19            | [Error]: Too many <configuration value=""> in<br/><configuration file=""></configuration></configuration>                                                                        | Silent Configuration Multiple Parameters: Indicates<br>that a parameter is duplicated in the silent<br>configuration file.                |
| 20            | One of:                                                                                                    | Invalid Java Directory: Indicates that the installer has                                                                                  |
|               | Error: Too many JAVA_DIR in <configuration file="">.</configuration>                                                                                                    | aborted due to an invalid Java directory specified in<br>the silent configuration file.                                                   |
|               | Error: JAVA_DIR must start with "/".                                                                                                    |                                                                                                    |
|               | Error: JAVA_DIR must not contain white space " ".                                                                                                    |                                                                                                    |
|               | Error: JAVA_DIR must not contain back slash "\".                                                                                                    |                                                                                                    |
|               | Error: Invalid JAVA_DIR. <directory> does not exist.</directory>                                                                                                    |                                                                                                    |
|               | Java is not available on the path. Please specify a java directory.                                                                                                    |                                                                                                    |
| 21            | [Error]: <21> Installation cancelled.                                                                                                    | Registry Failure: Indicates the installer has aborted due to an inability to write registry entries.                                      |

| Error<br>Code | Error Message                                                                                                    | Description                                                                                                    |
|---------------|----------------------------------------------------------------------------------------------------|----------------------------------------------------------------------------------------------------|
| 22            | [Error]: <22> Installation cancelled.                                                                                                    | Service Failure: The installer failed to register the PCNS service.                                                                                                    |
| 23            | [Error]: <23> Installation cancelled.                                                                                                    | M11 Backup Failure: The installer has failed to back up the m11.cfg data store during an upgrade.                                                                                                    |
| 24            | ERROR: Invalid value for LOCAL_IP_ADDRESS<br>specified in silent configuration file.<br>Aborting with error code <error code="">.</error> | The IP address was not specified: The installer<br>cannot determine the host IP address, due to<br>multiple network adapters.<br>Invalid Localhost specified in the silent install<br>configuration file. The IP address specified is not<br>associated with the target server. |
| 25            | ERROR: Cannot write to specified ini configuration file: <ini file=""></ini>                                                              | Invalid INI. The silent installer cannot write to the pcnsconfig.ini file in the installation directory.                                                                                                    |
| 28            | ERROR: Invalid value for mode specified in silent configuration file.                                                                     | Invalid Mode. Silent install configuration file specifies an invalid value for MODE.                                                                                                    |
| 29            | ERROR: Invalid value for port specified in silent configuration file.                                                                     | Invalid Port. Silent install configuration file specifies<br>an invalid value for PORT.                                                                                                    |
| 30            | ERROR: Invalid value for protocol specified in silent configuration file.                                                                 | Invalid Protocol. Silent installation configuration file specifies an invalid value for PROTOCOL. The valid values are HTTP and HTTPS.                                                                                                    |
| 31            | ERROR: Not enough UPS Network Management<br>Card addresses specified in silent configuration<br>file for specified mode.                  | A minimum of 2 IP addresses are required for Redundant, Parallel, and Advanced UPS Configurations.                                                                                                    |
| 32            | UPS Network Management Card has not responded to registration attempt. Registration has failed due to a timeout.                          | Registration failed with NMC due to timeout. The NMC host address and the connection attempt were both fine, but the NMC failed to respond.                                                                                                    |
| 33            | Bad UPS Network Management Card host address supplied. Registration has failed.                                                           | The registration failed with NMC due to a bad host address.                                                                                                    |
| 34            | Could not connect to UPS Network Management Card. Registration has failed.                                                                | Registration failed with NMC because incorrect security information - user name, password, authentication phrase - was sent.                                                                                                    |
| 35            | Could not register with UPS Network<br>Management Card. Please check your<br>configuration.                                               | Registration failed with NMC for a reason other than those cited in the error codes directly above.                                                                                                    |
| 36            | Incorrect security details given. Registration has failed.                                                                                | Bad Security Values. Registration failed with NMC due to incorrect security credentials.                                                                                                    |
| 37            | UPS Network Management Cards specified are not part of a parallel setup.                                                                  | Not Parallel: Parallel registration attempted, but the NMCs are not part of a parallel configuration.                                                                                                    |
| 40            | UPS Network Management Cards are not of the same family. Registration has failed.                                                         | Not Same Models. Registration failed due to one or more NMCs not having the same model type.                                                                                                    |
| 41            | Registration has failed due to untrusted SSL certificates presented from the UPS Network Management Card.                                 | SSL Error. Registration failed due to one or more NMCs presenting an untrusted SSL Certificate.                                                                                                    |
| 42            | ERROR: Invalid value for <outlet group=""> specified in silent configuration file.</outlet>                                               | Invalid outlet group. Silent installation configuration file specifies an invalid value for IP_ <n>_Outlet</n>                                                                                                    |
| 43            | ERROR: Invalid value for username specified in silent configuration file.                                                                 | Invalid User Name specified in the silent install configuration file. The username has failed to pass the regex.                                                                                                    |
| Error<br>Code                                         | Error Message                                                                                                    | Description                                                                                                    |  |
|-------------------------------------------------------|----------------------------------------------------------------------------------------------------|----------------------------------------------------------------------------------------------------|--|
| 44                                                    | ERROR: Invalid value for password specified in silent configuration file.                                                                                           | Invalid Password specified in the silent install configuration file. The password given has failed to pass the regex.                        |  |
| 45                                                    | ERROR: Invalid value for authentication phrase specified in silent configuration file.                                                                              | Invalid Authentication Phrase specified in the silent install configuration file. The authentication phrase has failed to pass the regex.    |  |
| 47                                                    | Failed to establish an SSL connection to the UPS<br>Network Management Card. Please verify the<br>address and port specified.                                       | There was an SSL handshake error.                                                                                                    |  |
| 48                                                    | A valid JRE has not been detected. Please go to<br>www.java.com (http://www.java.com) and install<br>java, or change INSTALL_JAVA in the<br>silentInstall.ini file. | You need to install a supported public JRE or use the private JRE.                                                                           |  |
| 49                                                    | Silent configuration file contains multiple UPS<br>Network Management Card addresses. Only one<br>is required for single mode.                                      | There are too many NMC addresses set up: The silent installation configuration file specifies too many NMC addresses for the specified mode. |  |
| 50                                                    | ERROR: Invalid value for NetworkConfig specified in silent configuration file.                                                                                      | The <b>NetworkConfig</b> field value is invalid in the INI silent configuration file.                                                        |  |
| 51                                                    | ERROR: Invalid value for IPv6NetworkConfig specified in silent configuration file.                                                                                  | The <b>IPv6NetworkConfig</b> field value is invalid in the INI silent configuration file.                                                    |  |
| 59                                                    | ERROR: Network mode is <ipv4 ipv6="">.Please<br/>enter valid <ipv4 ipv6=""> address for <nmc_ip <br="">IP_1/LOCAL_IP_ADDRESS&gt;key.</nmc_ip></ipv4></ipv4>         | You have entered an IPv4 address instead of an IPv6 address or vice versa.                                                                   |  |
| Error codes 52–56 only apply in a VMware environment. |                                                                                                    |                                                                                                    |  |
| 52                                                    | ERROR: Invalid value for ESXiConfigurationMode specified in silent configuration file.                                                                              | The <b>ESXiConfigurationMode</b> field value is invalid in the INI silent configuration file.                                                |  |
| 53                                                    | ERROR: Connection to VCenter Server <vcenter<br>Server IP/Hostname&gt; failed.</vcenter<br>                                                                         | There was a vCenter Server connection error.                                                                                                 |  |
| 54                                                    | ERROR: Connection to ESXi Host<br><esxi hostname="" ip=""> failed.</esxi>                                                                                           | There was a VMware Host connection error.                                                                                                    |  |
| 55                                                    | Invalid vCenter Server address.                                                                                                    | You have entered an invalid vCenter Server hostname.                                                                                         |  |
| 56                                                    | Invalid ESXi Host address.                                                                                                    | You have entered an invalid VMware hostname.                                                                                                 |  |
| 64                                                    | Invalid SNMP Port.                                                                                                    | You have entered an invalid SNMP Port, or the port may be in use.                                                                            |  |
| 65                                                    | Invalid SNMP NMS.                                                                                                    | You have entered an invalid IP address for the Network Management System.                                                                    |  |
| 66                                                    | Invalid SNMP Access Type.                                                                                                    | You have entered an invalid SNMP Access Type.<br>Options are Disable, Read or Write.                                                         |  |
| 67                                                    | Invalid SNMP Authentication protocol.                                                                                                    | You have entered an invalid SNMP Authentication<br>Protocol. Options are MD5, SHA1, SHA256, or<br>SHA512.                                    |  |
| 68                                                    | Invalid SNMP Privacy Protocol.                                                                                                    | You have entered an invalid SNMP Privacy Protocol.<br>Options are AES-128, AES-192, AES-256 or DES.                                          |  |

| Error<br>Code | Error Message                           | Description                                                                                                    |
|---------------|-----------------------------------------|----------------------------------------------------------------------------------------------------|
| 69            | Invalid SNMP Authentication passphrase. | You have entered an invalid Authentication<br>passphrase. The Authentication passphrase must be<br>15-32 ASCII characters in length. |
| 70            | Invalid SNMP Privacy passphrase.        | You have entered an invalid Privacy passphrase.<br>The Privacy passphrase must be 15-32 ASCII<br>characters in length.               |
| 71            | Invalid SNMP Delay.                     | You have entered an invalid SNMP Delay. Enter a positive number of seconds.                                                          |
| 72            | Invalid SNMP Repeat Times.              | You have entered invalid Repeat Times. Enter a positive whole number.                                                                |
| 73            | Invalid SNMP Repeat Interval.           | You have entered an invalid SNMP Repeat Interval.<br>Enter a positive whole number of seconds.                                       |
| 74            | Invalid SNMP Trap Receiver Name.        | You have entered an invalid SNMP Trap Receiver Name.                                                                                 |
| 75            | Invalid SNMP Trap Receiver NMS.         | You have entered an invalid IP address for SNMP<br>Trap Receiver NMS.                                                                |
| 76            | Invalid SNMP Trap Receiver Port.        | You have entered an invalid port number for SNMP<br>Trap Receiver Port.                                                              |
| 77            | Invalid SNMP Trap Receiver Type.        | You have entered an invalid SNMP Trap Receiver Type. Options are v1 or v3.                                                           |

## APC by Schneider Electric Worldwide Customer Support

Customer support for this or any other APC by Schneider Electric product is available at no charge in any of the following ways:

- Visit the APC by Schneider Electric web site, www.apc.com to access documents in the APC Knowledge Base and to submit customer support requests.
  - www.apc.com (Corporate Headquarters)
    Connect to localized APC by Schneider Electric web site for specific countries, each of which provides customer support information.
  - www.apc.com/support/ Global support searching APC Knowledge Base and using e-support.
- Contact the APC by Schneider Electric Customer Support Center by telephone or e-mail.
  - Local, country specific centers: go to www.apc.com/support/contact for contact information.
  - For information on how to obtain local customer support, contact the APC by Schneider Electric representative or other distributor from whom you purchased your APC by Schneider Electric product.

© 2018 Schneider Electric. All Rights Reserved. Schneider Electric, APC and PowerChute are trademarks and the property of Schneider Electric SE, its subsidiaries and affiliated companies. All other trademarks are property of their respective owners.